# Tài liệu hướng dẫn sử dụng KHỞI ĐỘNG MỀM MVE

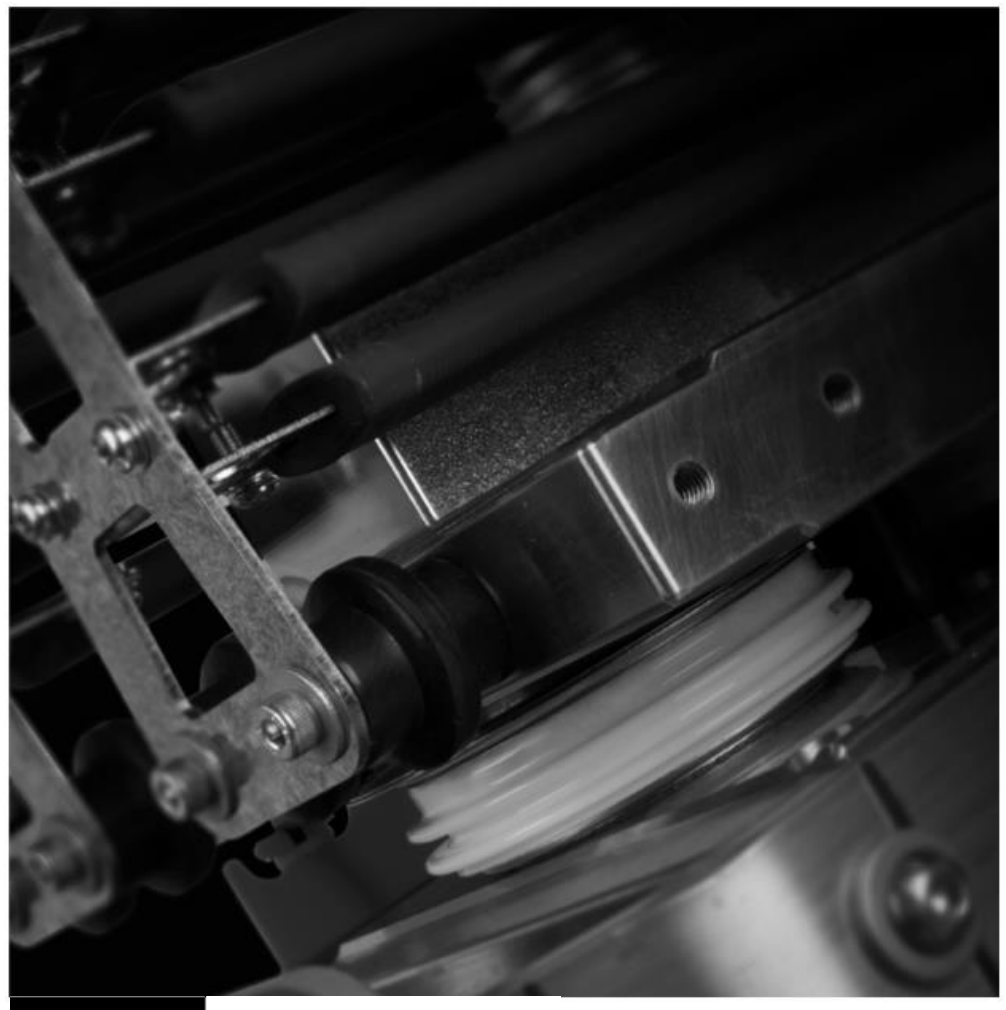

RIGHT FROM THE START

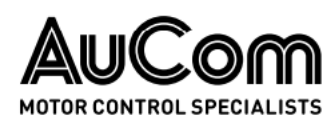

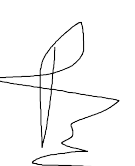

# Mục lục

| 1.        | Thông tin về tài liệu                | 2  |
|-----------|--------------------------------------|----|
| 1.1       | Phiên bản của tài liệu               | 2  |
| 1.2       | Các tài liệu liên quan               | 2  |
| 2.        | Các chỉ dẫn                          | 3  |
| 3.        | Mô tả chung                          | 4  |
| 3.1       | Tổng quan                            | 4  |
| 3.2       | l inh hang tieu bieu                 | 4  |
| 3.3       | Tính năng tiêu biểu                  | 5  |
| 3.4       | Mã hàng                              | 6  |
| 3.5       | Phụ kiện                             | 7  |
| 4.        | Thông số kỹ thuật                    | 8  |
| 5.        | Lắp đặt                              | 11 |
| 5.1       | Kích thước và cân nặng               | 11 |
| 5.2       | Cầu đấu trên bo mạch giao tiếp       | 12 |
| 5.3       | Mạch lực                             | 14 |
| 5.4       | Chuyên mạch lựa chọn chê độ vận hành | 17 |
| 6.        | Bộ điều khiển                        | 18 |
| 6.1       | Bộ điều khiển                        | 18 |
| 6.2       | Khối cầu đấu (bộ điều khiển)         | 18 |
| 6.3       | Nối dây điều khiển                   | 18 |
| 6.4       | Phím tắt                             | 19 |
| 6.5       | Sử dụng bộ điều khiển                | 19 |
| 6.6       | Đền trạng thái trên KĐM              | 19 |
| 6.7       | Hiện thị                             | 20 |
| 6.8       | Hiến thị hiệu chuấn                  | 21 |
| 6.9       | Menu chạy thử (dụng cụ)              | 21 |
| 6.10      | Thiết lập ngày giờ                   | 22 |
| 6.11      | Công cụ mô phóng                     | 22 |
| 6.12      | Trạng thái đầu vào ra                | 26 |
| 6.13      | Phục hoi mô hình nhiệt               | 26 |
| 6.14<br>- |                                      | 27 |
| 7.        | Vạn hanh                             | 28 |
| 7.1       | Lệnh chạy, dừng va phục hoi          | 28 |
| 7.2       | Sử dụng KĐM để điều khiến động cơ    | 28 |
| 7.3       | Phương thức khối dụng                | 20 |
| 7.4       | Trang thái vận bành                  | 30 |
| 0         |                                      | 21 |
| ð.        | Bao vệ động cơ.                      | 32 |
| 0.1       | Cơ chế                               | 32 |
| 8.2       | Điều phối bảo vệ                     | 32 |
| 8.3       | Bảo vệ quá tải động cơ               | 32 |
| 9.        | Các tham số lập trình                | 36 |
| 9.1       | Menu lập trình                       | 36 |
| 9.2       | Menu tiêu chuẩn                      | 37 |
| 9.3       | Menu mở rộng                         | 38 |
| 9.4       | Mô tả tham số                        | 42 |
|           |                                      |    |

| 10.                                        | Hướng dẫn vận hành57                                                                  |
|--------------------------------------------|---------------------------------------------------------------------------------------|
| 10.1                                       | Qui trình kiểm tra tại công trương57                                                  |
| 10.2                                       | Bơm kiểm tra tín hiệu thí nghiệm62                                                    |
| 10.3                                       | Kiểm tra không điện với bo mạch 62                                                    |
| 11.                                        | Chuẩn đoán lỗi65                                                                      |
| 11.1                                       | Đáp ứng với các bảo vệ65                                                              |
| 11.2                                       | Thông điệp lỗi 65                                                                     |
|                                            |                                                                                       |
|                                            |                                                                                       |
| 12.                                        | Bảo trì thiết bị71                                                                    |
| 12.<br>12.1                                | Bảo trì thiết bị71<br>An toàn                                                         |
| 12.<br>12.1<br>12.2                        | Bảo trì thiết bị71<br>An toàn71<br>Lịch trình bảo trì thiết bị71                      |
| 12.<br>12.1<br>12.2<br>12.3                | Bảo trì thiết bị71<br>An toàn71<br>Lịch trình bảo trì thiết bị71<br>Dụng cụ bảo trì71 |
| 12.<br>12.1<br>12.2<br>12.3<br>12.4        | Bảo trì thiết bị                                                                      |
| 12.<br>12.1<br>12.2<br>12.3<br>12.4<br>13. | Bảo trì thiết bị                                                                      |

# 1. Thông tin về tài liệu

Các ví dụ và sơ đồ trong sách hướng dẫn này chỉ được bao gồm cho mục đích minh họa. Thông tin trong sách hướng dẫn này có thể thay đổi bất cứ lúc nào và không cần thông báo trước. Trong mọi trường hợp sẽ không chịu trách nhiệm hoặc trách nhiệm pháp lý đối với các thiệt hại trực tiếp, gián tiếp hoặc do hậu quả do việc sử dụng hoặc ứng dụng thiết bị này.

#### <u>Cảnh báo</u>

Chỉ ra mối nguy có thể gây thương tích hoặc tử vong cho người.

#### <u>Thận trọng</u>

Chỉ ra mối nguy có thể làm hỏng thiết bị hoặc việc lắp đặt.

#### <u>Lưu ý</u>

Cung cấp thông tin hữu ích.

# 1.1 Phiên bản hướng dẫn sử dụng

Hướng dẫn sử dụng này (710-17074-00H) tương thích với trình khởi động mềm MVE sử dụng phần mềm điều khiển phiên bản 1.33 và phần mềm giao diện phiên bản 2.36. Đối với các phiên bản phần mềm khác, vui lòng liên hệ AuCom để có hướng dẫn sử dụng chính xác. Các phiên bản phần mềm được hiển thị trên màn hình khi khởi động.

Ready

1.33 / 2.36 / 2.02

Welcome

Phiên bản phần mềm: Phần mềm điều khiển, phần giao tiếp, bàn phím

## 1.2 Tài liệu liên quan

Hướng dẫn sử dụng này mô tả các tính năng và hoạt động của bộ khởi động mềm MVE. Để biết thông tin chi tiết về cách tích hợp hoặc cài đặt bộ khởi động mềm, hãy liên hệ với nhà cung cấp của bạn.

#### © 2019 AuCom Electronics Ltd. All Rights Reserved.

Vì AuCom liên tục cải tiến các sản phẩm của mình, AuCom có quyền sửa đổi hoặc thay đổi đặc điểm kỹ thuật của sản phẩm bất kỳ lúc nào mà không cần thông báo. Văn bản, sơ đồ, hình ảnh và bất kỳ tác phẩm văn học hoặc nghệ thuật nào khác xuất hiện trong tài liệu này đều được bảo vệ bản quyền. Người dùng có thể sao chép một số tài liệu để tham khảo cá nhân của họ nhưng không được sao chép hoặc sử dụng tài liệu cho bất kỳ mục đích nào khác mà không có sự đồng ý trước của AuCom Electronics Ltd. AuCom cố gắng đảm bảo rằng thông tin trong tài liệu này bao gồm cả hình ảnh là chính xác nhưng không chấp nhận bất kỳ trách nhiệm pháp lý nào đối với lỗi, thiếu sót hoặc sự khác biệt với thành phẩm.

# 2. Cảnh báo thận trọng

Cảnh báo Thận trọng không thể đề cập đến mọi nguyên nhân có thể gây hư hỏng thiết bị nhưng có thể nêu rõ các nguyên nhân hư hỏng phổ biến. Người lắp đặt có trách nhiệm đọc và hiểu tất cả các hướng dẫn trong sổ tay hướng dẫn này trước khi lắp đặt, vận hành hoặc bảo trì thiết bị, tuân thủ thực hành tốt về điện bao gồm áp dụng thiết bị bảo vệ cá nhân thích hợp và tìm lời khuyên trước khi vận hành thiết bị này theo cách khác với cách được mô tả trong sách hướng dẫn này.

- Đọc và hiểu toàn bộ hướng dẫn trước khi cài đặt vận hành hoặc bảo trì MVE. Tuân theo tất cả các mã quốc gia và địa phương hiện hành.
- Áp dụng thiết bị bảo hộ cá nhân (PPE) và quần áo thích hợp, đồng thời tuân thủ các quy tắc làm việc điện an toàn.
- Ngắt tất cả nguồn điện và đảm bảo rằng MVE đã được ngắt nguồn trước khi bảo dưỡng thiết bị.
- Không dựa vào các chỉ dẫn trực quan như vị trí công tắc hoặc loại bỏ cầu chỉ để xác định tình trạng mất năng lượng. Luôn giả định rằng một đầu cuối được cấp điện cho đến khi nó được kiểm tra và đảm bảo rằng một đầu cuối đã được ngắt nguồn và nối đất.
- Cách ly hoàn toàn MVE khỏi nguồn điện trước khi thử bất kỳ công việc nào trên MVE hoặc động cơ.
- Luôn sử dụng thiết bị cảm biến điện áp định mức thích hợp để xác nhận nguồn điện đã tắt.
- Trước khi bảo dưỡng MVE, hãy đảm bảo rằng tất cả điện tích tĩnh đã được xả bằng cách nối đất nó với một thiết bị nối đất thích hợp.
- Các mảnh vụn kim loại trong vỏ có thể gây hỏng thiết bị.
- Các đầu vào điều khiển được cấp nguồn bởi bộ khởi động mềm. Không áp dụng điện áp bên ngoài cho các cực đầu vào điều khiến.
- Tiếp điểm hoặc công tắc vận hành các đầu vào điều khiển phải phù hợp với chuyển mạch điện áp thấp, dòng điện thấp (tức là đèn nháy vàng hoặc tương tự).
- Cáp tới các đầu vào điều khiển phải được tách biệt khỏi điện áp nguồn và cáp động cơ.
- Một số cuộn dây công tắc tơ không thích hợp để chuyển đổi trực tiếp với rơ le gắn PCB.

#### Cảnh báo điện giật

MVE chứa các điện áp nguy hiểm khi được kết nối với điện áp nguồn. Chỉ thợ điện có trình độ chuyên môn mới được tiến hành lắp đặt điện. Việc lắp đặt mô tơ hoặc MVE không đúng cách có thể gây ra hỏng hóc thiết bị, thương tích nghiêm trọng hoặc tử vong. Làm theo hướng dẫn này và các quy tắc an toàn điện địa phương.

#### <u>Ngắn mạch</u>

MVE không phải là bằng chứng ngắn mạch. Sau khi quá tải nghiêm trọng hoặc ngắn mạch, hoạt động của MVE phải được kiểm tra đầy đủ bởi đại lý dịch vụ được ủy quyền.

#### Nối đất và mạch bảo vệ nhánh

Người sử dụng hoặc người lắp đặt MOVE có trách nhiệm cung cấp tiếp đất và bảo vệ mạch nhánh thích hợp theo các quy tắc an toàn điện địa phương.

#### Mối nguy hồ quang

Thiết bị trung thế tiềm ẩn nguy cơ chớp hồ quang. Khi cách điện hoặc cách ly giữa các dây dẫn nhiễm điện bị thủng hoặc không còn chịu được điện áp đặt vào, xảy ra ngắn mạch qua không khí. Điều này có thể gây ra lỗi pha-đất và / hoặc pha-pha.

Mặc dù khó xảy ra, nhưng lỗi hồ quang có thể do:

Nhiễm bẩn trong lớp cách nhiệt do hư hỏng theo thời gian

Hệ thống cách điện không thích hợp trên các đầu nối cáp

Quá áp

Thiết lập bảo vệ không thích hợp

Quá nhiệt vùng tiếp súc, có thể các mối siết ko được vặn chặt

Vật chất lạ, chẳng hạn như mảnh vụn kim loại, sâu bọ, dụng cụ hoặc thiết bị bảo dưỡng còn sót lại trong bộ khởi động

Thiết bị trung thế AuCom đã được thiết kế để giảm thiểu lỗi hồ quang, tuy nhiên, kỹ sư công trường có trách nhiệm đảm bảo rằng nhân viên được bảo vệ khỏi chấn thương nghiêm trọng có thể do lỗi hồ quang.

# 3. Mô tả chung

# 3.1 Tổng quan

MVE cung cấp các giải pháp khởi động mềm nhỏ gọn và mạnh mẽ để điều khiển động cơ điện áp trung bình. Bộ khởi động mềm MVE cung cấp đầy đủ các tính năng bảo vệ động cơ và hệ thống và đã được thiết kế để có hiệu suất đáng tin cậy trong các tình huống lắp đặt khắt khe nhất.

Các thành phần chính của bộ khởi động mềm MVE là:

<mark>Khối công suất (3 x pha)</mark> <mark>Bộ điều khiển giao tiếp tín hiệu cáp quang</mark> Mạch phát xung điều khiển, bao gồm bo mạch chuẩn đoán lỗi 3 x CTs – 1000:1

# 3.2 Danh mục tính năng đặc chưng

#### Tùy chọn khởi động và dừng linh hoạt

- Dòng cố định
- Giám hạn dòng
- Khởi động điện áp theo thời gian
- Dừng tự do
- Dừng mềm giới hạn điên áp theo thời gian

#### Bảo vệ

Thấp áp /Quá áp (27, 59) <mark>Tần số (81)</mark>

- Mất pha (47)
- Thứ tự pha (47)
- Ngắn mạch SCR (3)
- Qua tải (49, 51)
- Quá dòng tức thời (2 trạng thái) (50, 51)
- Quá dòng theo thời gian (51)
- Trạm đất (50G)
- Thấp dòng (37) Mất cân bằng dòng (46, 60)
- Quá nhiệt động cơ (26, 49)
- Quá thời gian khởi động (48)
- Mạch nguồn / mất nguồn (32)
- Đầu vào lỗi (94, 95)
   Lỗi truyền thông Nội bộ/ngoại vi (85)

#### Các lựa chọn đầu vào ra mở rộng

- Đầu vào điều khiển từ xa
   (3 x cố định, 2 x khả trình)
- Đầu ra rơ le
   (4 x cố định, 3 x khả trình)
- Đầu ra tương tự (1 x khả trình)
- Truyền thông nối tiếp

#### Phản hồi toàn diện

- Đèn LED trạng thái khởi đông mềm
- Nhật ký sự kiện theo thời gian
- Bộ đếm giờ hoạt động (Số lần khởi động, Giờ chạy, kWh)
- Giám sát hiệu suất (Dòng điện, điện áp, Hệ số công suất, kWh)
- Màn hình giám sát lập trình
- Bảo vệ mã hóa nhiều cấp độ

Phụ kiện (tùy chọn)

 Bo mạch giao tiếp: Ethernet (Profinet, Modbus TCP, Ethernet/IP), Profibus, DeviceNet, Modbus RTU RS422/485, RS232, and USB

#### 3.3 Các tính năng chính

Bộ khởi động mềm MVE được thiết kế để đảm bảo hoạt động đáng tin cậy, thân thiện với người dùng và dễ dàng lắp đặt và bảo trì.

#### Các tùy chọn khởi động và dừng linh hoạt

Một loạt các phương pháp khởi động bao gồm điều khiển mô-men dựa trên dòng điện làm cho bộ khởi động mềm MVE phù hợp với mọi ứng dụng.

Bộ động cơ kép cho phép bạn định cấu hình hai cấu hình khởi động và dừng khác nhau.

#### Tùy chỉnh tính năng bảo vệ

Mô hình hóa nhiệt thông minh cho phép bộ khởi động mềm tự động tính toán nhiệt độ động cơ và xác định xem động cơ có thể khởi động thành công hay không.

Một loạt các tính năng bảo vệ bao gồm bảo vệ lỗi chạm đất đảm bảo rằng thiết bị của bạn có thể hoạt động an toàn ngay cả trong những môi trường khắc nghiệt nhất.

Sử dụng Chế độ DOL +, bộ khởi động mềm bảo vệ động cơ và hệ thống của bạn ngay cả khi bộ khởi động bị bỏ qua. Tất cả các biện pháp bảo vệ có thể được tùy chỉnh để phù hợp với nhu cầu của ứng dụng.

#### An toàn cho con người

Công nghệ bảng mạch giao diện (IBT) cách ly hệ thống điều khiển khởi động cốt lõi và bộ điều khiển khỏi phần nguồn MV, tạo ra một môi trường làm việc an toàn hơn.

#### Vận hành đơn giản

Chế độ mô phỏng cho phép bạn nhanh chóng và dễ dàng kiểm tra sự tương tác giữa bộ khởi động và các thành phần hệ thống khác mà không cần kết nối với động cơ hoặc nguồn điện chính.

Sử dụng thử nghiệm động cơ điện áp thấp để kiểm tra toàn bộ hệ thống mà không cần động cơ hoặc nguồn cung cấp điện áp trung bình.

Kiểm tra phun thứ cấp cho phép kiểm tra đầy đủ các biện pháp bảo vệ động cơ thông qua một hệ thống bên ngoài như Omicron.

#### Dễ dàng bảo dưỡng

Biểu đồ thời gian thực về hiệu suất động cơ và dòng điện minh họa nhanh chóng và rõ ràng cách động cơ của bạn đang hoạt động.

Khả năng chẩn đoán chuyên dụng ghi lại các dạng sóng, để giúp chẩn đoán các điều kiện gây cản trở hoạt động

#### Lưu chữ nhật ký các sự kiện

MVE có nhật ký sự kiện 99 vị trí để ghi lại thông tin về hoạt động khởi động mềm

#### Màn hình thông tin

Màn hình kỹ thuật số cho phép MVE hiển thị thông tin quan trọng một cách rõ ràng. Thông tin đo lường toàn diện, chi tiết về trạng thái khởi động và hiệu suất lần khởi động cuối cùng cho phép dễ dàng theo dõi hoạt động của bộ khởi động mọi lúc.

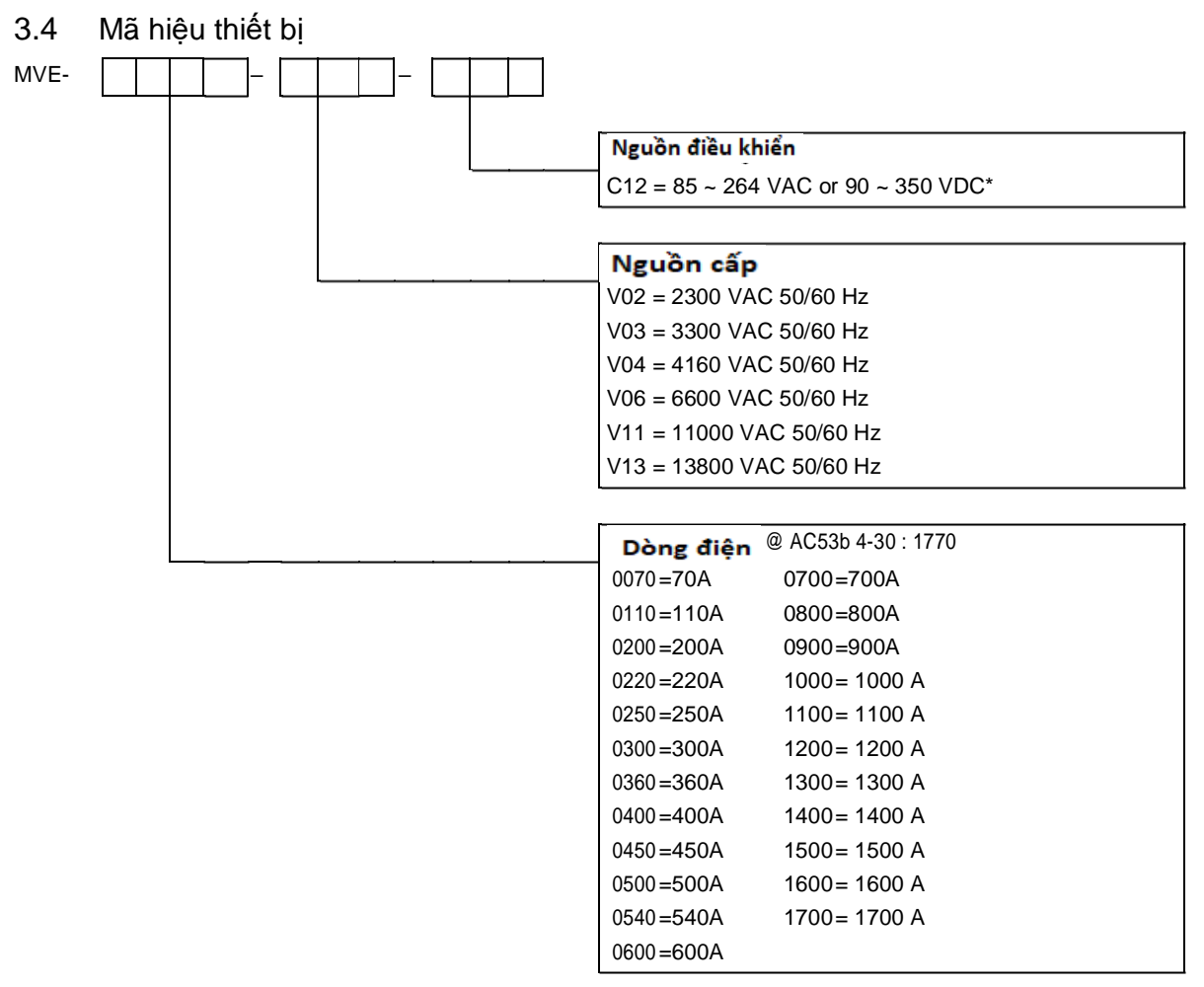

\* Điều khiển dải điện áp đầu vào bằng cách sử dụng bộ cấp nguồn chế đ``ộ chuyển mạch đã được phê duyệt với công suất đầu ra 24 VDC, 10 A (tối thiểu).

# 3.5 Phụ kiện

# Giao tiếp truyền thông

Bộ khởi động mềm MVE hỗ trợ giao tiếp mạng thông qua các giao diện truyền thông dễ cài đặt. Mỗi bộ khởi động mềm có thể hỗ trợ một giao diện truyền thông tại một thời điểm.

#### Giao thức hỗ trợ:

Ethernet (Profinet, Modbus TCP, Ethernet/IP), Profibus, DeviceNet, Modbus RTU, and USB.

| Protocol    | Order code |
|-------------|------------|
| Ethernet/IP | PIM-EI-01  |
| DeviceNet   | PIM-DN-01  |
| Modbus RTU  | PIM-MB-01  |
| Modbus TCP  | PIM-MT-01  |
| Profibus    | PIM-PB-01  |
| Profinet    | PIM-PN-01  |
| USB         | PIM-USB-01 |

#### Cài đợt bộ mạch truyền thông

Các mô-đun giao tiếp gắn vào mặt sau của bộ điều khiển:

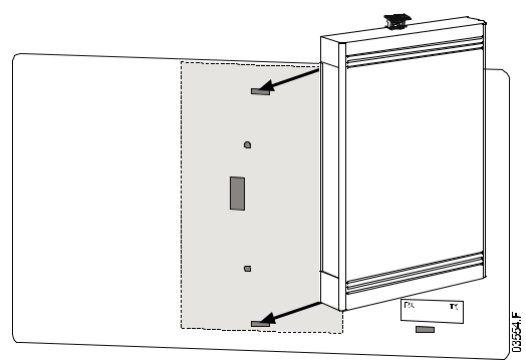

# Công cụ kiểm tra hạ thế

Cụm điện trở kiểm tra động cơ LV được sử dụng để kiểm tra động cơ điện áp thấp.

# Phần phần ghi và lưu trữ thông tin lỗi cho khởi động mềm

Phần mềm ghi nhật ký sự kiện cho phép bạn tải xuống nhật ký chuyến đi và sự kiện từ trình khởi động mềm để phân tích riêng.

Phần mềm tương thích với tất cả các thiết bị khởi động mềm trung thế AuCom sử dụng phần mềm điều khiển phiên bản 1.29 trở lên.

Để sử dụng Phần mềm ghi nhật ký sự kiện và chuyến đi khởi động với MVE, bộ khởi động mềm phải được trang bị Môđun USB (PIM-USB-01) hoặc Mô-đun Modbus (PIM-MB-01).

Để biết thêm thông tin hãy xem website www.aucom.com.

# 4. Thông số kỹ thuật

# Cấp nguồn

Điện áp cấp (U<sub>r)</sub> ± 15%

| MVE-xxxx-V03       3.3 kV Pha-pl         MVE-xxxx-V04       4.16 kV Pha-pl         MVE-xxxx-V06       6.6 kV Pha-pl         MVE-xxxx-V11       11.0 kV Pha-pl         MVE-xxxx-V13       13.8 kV Pha-pl         Tần số định mức (fr)       50/60 k         Điện áp chịu xung sét định mức (U <sub>p</sub> )       40 k  | bha<br>bha<br>bha<br>bha<br>bha<br>bha<br>Hz<br>KV<br>kV<br>kV<br>kV |
|----------------------------------------------------------------------------------------------------|----------------------------------------------------------------------|
| MVE-xxxx-V04       4.16 kV Pha-pl         MVE-xxxx-V06       6.6 kV Pha-pl         MVE-xxxx-V11       11.0 kV Pha-pl         MVE-xxxx-V13       11.0 kV Pha-pl         MVE-xxxx-V13       13.8 kV Pha-pl         Tàn số định mức (fr)       50/60 k         Điện áp chịu xung sét định mức (U <sub>p</sub> )       40 k | oha<br>oha<br>oha<br>oha<br>Hz<br>KV<br>kV<br>kV                     |
| MVE-xxxx-V06         6.6 kV Pha-pi           MVE-xxxx-V11         11.0 kV Pha-pi           MVE-xxxx-V13         13.8 kV Pha-pi           Tàn số định mức (tr)         50/60 H           Điện áp chịu xung sét định mức (U <sub>p</sub> )         40 H                                                                   | ha<br>ha<br>ha<br>Hz<br>kV<br>kV<br>kV<br>kV                         |
| MVE-xxxx-V11         11.0 kV Pha-pl           MVE-xxxx-V13         13.8 kV Pha-pl           Tần số định mức (fr)         50/60 H           Điện áp chịu xung sét định mức (U <sub>p</sub> )         40 H                                                                                                    | ha<br>ha<br>Hz<br>kV<br>kV<br>kV<br>kV                               |
| MVE-xxxx-V13         13.8 kV Pha-pl           Tần số định mức (fr)         50/60 k           Điện áp chịu xung sét định mức (U <sub>p</sub> )         40 k                                                                                                    | oha<br>Hz<br>kV<br>kV<br>kV<br>kV                                    |
| Tần số định mức (fr)         50/60 l           Điện áp chịu xung sét định mức (U <sub>p</sub> )         40 l                                                                                                    | Hz<br>kV<br>kV<br>kV<br>kV                                           |
| Điện áp chịu xung sét định mức (U <sub>p</sub> )           MVE-xxxx-V02 - V04         40 H                                                                                                    | kV<br>kV<br>kV<br>kV                                                 |
| MVE-xxxx-V02 ~ V04                                                                                                    | kV<br>kV<br>kV<br>kV                                                 |
|                                                                                                    | kV<br>kV<br>kV                                                       |
| MVE-xxxx-V06                                                                                                    | kV<br>kV                                                             |
| MVE-xxxx-V11                                                                                                    | kV                                                                   |
| MVE-xxxx-V13                                                                                                    |                                                                      |
| Điện áp chịu đựng tần số điện định mức (U $_{ m d}$ ) $^1$                                                                                                    |                                                                      |
| MVE-xxxx-V02 ~ V04                                                                                                    | kV                                                                   |
| MVE-xxxx-V06                                                                                                    | kV                                                                   |
| MVE-xxxx-V11                                                                                                    | kV                                                                   |
| MVE-xxxx-V13                                                                                                    | kV                                                                   |
| Dòng định mức (I <sub>r</sub> )                                                                                                    |                                                                      |
| MVE-0070-Vxx                                                                                                    | ) A                                                                  |
| MVE-0110-Vxx                                                                                                    | ) A                                                                  |
| MVE-0200-Vxx                                                                                                    | ) A                                                                  |
| MVE-0220-Vxx                                                                                                    | ) A                                                                  |
| MVE-0250-Vxx                                                                                                    | ) A                                                                  |
| MVE-0300-Vxx                                                                                                    | ) A (                                                                |
| MVE-0360-Vxx                                                                                                    | ) A (                                                                |
| MVE-0400-Vxx                                                                                                    | ) A (                                                                |
| MVE-0450-Vxx                                                                                                    | ) A (                                                                |
| MVE-0500-Vxx                                                                                                    | ) A (                                                                |
| MVE-0540-Vxx                                                                                                    | ) A (                                                                |
| MVE-0600-Vxx                                                                                                    | ) A (                                                                |
| MVE-0700-Vxx                                                                                                    | ) A (                                                                |
| MVE-0800-Vxx                                                                                                    | ) A (                                                                |
| MVE-0900-Vxx                                                                                                    | ) A (                                                                |
| MVE-1000-Vxx                                                                                                    | ) A (                                                                |
| MVE-1100-Vxx                                                                                                    | ) A (                                                                |
| MVE-1200-Vxx                                                                                                    | ) A (                                                                |
| MVE-1300-Vxx                                                                                                    | ) A (                                                                |
| MVE-1400-Vxx                                                                                                    | ) A (                                                                |
| MVE-1500-Vxx                                                                                                    | ) A (                                                                |
| MVE-1600-Vxx                                                                                                    | ) A (                                                                |
| MVE-1700-Vxx                                                                                                    | ) A (                                                                |
| Mãu                                                                                                    |                                                                      |
| Diện áp điều khiển                                                                                                    | C <sup>2</sup>                                                       |
| Công suất tiêu thụ                                                                                                    |                                                                      |
| Khi khởi động (Nguồn điều khiển)                                                                                                    | )W                                                                   |
| Trong lúc chạy                                                                                                    | V 3                                                                  |

#### Đầu vào

| Đầu vào trên bộ điều khiển         |                     |
|------------------------------------|---------------------|
| Chạy (C23, C24)                    | 24 VDC, 8 mA approx |
| Dừng (C31, C32)                    | 24 VDC, 8 mA approx |
| Phục hồi (C41, C42)                | 24 VDC, 8 mA approx |
| Đầu vào A (C53, C54)               | 24 VDC, 8 mA approx |
| Đầu vào B (C63, C64)               | 24 VDC, 8 mA approx |
| Nhiệt động cơ (B4, B5)             | Điểm lỗi > 3.6 kΩ   |
|                                    | Phục hồi > 1.6 kΩ   |
| Đầu vào ra trên bo mạch giao tiếp  |                     |
| Đầu vào phản hồi Bypass (C73, C74) | 24 VDC, 8 mA approx |
| Lỗi quạt (C1, C2)                  | 24 VDC, 8 mA approx |
| DOL Kích hoạt bảo vệ (C3, C4)      | 24 VDC, 8 mA approx |
| Lỗi nguồn cấp (C5, C6)             | 24 VDC, 8 mA approx |

Lưu ý Tất cả đầu vào điều khiển không điện. Không cấp nguồn tới các đầu vào này.

#### Đầu ra

| Đầu ra trên bộ điều khiển                     |                                     |
|-----------------------------------------------|-------------------------------------|
| Ðầu ra rσ le Α (43, 44)                       | Thường mở                           |
| Đầu ra rơ le B (51, 52, 54)                   | Chuyển đổi                          |
| Đầu ra rơ le C (61, 62, 64)                   | Chuyển đổi                          |
| Đầu ra tương tự (B10, B11)                    | 0-20 mA or 4-20 mA                  |
| Công suất đầu ra                              |                                     |
|                                               | 10 A @ 250 VAC                      |
|                                               | 6 A @ 250 VAC 15 p.f. 0.3           |
|                                               | 10 A @ 30 VDC                       |
| Đầu ra trên bo mạch giao tiếp                 |                                     |
| Công tắc tơ chính (13, 14)                    | Thường mở                           |
| Công tắc tơ bypass (23, 24)                   | Thường mở                           |
| Đầu ra chạy/ PFC (33, 34)                     | Thường mở                           |
| Đầu ra điều khiển bọ mạch công suất (43, 44)  | Thường mở                           |
| Công suất đầu ra rơ le trên bo mạch giao tiếp | -                                   |
|                                               | 10 A @ 250 VAC                      |
|                                               | 10 A @ 30 VDC                       |
| Môi trường                                    |                                     |
| Cấp độ bảo vệ                                 |                                     |
| Khối công suất                                | IP00                                |
| Bộ điều khiển                                 | IP54/ NEMA 12                       |
| Nhiệt độ làm việc                             | - 10 °C to + 60 °C                  |
| Độ ẩm                                         | 5%~95% Độ ẩm tương đối              |
| Nhiệt độ bảo quản                             | - 25 °C to + 70 °C                  |
| Độ ẩm                                         | 5%~95% độ ẩm tương đối              |
| Độ cao hoạt động                              | 0~1000 m                            |
| Mức độ ô nhiễm                                | Mức độ 3                            |
| Đô rung                                       | Được thiết kế theo IEC 60068-2-6-Fc |

# Phát xạ EMC (Thiết kế theo IEC 60947-4-2)

| Phân hạng (EMC)                | Lớp A                                  |
|--------------------------------|----------------------------------------|
| Phát xạ tần số vô tuyến dẫn    | 0.15 MHz to 0.5 MHz: < 79 dB $\mu$ V   |
|                                | 0.5 to 5 MHz: < 73 dB $\mu$ V          |
|                                | 5 to 30 MHz: < 73 dB μV                |
| Phát xạ tần số vô tuyến bức xạ | 30 to 230 MHz: < 30 dB μV/m            |
|                                | 230 MHz to 1000 MHz: < 37 dB $\mu$ V/m |

Sản phẩm này đã được thiết kế là thiết bị Hạng A. Việc sử dụng sản phẩm này trong môi trường trong nước có thể gây nhiễu sóng vô tuyến, trong trường hợp đó, người dùng có thể được yêu cầu sử dụng các phương pháp giảm thiểu bổ sung.

#### Miến dịch EMC (thiết kế theo IEC 60947-4-2)

| 6 kV sả tiếp xúc, 8 kV sả không khí  |
|--------------------------------------|
| 80 to 1000 MHz: 10 V/m               |
| 2 kV pha với đất, 1 kV pha với pha   |
| 2 kV pha với đất, 1 kV Pha với pha   |
| 5000 ms (at 0% Điên áp thông thường) |
|                                      |
| UL 347                               |
|                                      |

# 5. Lắp đặt

5.1 Kích thước và cân nặng

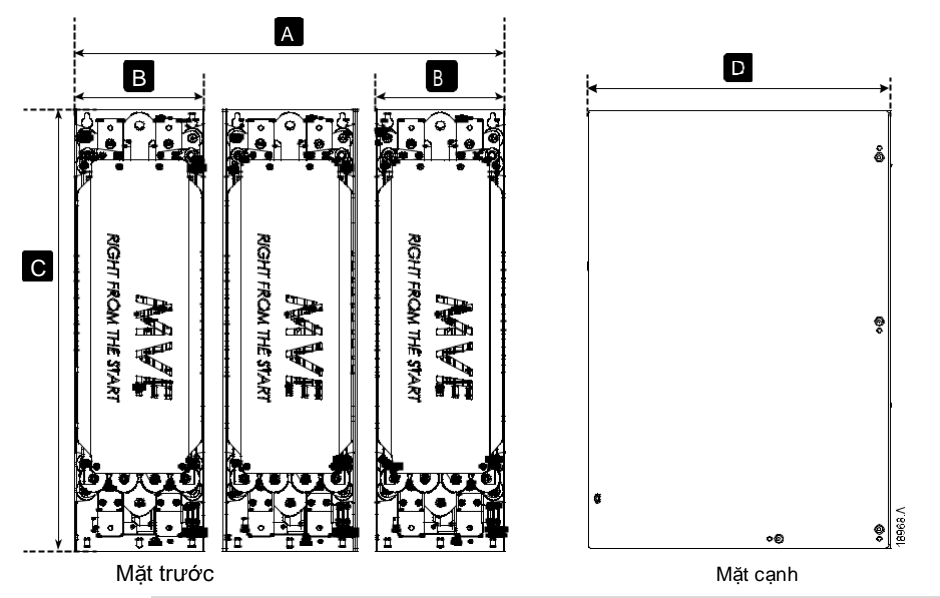

|                    | А           | В         | С           | D          | Weight         |
|--------------------|-------------|-----------|-------------|------------|----------------|
|                    |             |           |             |            | (phase arm)    |
|                    | mm (inch)   | mm (inch) | mm (inch)   | mm (inch)  | kg (lb)        |
| MVE-V02: 0070~0450 |             |           | E 9.4       | E08        | 38.4 (84.7)    |
| MVE-V03: 0070~0450 | 750         | 246       | 504         | 506        |                |
| MVE-V04: 0070~0450 | (29.5)      | (9.7)     | (23.0)      | (20.0)     | 39.5 (87.1)    |
| MVE-V06: 0070~0450 | -           |           | 652 (25.7)  | 600 (23.6) | · 53.3 (117.5) |
| MVE-V02: 0500~0540 | •           | •         |             | . 600      | · 38.4 (84.7)  |
| MVE-V03: 0500~0540 | 750         | 246       | 504         | 600        |                |
| MVE-V04: 0500~0540 | (29.5)      | (9.7)     | (23.0)      | (23.6)     | 39.5 (87.1)    |
| MVE-V06: 0500~0540 | _           |           | 652 (25.7)  | 660 (26.0) | 58.9 (127.9)   |
| MVE-V11: 0070~0540 | 978 (38.5)  | 308       | 1000 (39.4) | 602 (23.7) | 105 (231.5)    |
| MVE-V13: 0070~0540 | 1048 (41.3) | (12.1)    | 1100 (43.3) | 764 (30.1) | 125 (275.6)    |

# Kích thước đóng gói và cân nặng

Các giá trị trọng lượng chỉ mang tính chất biểu thị và bao gồm bộ khởi động mềm hoặc nhánh pha chứ không phải các thành phần liên quan khác.

|         | Μ          | lỗi pha    | Cả k        | chối        |             |            |             |             |
|---------|------------|------------|-------------|-------------|-------------|------------|-------------|-------------|
|         | Rộng       | cao sâu    | sâu         | nặng        | Rộng        | cao        | sâu         | nặng        |
|         | mm (inch)  | mm (inch)  | mm (inch)   | kg (lb)     | mm (inch)   | mm (inch)  | mm (inch)   | kg (lb)     |
| MVE-V02 |            |            |             |             |             |            |             |             |
| MVE-V03 | 352 (13.9) | 625 (24.6) | 862 (33.9)  | 60 (132.3)  | 882 (34.7)  | 625 (24.6) | 862 (33.9)  | 165 (363.8) |
| MVE-V04 |            |            |             |             |             |            |             |             |
| MVE-V06 | 352 (13.9) | 715 (28.1) | 862 (33.9)  | 76 (167.6)  | 950 (37.4)  | 715 (28.1) | 862 (33.9)  | 210 (463.0) |
| MVE-V11 | 400 (15.7) | 650 (25.6) | 1050 (41.3) | 140 (308.6) | 1250 (49.2) | 650 (25.6) | 1050 (41.3) | 370 (815.7) |
| MVE-V13 | 554 (21.8) | 823 (32.4) | 1050 (41.3) | 165 (363.8) | 1404 (55.3) | 823 (32.4) | 1050 (41.3) | 470 (1036)  |

5.2 Các cầu đấu trên bo mạch giao tiếp

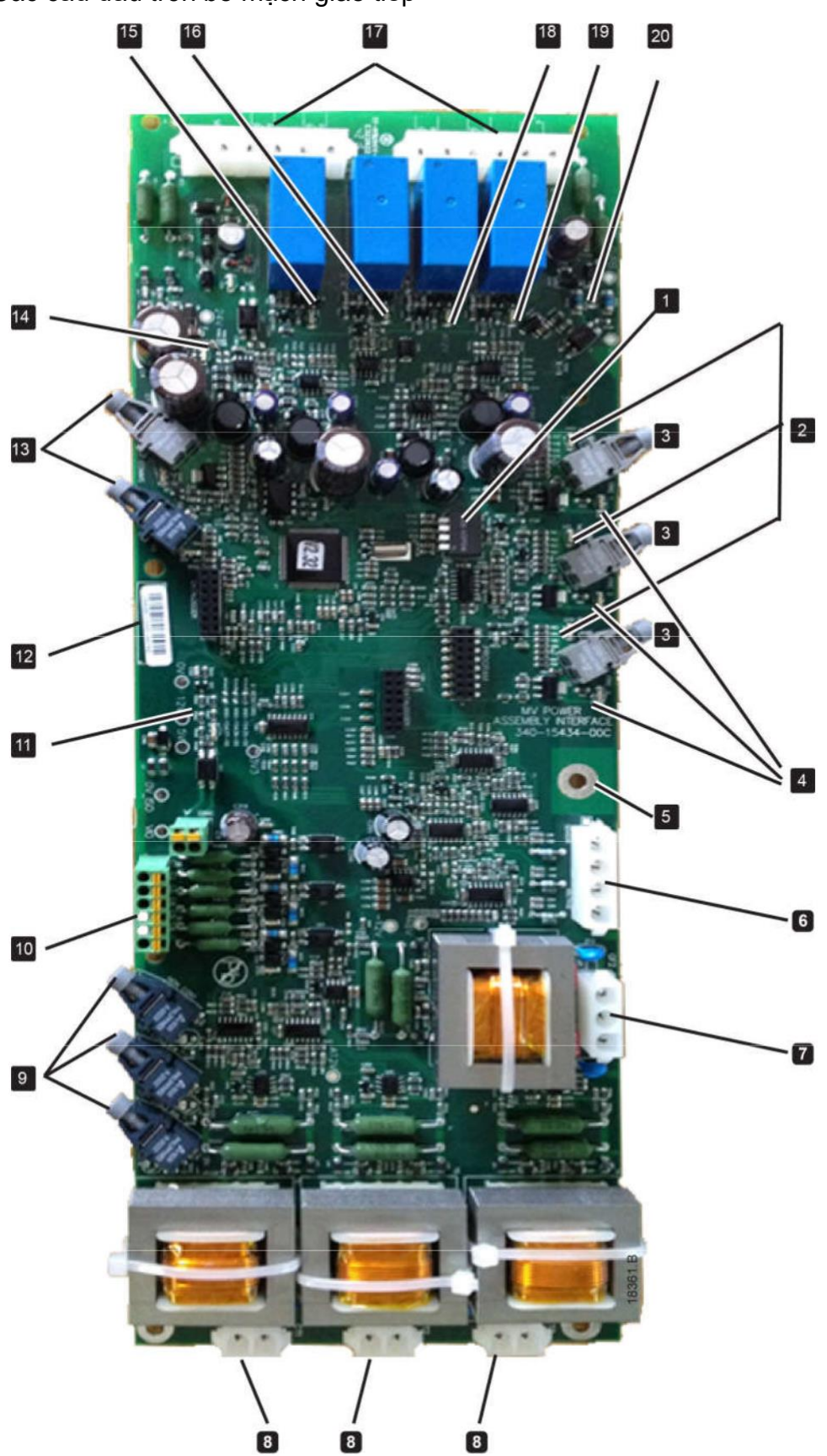

| 1  | Lựa chọng tỷ số                                                   | CT ở DIP với S1                                       |  |  |  |
|----|-------------------------------------------------------------------|-------------------------------------------------------|--|--|--|
| 2  | Đèn LED trạng thái không dẫn(mầu xanh)                            |                                                       |  |  |  |
| 3  | Kết nối cáp quang điều khiển                                      |                                                       |  |  |  |
| 4  | Đèn LED trạng th                                                  | ái xung kích (màu đỏ)                                 |  |  |  |
| 5  | Điểm nối đất                                                      |                                                       |  |  |  |
| 6  | Đầu vào cảm biế                                                   | n điện áp (V0 ~ V3)                                   |  |  |  |
| 7  | Kết nối biến dòng                                                 | ı trạm đất (GF1, GF2)                                 |  |  |  |
| 8  | Kết nối biến dòng                                                 | ) pha (CT1 [L11/L12], CT2 [L21/L22], CT3 [L31/L32])   |  |  |  |
| 9  | Kết nối tín hiệu ca                                               | áp quang phản hồi ko tiếp xúc                         |  |  |  |
| 10 | Lỗi quạt (C1, C2)                                                 | , DOL kích hoạt bảo vệ(C3, C4) nguồn cấp lỗi (C5, C6) |  |  |  |
| 11 | Điện trở ID                                                       |                                                       |  |  |  |
| 12 | Số sê ri                                                          |                                                       |  |  |  |
| 13 | Led Kết nối sợi quang và bộ điều khiển (Rx = Xanh, Tx = đỏ)       |                                                       |  |  |  |
| 14 | Led nguồn cấp (Xanh)                                              |                                                       |  |  |  |
| 15 | LED báo nguồn rơ le đầu ra trên mạch điều khiển (màu xanh)        |                                                       |  |  |  |
| 16 | LED báo đầu ra ở                                                  | tiều khiển công tắc tơ PFC (màu xanh)                 |  |  |  |
| 17 | Các đầu điêu khi                                                  | ển                                                    |  |  |  |
|    | C73, C74                                                          | Đầu vào phản hồi chuyển tiếp (BPR)                    |  |  |  |
|    | 13, 14                                                            | Đầu ra rơ le điều khiển nguồn cấp (MC)                |  |  |  |
|    | 23, 24 Đầu ra rơ le điều khiển nối tắt (BC)                       |                                                       |  |  |  |
|    | 33, 34 Đầu ra công tắc tơ PFC (PF)                                |                                                       |  |  |  |
|    | 43, 44 Đầu ra rơ le điều khiển pha (PAPS) / Rơ le điều khiển quạt |                                                       |  |  |  |
|    | V In (A1, A2)                                                     | Đầu vào nguồn cấp                                     |  |  |  |
| 18 | LED đầu ra rơ le                                                  | nối tắt (mầu xanh)                                    |  |  |  |
| 19 | LED đầu ra rơ le                                                  | nguồn chính (màu xanh)                                |  |  |  |
| 20 | LED tín hiệu phản hồi nối tắt (màu xanh)                          |                                                       |  |  |  |

Đầu vào Lõi quat (C1, C2) và lỗi cấp nguồn (C5, C6) là được liên kết.

# 5.3 Mạch nguồn

# Tổng quan

Bộ khởi động mềm MVE được thiết kế để hoạt động như một phần của hệ thống bao gồm các thành phần khác.

Thiết bị chuyển mạch loại trừ (Công tắc tơ hoặc máy cắt) là cần thiết trong lắp đặt.

Thiết bị chuyển mạch chính (công tắc tơ hoặc bộ ngắt mạch) được yêu cầu trong tất cả các cài đặt. Điều này có thể nằm trong bảng điều khiển khởi động mềm hoặc bảng bộ nạp ngược dòng.

Nếu công tắc tơ được sử dụng cho một hoặc cả hai thiết bị đóng cắt, cầu chì danh định thích hợp phải được lắp đặt ở phía trên thiết bị đóng cắt chính để bảo vệ ngắn mạch nếu mức ngắn mạch của mạng / nguồn cung cấp cao hơn mức thông số ngắn mạch của công tắc tơ.

Các thành phần bổ sung cũng có thể được yêu cầu để tuân thủ các thông số kỹ thuật của bảng khởi động mềm.

# Thiết bị chuyển mạch chính

MVE có thể được cài đặt với công tắc tơ chính hoặc bộ ngắt mạch.

Chọn công tắc tơ có định mức AC3 lớn hơn hoặc bằng định mức dòng đầy tải của động cơ được kết nối.

Select a circuit breaker greater than or equal to the full load current rating of the connected motor.

Thiết bị chuyển mạch chính được liên kết với các đầu nối L1, L2, L3 ở phía nguồn cung cấp của bộ khởi động mềm. Cuộn dây được liên kết với các đầu ra 13, 14 của MVE.

Để đảm bảo rằng khu vực trung áp tiềm ẩn nguy hiểm được cách ly với khu vực điều khiển hạ áp, nguồn điện được cấp cho cuộn dây của thiết bị đóng cắt chính từ khối đầu nối điện áp điều khiển.

# Chuyển mạch nối tắt

Bộ MVE phải được lắp với công tắc tơ nối tắt và bộ ngắt mạch đầu vào.

Chọn công tắc tơ có định mức AC3 lớn hơn hoặc bằng định mức dòng đầy tải của động cơ được kết nối.

Chọn bộ ngắt mạch lớn hơn hoặc bằng định mức dòng đầy tải của động cơ được kết nối.

Thiết bị chuyển mạch rẽ nhánh được liên kết với các đầu nối L1, L2, L3 ở phía nguồn cung cấp của bộ khởi động mềm và các đầu nối rẽ nhánh T1B, T2B, T3B ở phía động cơ. Cuộn dây được liên kết với các đầu ra 23, 24 và tiếp điểm Thường mở phụ trợ được liên kết với các đầu vào C73, C74 của bộ khởi động mềm.

Để đảm bảo rằng khu vực trung áp tiềm ẩn nguy hiểm được cách ly với khu vực điều khiển điện áp thấp, nguồn điện được cấp cho cuộn dây thiết bị chuyển mạch rẽ nhánh từ khối đầu nối điện áp điều khiển.

# Định mức cầu chì bảo vệ

Nếu công tắc tơ được sử dụng cho một hoặc cả hai thiết bị đóng cắt, cầu chì danh định thích hợp phải được lắp đặt ở phía trên thiết bị đóng cắt chính để bảo vệ ngắn mạch nếu mức ngắn mạch của mạng / nguồn cung cấp cao hơn mức ngắn mạch của công tắc tơ. Chọn cầu chì thích hợp dựa trên dòng đầy tải danh định của động cơ.

## Bảo vệ quá áp chuyển mạch

Bảo vệ quá áp nên được lắp đặt nếu có nguy cơ xảy ra quá độ điện áp cao tại nơi lắp đặt. Liên hệ với nhà cung cấp địa phương của bạn để biết chi tiết.

## Cuộn cảm

Các cuộn cảm đường ra có thể được yêu cầu tùy thuộc vào các yếu tố khác nhau, bao gồm kiểu khởi động mềm, điện áp hoạt động của hệ thống, loại cáp và chiều dài của cáp chạy giữa bộ khởi động mềm và động cơ. Nếu được yêu cầu, cuộn cảm đường dây thường được lắp đặt trong một vỏ hộp có che chắn ở đầu khởi động mềm của cáp động cơ.

Để tìm hiểu xem liệu cuộn cảm đường dây có cần thiết cho việc lắp đặt cụ thể của bạn hay không, hãy liên hệ với nhà cung cấp địa phương của bạn để được tư vấn. Bạn sẽ cần cung cấp thông tin về cáp đầu ra của động cơ, bao gồm chiều dài cáp, loại cáp, điện cảm và điện dung của cáp trên mỗi km.

| Tài liệu MVE (710-17074-00H)

# Bù hệ số công suất

#### Thận trọng

. Việc hiệu chỉnh hệ số công suất phải được chuyển sang sử dụng công tắc tơ chuyên dụng. Việc lắp đặt các tụ điện hiệu chỉnh hệ số công suất không có công tắc tơ có thể làm hỏng bộ khởi động mềm.

Tụ điện hiệu chỉnh hệ số công suất nên được chọn dựa trên dữ liệu động cơ và hệ số công suất cuối cùng được yêu cầu. Chọn một contactor theo yêu cầu kVAr.

Bộ khởi động mềm phải điều khiển công tắc tơ tụ hiệu chỉnh hệ số công suất. Sử dụng đầu ra PFC (đầu cuối 33, 34 trên bảng giao diện nguồn).

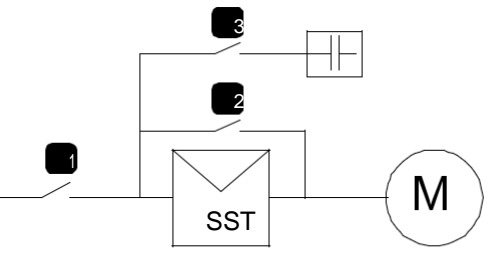

- 1 Chuyển mạch nguồn chính
- 2 Chuyển mạch nguồn nối tắt
- 3 Công tắc tơ tụ bù

# Chống sét điện dung

Bộ chống sét điện dung không tương thích để sử dụng với bộ khởi động mềm. Sử dụng bộ chống sét điện dung để bảo vệ động cơ có thể làm hỏng bộ khởi động mềm.

#### Thận trọng

Bộ chống sét điện dung có thể được gắn trong hộp kết thúc động cơ. Kiểm tra biểu dữ liệu động cơ và kiểm tra bên trong hộp kết thúc trước khi kết nối bộ khởi động mềm. Ngắt kết nối bất kỳ bộ chống sét điện dung nào.

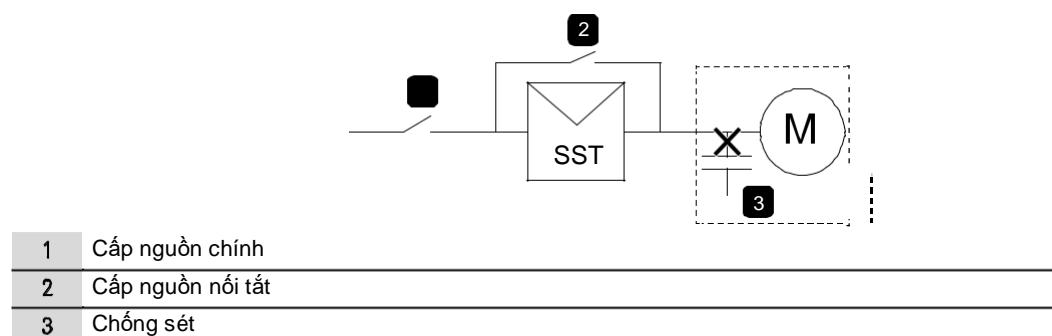

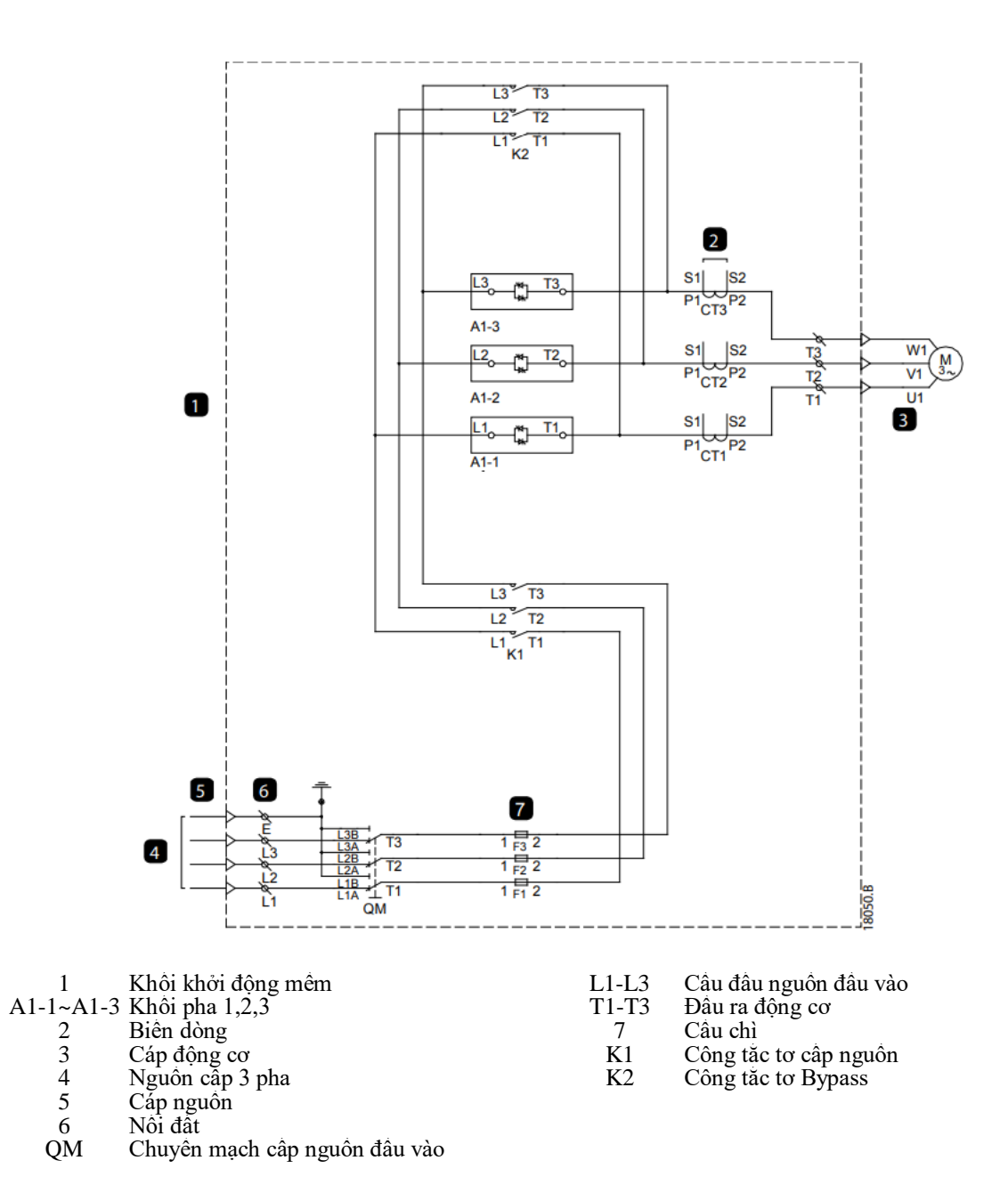

# 5.4 Công tắc chọn chế độ hoạt động (S1)

MVE có thể khởi động động cơ mềm hoặc DOL có thể khởi động động cơ có hoặc không có bảo vệ. Sử dụng công tắc chọn chế độ hoạt động (S1) để chọn chế độ bắt đầu.

# Vị trí SST (khởi động mềm)

Các tín hiệu điều khiển bên ngoài của khách hàng khởi động và dừng động cơ.

MVE thực hiện khởi động mềm bình thường.

Tất cả chế độ bảo vệ được kích hoạt.

Đầu ra rơle trên bộ điều khiển của bộ khởi động mềm điều khiển công tắc tơ nguồn, bypass và PFC.

# Vị trí DOL+ (DOL có bảo vệ)

Các tín hiệu điều khiển bên ngoài của khách hàng khởi động và dừng động cơ.

Công tắc tơ đầu vào và công tắc tơ bypass điều khiển động cơ.

Tất cả chế độ bảo vệ được kích hoạt.

Bộ điều khiển của MVE điều khiển công tặc tơ nguồn, công tặc tơ bypass và công tắc tơ PFC.

#### Lưu ý

Chế độ này cho phép khởi động động cơ khi có sự cố xảy ra với một trong các pha của bộ khởi động mềm. Bộ điều khiển và bảng giao diện nguồn phải ở trạng thái hoạt động tốt.

# Vị trí DOL (DOL không có bảo vệ)

Các tín hiệu điều khiển bên ngoài của khách hàng khởi động và dừng động cơ.

Công tắc tơ nguồn và công tắc tơ bypass khởi động động cơ.

Tất cả các bảo vệ bị loại trừ.

Công tặc tơ nguồn và bypass được điều khiển từ tín hiệu điều khiển ngoại vị.

#### Lưu ý

Chế độ này cho phép vận hành động cơ khẩn cấp khi có sự cố lớn của bất kỳ bộ phận khởi động mềm nào. Cầu chì dự phòng bảo vệ ngắn mạch. Các biện pháp bảo vệ bổ sung như bảo vệ động cơ hoặc quá nhiệt RTD có thể có sẵn nếu thiết bị bảo vệ riêng được lắp đặt.

# 6. Bộ điều khiển

# 6.1 <mark>Bộ điều khiển</mark>

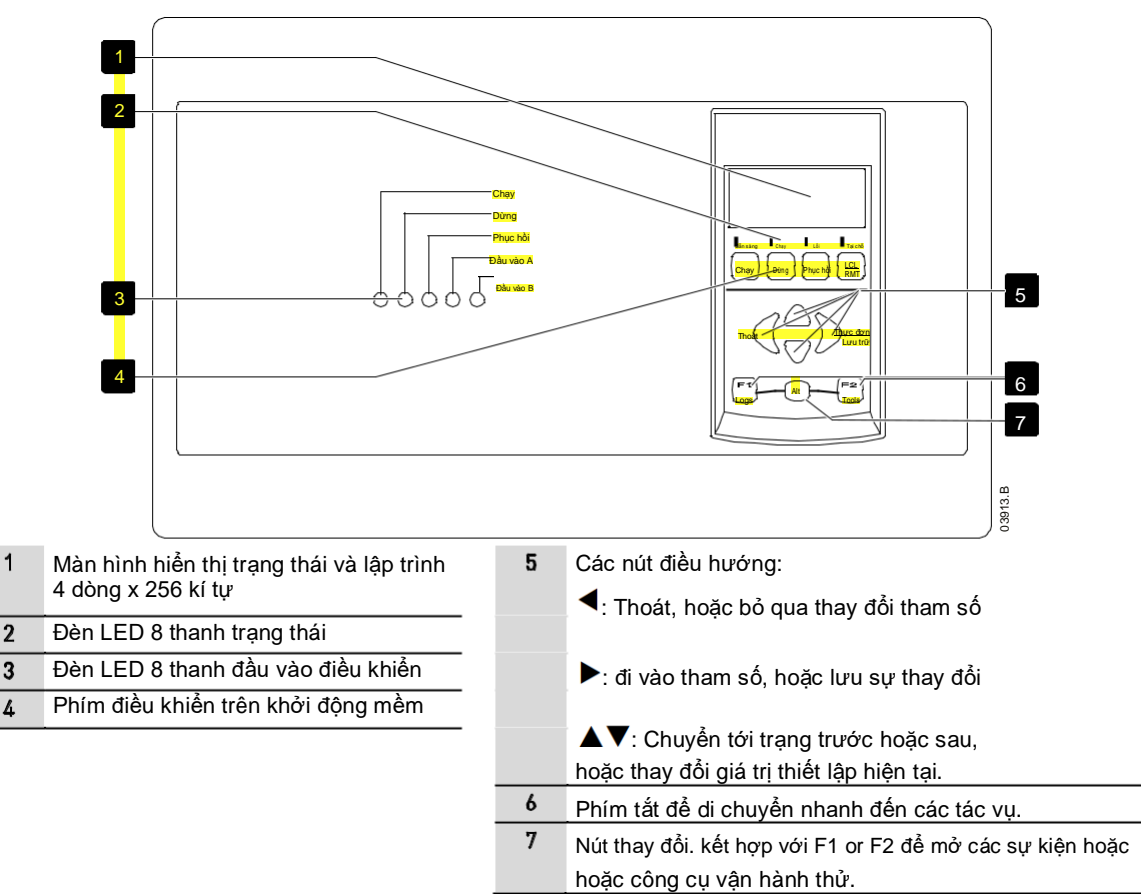

# 6.2 Khối thiết bị đầu cuối (Bộ điều khiển)

Các đầu cuối trên bộ điều khiển sử dụng các thiết bị đầu cuối cắm vào. Rút phích cắm các khối thiết bị đầu cuối, hoàn thành việc đấu dây, sau đó cắm lại các khối đầu cuối vào bộ điều khiển.

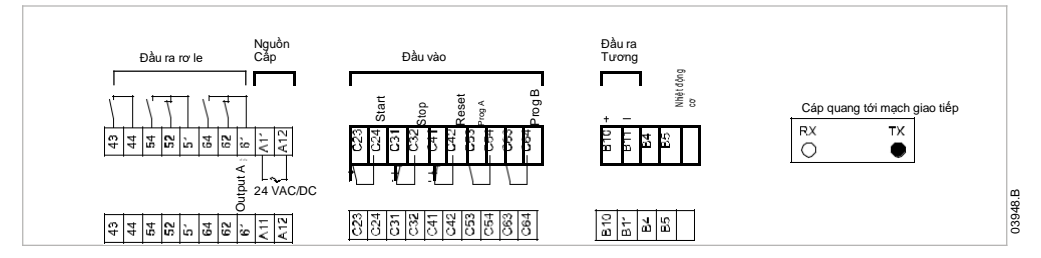

# 6.3 Đi dây điều khiển

MVE có ba đầu vào cố định để điều khiển từ xa. Các đầu vào này phải được kiểm soát bởi các tiếp điểm được đánh giá cho hoạt động điện áp thấp, dòng điện thấp (đèn nháy vàng hoặc tương tự).

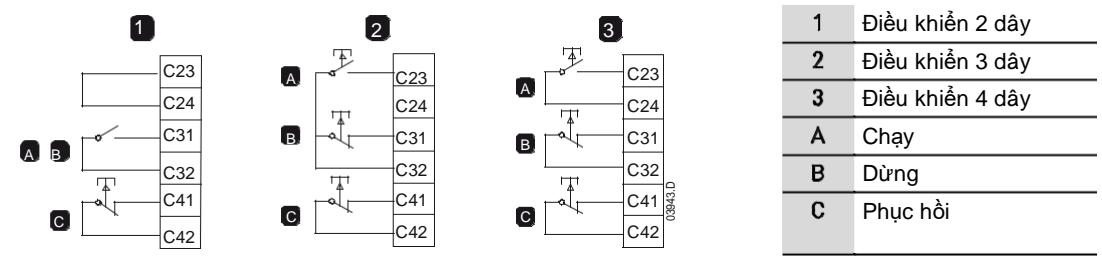

#### <u>Thận trọng</u>

Các đầu vào điều khiển được cấp nguồn bởi bộ khởi động mềm. Không áp dụng điện áp bên ngoài cho các cực đầu vào điều khiển.

Cáp đến đầu vào điều khiển phải được tách biệt khỏi điện áp nguồn và cáp động cơ. Đầu vào thiết lập lại có thể là thường mở hoặc thường đóng. Sử dụng tham số 6M để chọn cấu hình.

#### <u>Lưu ý</u>

Đầu vào phục hồi mặc định thường đóng.

# 6.4 Phím tắt

Các nút F1 và F2 cung cấp các phím tắt cho menu Tự động dừng. Sử dụng thông số 8B và 8C để lựa chọn lối tắt

# 6.5 Sử dụng bộ điều khiển

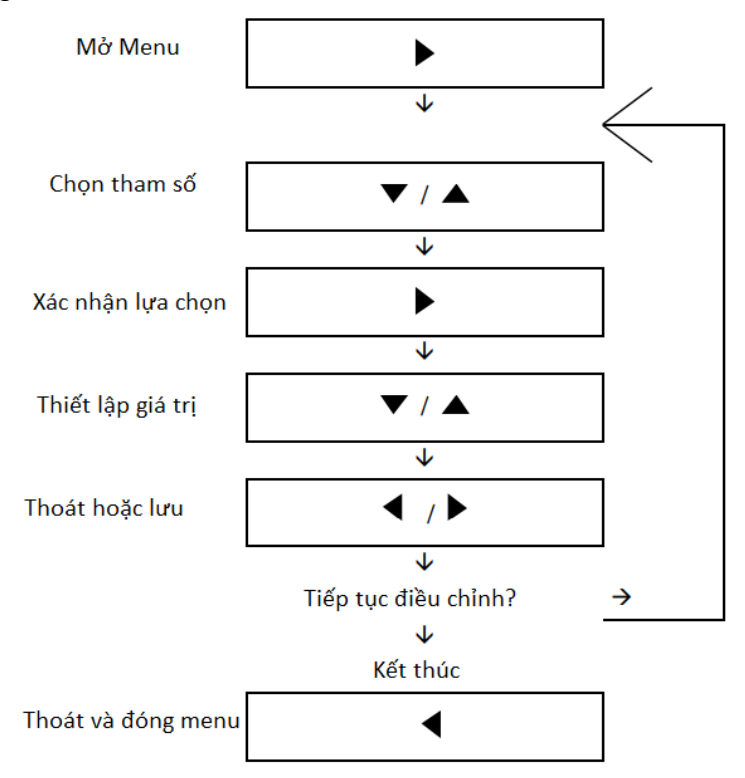

## 6.6 Trạng thái đèn Led

| Tên Đèn<br><mark>Sẵn sàng</mark> | Sán <mark>g</mark><br>Động cơ dừng, KĐM sẵn<br>sang khởi động | Nháy<br>Động cơ dừng, KĐM đang chờ trạng thái sẵn<br>sang |
|----------------------------------|---------------------------------------------------------------|-----------------------------------------------------------|
| Chạy                             | Động cơ chạy (Cấp đầy áp).                                    | KĐM đang chạy hoặc dừng.                                  |
| Lỗi                              | Lỗi KĐM.                                                      | KĐM đang cảnh báo.                                        |
| Tại chỗ                          | Chế độ điều khiển tại KĐM.                                    |                                                           |
| Nếu bộ khởi độn                  | ư ở chế độ điều khiển từ xạ. đèn LED cục bộ sẽ tắt.           |                                                           |

#### Nếu tất cả các đèn LED đều tắt, bộ khởi động không nhận được điện áp điều khiển.

#### <u>Lưu ý</u>

ĩ

Khi Bộ điều khiển được bật nguồn, đèn LED Sẵn sàng sẽ nhấp nháy trong 5 giây như một phần của quy trình khởi động.

# 6.7 Hiển thị

Bộ điều khiển hiển thị một loạt thông tin hiệu suất về bộ khởi động mềm. Nửa trên của màn hình hiển thị thông tin thời gian thực về dòng điện hoặc công suất động cơ (như được chọn trong tham số 8D). Sử đụng phím lên và xuống để lựa chọn thông tin cần hiển thị.

Trạng thái khởi động mềm Trang màn hình lập trình của người dùng Nhiệt độ động cơ Dòng điện Công suất động cơ Điện áp Thông tin lần khởi động cuối Ngày giờ Biểu đồ Góc mở SCR

#### Phản hồi vận hành

#### <u>Lưu ý</u>

Màn hình hiển thị ở đây có cài đặt mặc định.

#### Trạng thái khởi động mềm

Màn hình trạng thái khởi động hiển thị chi tiết về trạng thái hoạt động của bộ khởi động, bao gồm dòng điện, công suất và nhiệt độ của động cơ.

|          | 0A |         |  |
|----------|----|---------|--|
| Sẵn sàng |    |         |  |
| M1 000%  |    | 000.0kW |  |

#### Màn hình khả trình

Màn hình có thể lập trình người dùng của MVE có thể được cấu hình để hiển thị thông tin quan trọng nhất cho ứng dụng cụ thể. Sử dụng thông số 8E đến 8H để chọn thông tin hiển thị.

|           | 0A |          |  |
|-----------|----|----------|--|
| Sẵn sàng  |    |          |  |
| 00000 kWh |    | 00000hrs |  |

#### Nhiệt độ động cơ

Màn hình nhiệt độ hiển thị bộ dữ liệu động cơ nào đang được sử dụng và nhiệt độ của động cơ dưới dạng phần trăm tổng công suất nhiệt.

| 0A                      |         |
|-------------------------|---------|
| Thiết lập động cơ chính |         |
| ► M1 000%               | M2 000% |

Lưu ý

Nhiệt độ M2 xxx% không áp dụng cho sản phẩm này.

#### Màn hình giám sát dòng điện

Màn hình hiện tại hiển thị dòng thời gian thực trên mỗi pha.

|                        | 0A     |        |
|------------------------|--------|--------|
| Dòn pha (Gnd Crnt XXA) |        |        |
| 000.0A                 | 000.0A | 000.0A |

Công suất động cơ

#### Màn hình công suất động cơ hiển thị công suất động cơ (kW, HP và kVA) và hệ số công suất.

|         | 0A |        |
|---------|----|--------|
| 000.0kW |    | 0000HP |
| 0000kVA |    | pf     |

#### Điện áp

Màn hình điện áp hiển thị điện áp đường dây theo thời gian thực trên mỗi pha.

|             | 0A    |       |
|-------------|-------|-------|
| Điện áp dây |       |       |
| 00000       | 00000 | 00000 |

#### Thông tin lần khởi động cuối

Màn hình thông tin về lần bắt đầu cuối cùng hiển thị chi tiết về lần bắt đầu gần đây nhất:

Thời gian khởi động (giây) Dòng điện lớn nhất (Theo % dòng đầy tải của động cơ) Tính toán tăng nhiệt của động cơ

0A Lần khởi động cuối 000 s 000 % FLC ∆ Temp 0%

#### Ngày và giờ

Màn hình ngày / giờ hiển thị ngày và giờ hệ thống hiện tại (định dạng 24 giờ).

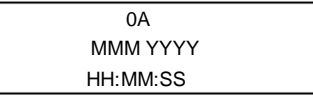

#### Biểu đồ hoạt động

Biểu đồ hiệu suất cung cấp hiển thị thời gian thực về hiệu suất hoạt động. Sử dụng thông số 8I ~ 8L để chọn thông tin hiển thị.

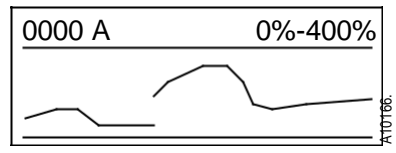

#### Biều đồ góc mở SCR

Biểu đồ dẫn SCR hiển thị mức độ dẫn trên mỗi pha.

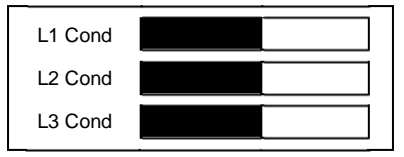

#### 6.8 Hiện thị hiệu chuẩn

Các giá trị hiển thị cho dòng điện, điện áp và hệ số công suất có thể được hiệu chỉnh nếu cần. Liên hệ với nhà cung cấp địa phương của bạn để được tư vấn.

# 6.9 Thực đơn chạy thử (Các công cụ)

Menu chạy thử cung cấp quyền truy cập vào các công cụ vận hành và kiểm tra.

Ấn ALT sau đó F2 để mở chế độ chạy thử

Menu chạy thử được bảo vệ bằng mã truy cập.

Mã truy cập mặc định là 0000.

# 6.10 Thiết lập ngày giờ

#### Để thiết lập ngày giờ:

Mở thực đơn cài đặt.

Di chuyển tới trang màn hình thời gian.

- 3. Án nut 🕨 Để vào chế độ điều chỉnh.
- 4. Ấn nút 🕨 và 🖣 Để chọn giá trị thời gian cần thiết lập.
- 5. Sử dụng▲ và ▼ Để thay đổi giá trị.
- 6. Để lưu trữ , ấn phím 🛛 🕨 . Bộ điều khiển sẽ xác nhận thay đổi.

Để thoát sự thay đổi ấn phím 🗲

# 6.11 Công cụ mô phỏng

Các chức năng mô phỏng phần mềm cho phép bạn kiểm tra hoạt động của bộ khởi động mềm và các mạch điều khiển mà không cần kết nối bộ khởi động mềm với điện áp nguồn.

Các công cụ mô phỏng được truy cập thông qua Menu chạy thử. Mô phỏng chỉ khả dụng khi bộ khởi động mềm ở trạng thái Sẵn sàng, điện áp điều khiển khả dụng và bộ điều khiển đang hoạt động.

#### <u>Lưu ý</u>

Quyền truy cập vào các công cụ mô phỏng được bảo vệ bởi mã truy cập bảo mật. Mã truy cập mặc định là 0000.

# Chạy mô phỏng

Mô phỏng chạy mô phỏng động cơ khởi động, chạy và dừng để xác nhận rằng bộ khởi động mềm và thiết bị liên quan đã được lắp đặt chính xác.

Mô phỏng chạy cung cấp một phương pháp an toàn để xác nhận rằng cài đặt đang hoạt động như mong đợi. Mô phỏng đặc biệt hữu ích để xác nhận cấu hình chính xác của thiết bị chuyển mạch chính và phụ, điều khiển sợi quang và đầu ra có thể lập trình.

Phản hồi được cung cấp qua màn hình và đèn LED trạng thái. Có thể kết thúc mô phỏng bất kỳ lúc nào bằng cách nhấn nút. Bộ điều khiển sẽ trở lại Menu chạy thử.

#### <u>Lưu ý</u>

Bộ khởi động mềm phải được ngắt kết nối khỏi điện áp nguồn. Mô phỏng chỉ khả dụng khi khởi động mềm ở trạng thái Sẵn sàng.

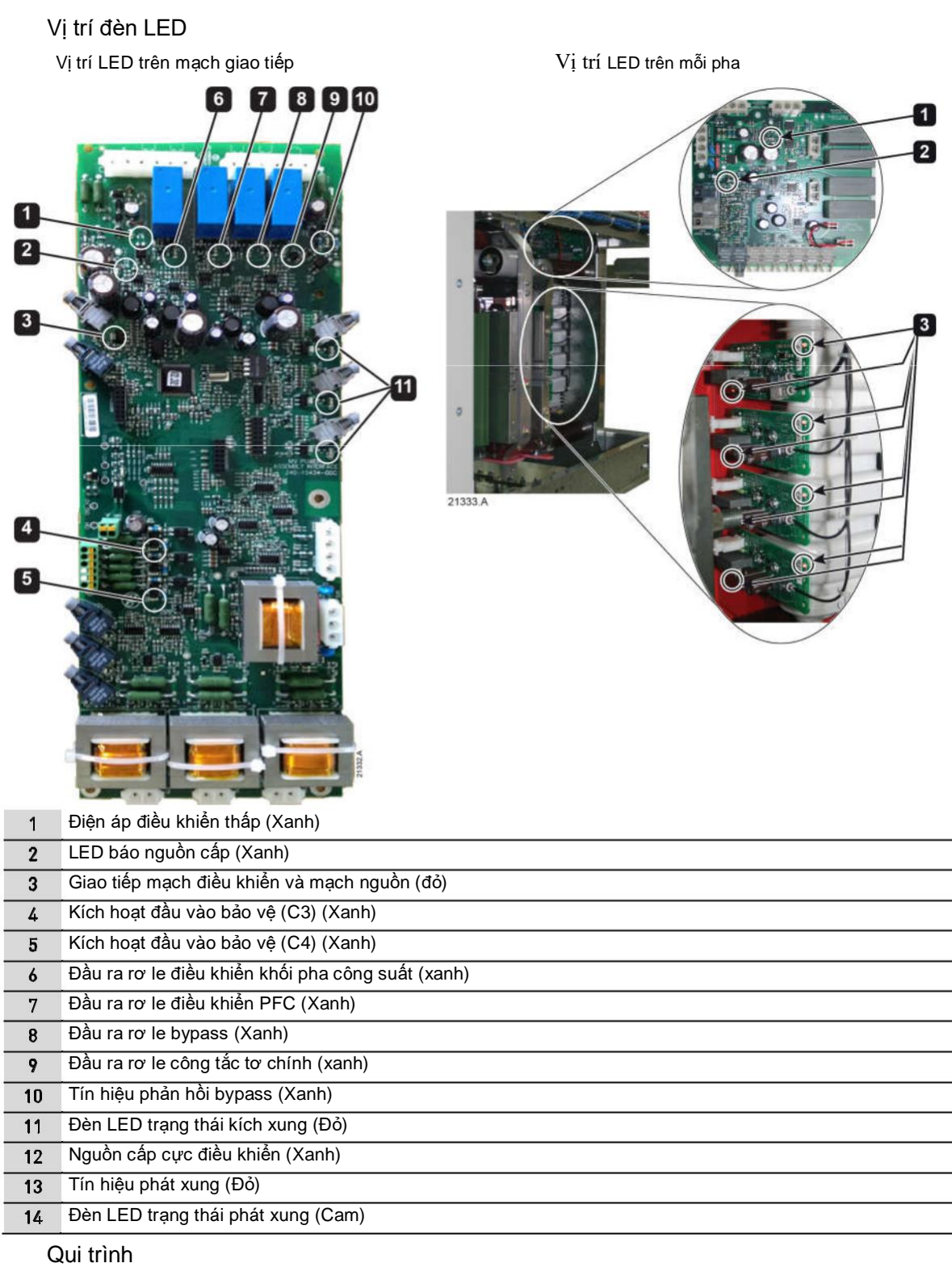

Để sử dụng chế độ mô phỏng:

- 1. Ấn Start Sau đó F2 để mở chế độ vận hành thử.
- 2. Di chuyển tới chạy mô phỏng và ấn Enter.

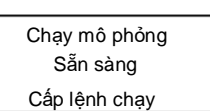

Trên bộ điều khiển, Đèn LED chạy nhấp nháy.

Trên bộ giao tiếp, Led điện áp thấp, nguồn cấp và bảo vệ là được kích hoạt.

3. Ấn Start hoặc kích hoạt đâu vào, khởi động mềm mô phỏng quá trình kiểm tra Trước khi khởi động và đóng công tắc tơ cấp nguồn

Trên bộ điều khiển, nêu tham số 7A đặt "main contactor", đèn Led rơ le A kích hoạt

Trên bo mạch giao tiếp, rơ le cấp nguồn pha công suất sẽ được kích hoạt, và đèn Led chính kích hoạt

Trên bo mạch điều khiển pha, Led cấp nguồn cực điều khiển kích hoạt

Trên bo mạch phát xung mỗi pha, trạng thái led kích xung được kích hoạt

#### <u>Lưu ý</u>

Nếu điện áp nguồn được kết nối, thông báo lỗi sẽ hiển thị. điện áp nguồn và chuyển sang bước tiếp theo.

4. Ấn 🕨 MVE mô phỏng khởi động.

Trên bộ điều khiển, Led start được kích hoạt. Trên mạch giao tiếp, Led kích xung pha 1 nhấp nháy.

Trên pha 1, tín hiệu kích và trạng thái led khởi động nhấp nháy.

 Ấn ▶ KĐM mô phỏng chay. Công tắc tơ bypass đóng.

> Trên bộ điều khiển, LED chạy sáng và đèn Led khởi động Tắt.

Nếu tham số 7D thiết lập là chạy thì LED rơ le B Sẽ được kích hoạt

Trên mạch giao tiếp, LED Công tắc tơ PFC và bypass Được kích hoạt. Đèn Led pha 2 nhấp nháy.

Tín hiệu phát xung và đèn led trạng thái trên pha 1 tắt Và bắt đầu nháy trên pha 2.

 Ấn STOP hoặc kích hoạt đầu vào dừng. KĐM mô dừng. Công tắc tơ bypass mở.

> Trên bộ điều khiển, Led chạy và dừng nháy. Led rơ le B Tắt.

Trên mạch giao tiếp, đèn led pha 3 nhấp nháy. Đèn led phát xung trên pha 2 tắt Và bắt đầu nháy trên pha 3.

7. Ấn 🕨 đèn Led sẵn sàng nháy và công tắc tơ cấp nguồn mở.

Trên bộ điều khiển, Led chạy nháy. Led dừng tắt. Trên mạch giao tiếp, tất cả Led tắt trừ đèn nguồn Và bảo vệ kích hoạt. Tất cả Led trên 3 pha đều tắt.

8. Ấn ▶ để quay về Menu chạy thử.

#### Lưu ý

Chạy mô phỏng có thể được thoát ở bất kỳ giai đoạn nào bằng cách ┥ nhấn

Run Simulation Pre-Start Checks Store to Continue

Run Simulation ATTENTION! Remove Mains Yolts STORE to Continue

Run Simulation Starting X:XXs STORE to Continue

Run Simulation Running Apply Stop Signal

Run Simulation Stopping X:XXs **Store** to continue

Run Simulation Stopped **Store** Continue

#### Mô phỏng bảo vệ

Mô phỏng bảo vệ mô phỏng việc kích hoạt từng cơ chế bảo vệ để xác nhận rằng bộ khởi động mềm và các mạch điều khiển liên quan đang phản hồi chính xác.

Để sử dụng mô phỏng bảo vệ:

Mở thực đơn chạy thử.

- 2. Di chuyển tới mô phỏng bảo vệ và ấn 🕨
- 3. Sử dụng ▲ và ▼ Để lựa chọng chức nang bảo vệ muốn Mô phỏng.
- 4. Ấn giữ nút bấm ▶ Để mô phỏng bảo vệ.

Tùy thuộc vào bảo vệ cài đặt ở (nhóm tham số 16).

6. Dùng ▲ Hoặc ▼Để lựa chọn mô phỏng khác, ấn để ▼ thoát.

0.0. Tripped Selected Protection

<u>Ghi chú</u> Nếu bảo vệ lỗi KĐM, phục hồi trước khi mô phỏng khác. Nếu bảo vệ được thiết lập là 'Warn and Log', thì không cần phục hồi.

#### Mô phỏng tín hiệu đầu ra

Mô phỏng tín hiệu đầu ra mô phỏng tín hiệu đầu ra để xác nhận rằng các đầu ra và mạch điều khiển liên quan đang hoạt động chính xác.

#### <u>Ghi chú</u>

Để kiểm tra hoạt động của các cờ (nhiệt độ động cơ và dòng điện thấp / cao), hãy đặt một rơle đầu ra ở chức năng thích hợp và theo dõi hoạt động của rơle.

Để sử dụng mô phỏng tín hiệu đầu ra:

Mở Menu chạy thử.

- 2. Di chuyển tới mô phỏng đầu ra và ấn phím 🕨
- 3. Dùng 🔺 và 🔻 Để lựa chọn chức năng mô phỏng và
  - ấn 🕨
- 4. Dùng ▲ và ▼ Để bật, tăt đầu ra. Để xác nhận đúng, quan sát trạng thái đầu ra.
- 5. Ấn 📕 Để quay về danh mục mô phỏng.

## Mô phỏng đầu ra tương tự

Mô phỏng đầu ra tương tự sử dụng ▲ và ▼ Để thay đổi giá trị Dòng đầu ra tại các tiếp điểm B10, B11 của bộ điều khiển.

Gắn thiết bị đo dòng điện bên ngoài vào các đầu nối B10, B11 của bộ điều khiển. Sử dụng ▲Hoặc▼ Để điều Chỉnh phần tram giá trị ở gốc hiển thị bên trái phía dưới của màn hình.

|     | Prog Relay A |  |
|-----|--------------|--|
| Off |              |  |
| On  |              |  |

|    | Analog Output |      |
|----|---------------|------|
| 0% |               | 4 mA |

# 6.12 Trạng thái đầu vào/đầu ra

# Trạng thái cảm biến nhiệt độ

Temp Sensors State Thermistor: 0 RTDs A-->G:0000000 S = Shrt H=Hot C=Cld 0=0pn

#### Ghi chú

Việc sử dụng RTD không được sản phẩm này hỗ trợ và màn hình này sẽ luôn hiển thị 0 (tức là Mở) cho RTDs A-> G.

#### Trạng thái đầu vào ra I/O

| Digit      | al I/O State |  |
|------------|--------------|--|
| inputs:    | 1000000      |  |
| Outputs: 0 | 000000       |  |

Dòng trên cùng của màn hình hiển thị đầu vào bắt đầu, dừng, đặt lại và có thể lập trình A và B, sau đó là '00'. Màn hình hiển thị đầu vào C23 ~ C24 đã đóng khi tất cả các đầu vào khác đang mở.

Dòng dưới cùng của màn hình hiển thị đầu ra có thể lập trình A, đầu ra Run cố định, đầu ra có thể lập trình B và C, sau đó là '000'. Màn hình hiển thị tất cả các đầu ra đang mở.

## Trạng thái I/O tương tự

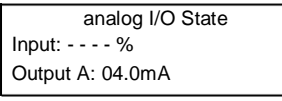

#### <u>Ghi chú</u>

Đầu vào không được sản phẩm này hỗ trợ và màn hình này sẽ luôn hiển thị Đầu vào: - - - - %

# 6.13 Đặt lại mô hình nhiệt

Phần mềm mô hình hóa nhiệt của bộ khởi động mềm liên tục theo dõi hoạt động của động cơ. Điều này cho phép bộ khởi động tính toán nhiệt độ của động cơ và khả năng khởi động thành công bất kỳ lúc nào.

Mô hình nhiệt cho động cơ hoạt động có thể được đặt lại nếu cần.

Mở thực đơn chương trình.

- 2. Di chuyển tới phục hồi mô hình nhiệt 🕨
- Tại dấu nhắc xác nhận, nhấn STORE Để xác nhận, ◀ Để thoát Bạn có thể nhập mã truy cập.
- 4. Lựa chọn phục hồi và 🕨

M1 X% M2 X% Store to Reset

Reset Thermal Models Do Not Reset

**Reset Thermal Models** 

Chọn Không đặt lại sẽ quay lại màn hình trước đó. Đặt lại Khi mô hình nhiệt đã được đặt lại, màn hình sẽ hiển thị thông báo xác nhận sau đó quay lại màn hình trước đó.

#### <u>Cảnh báo</u>

Việc đặt lại mô hình nhiệt của mô tơ sẽ ảnh hưởng đến khả năng bảo vệ mô hình nhiệt và có thể ảnh hưởng đến tuổi thọ của mô tơ. Chỉ đặt lại mô hình nhiệt trong trường hợp khẩn cấp.

# 6.14 Giám sát

#### Nhật ký

Menu Nhật ký cung cấp thông tin về các sự kiện, chuyến đi và hiệu suất khởi đầu.

Để mở Menu Nhật ký, ấn ALT và LOGS

#### Nhật ký lỗi

Nhật ký chuyến đi lưu trữ thông tin chi tiết của tám chuyến đi gần đây nhất, bao gồm cả ngày và giờ chuyến đi đã xảy ra. Chuyến 1 là chuyến gần đây nhất và chuyến 8 là chuyến được lưu trữ lâu đời nhất.

Để mở nhật ký lỗi:

- 1. Ấn ALT Và Logs Để mở nhật ký.
- 2. Di chuyển tới nhật ký lỗi và 🕨
- 3. Sử dụng ▲ và ▼ Để lựa chọn lỗi cần xem ,và ấn phím sau ▶ Để xem chi tiết.
- 4. Sử dụng ▲ và ▼ Để di chuyển tới vị trí chi tiết.

Để đóng nhật ký và trở về màn hình chính, và ấn giữ <

#### Nhật ký sự kiện

Nhật ký sự kiện lưu trữ các chi tiết được đánh dấu thời gian của 99 sự kiện gần đây nhất của người khởi xướng (hành động, cảnh báo và chuyến đi), bao gồm cả ngày và giờ của sự kiện. Sự kiện 1 là sự kiện gần đây nhất và sự kiện 99 là sự kiện được lưu trữ lâu đời nhất.

Để mở nhật ký sự kiện:

- 1. Ấn ALT Và LOGS để mở nhật ký.
- 2. Di chuyển tới nhật ký và ấn . 🕨
- 3. Sử dụng▲ và ▼ Để lựa chọn sự kiện cần xem, và ấn phím ▶ Để chi tiết.

Để đóng và trở về màn hình chính, ấn giữ phím bấm

#### Phần mêm ghi chép sự kiện của khởi động mềm

Phần mềm ghi nhật ký sự kiện và chuyến đi dành cho người mới bắt đầu cho phép bạn tải xuống nhật ký chuyến đi và sự kiện từ trình khởi động mềm để phân tích riêng.

Phần mềm tương thích với tất cả các thiết bị khởi động mềm trung thế AuCom sử dụng phần mềm điều khiển phiên bản 1.29 trở lên. Để biết thêm thông tin hoặc để tải xuống phần mềm, hãy truy cập <u>www.aucom.com.</u>

#### Bộ đếm hiệu suất

Bộ đếm hiệu suất lưu trữ số liệu thống kê về hoạt động của người khởi động:

Giờ chạy

Số lần khởi động

Công suất kWh

Số lần phục hồi nhiệt

Bộ đếm có thể đặt lại (giờ chạy, khởi động và công suất kWh) chỉ có thể phục hồi nếu tham số 15B đặt là Read & write

Để xem bộ đếm:

Mở danh menu lưu trữ.

- 2. Di chuyển tới bộ đếm và ấn 🕨
- 3. Dùng ▲ và ▼ Để di chuyển tới bộ đếm. và ấn phím bấm 🕨 Để xem chi tiết.
- 4. Để xóa bộ đếm, ấn nút STORE (nhập mã nếu yêu cầu) sau đó sử dụng nút ▼ Đê lựa chọn xóa. Ấn STORE Để xác nhận.

Để thoát và trở về màn hình hiển thị chính, ta ấn giữ phím bấm 🖣

# 7. Vận hành

#### <u>Cảnh báo</u>

Chúng tôi khuyên bạn nên kiểm tra thiết lập của bộ khởi động mềm trên động cơ điện áp thấp trước khi bắt đầu vận hành trên động cơ điện áp trung bình. Điều này cho phép người vận hành kiểm tra xem bộ khởi động mềm có được kết nối chính xác với thiết bị phụ không.

# 7.1 Lệnh chạy, dừng và phục hồi

KĐM có thể được điều khiển theo 3 cách:

- Sử dụng nút bấm trên bộ điều khiển
- Thông qua đầu vào điều khiển
- Thông qua đường truyền thông

Nút LCL/RMT điều khiển MVE sẽ đáp ứng điều khiển tại chỗ (qua bộ điều khiển) hoặc từ xa (qua

Đầu vào từ xa).

Đèn LED cục bộ trên bộ điều khiển bật khi bộ khởi động mềm ở chế độ điều khiển cục bộ và tắt khi bộ khởi động mềm ở chế độ điều khiển từ xa.

Điều khiển thông qua mạng truyền thông fieldbus luôn được bật ở chế độ điều khiển cục bộ và có thể được bật hoặc

Tắt trong chế độ từ xa (tham số 6R) điều khiển qua truyền thông Yêu cầu lắp thêm cạc truyền thông

Nút STOP Trên bộ điều khiển luôn luôn hoạt động

# 7.2 Sử dụng KĐM điều khiển động cơ

Để khởi động mềm động cơ, hãy nhấn nút **START** trên bộ điều khiển hoặc kích hoạt đầu vào Khởi động từ xa. Động cơ sẽ bắt đầu sử dụng chế độ khởi động được chọn trong tham số 2A.

Để dừng động cơ, nhấn nút **STOP** trên bộ điều khiển hoặc kích hoạt đầu vào Dừng từ xa. Động cơ sẽ ngừng sử dụng chế độ dừng được chọn trong thông số 2H.

Để phục hồi lỗi trên bộ khởi động mềm, hãy nhấn nút RESET trên bộ điều khiển hoặc kích hoạt đầu vào phục hồi từ xa.

Để dừng động cơ với dừng tự do, Liên quan đến thiết lập tham só 2H, ấn Loacal và ấn nút RESET cùng một thời điểm Khởi động mềm sẽ cắt nguồn và mở công tắc tơ cấp nguồn đầu vào và khởi động mềm sẽ dừng động cơ tự do

# 7.3 Phương thức khởi động mềm

# Dòng không đổi

Dòng điện không đổi là hình thức khởi động mềm truyền thống, làm tăng dòng điện từ 0 đến một mức xác định và giữ dòng điện ổn định ở mức đó cho đến khi động cơ tăng tốc.

Khởi động dòng điện liên tục là lý tưởng cho các ứng dụng mà dòng khởi động phải được giữ dưới một mức cụ thể.

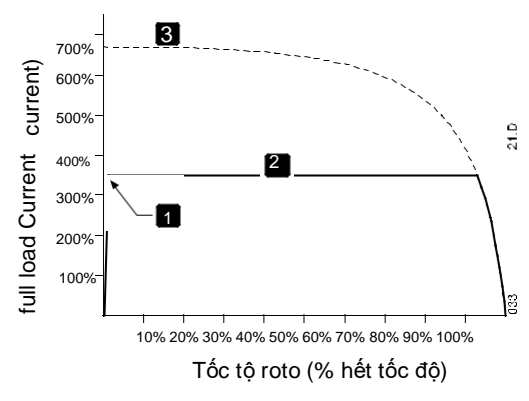

## Tăng dòng tới dòng không đổi

Khởi động tăng dòng tăng dòng điện từ ngưỡng dòng cố định (1) tới giới hạn tối đa (3), trên một khoảng thời gian Thiết lập (2).

Khởi động tăng dòng sẽ hữu ích trong các trường hợp sau:

- tải có thể thay đổi giữa các lần khởi động (ví dụ: băng tải có thể bắt đầu tải hoặc không tải). đặt (tham số 2C) tới một ngưỡng nó sẽ khởi động ở tải nhẹ, và giới hạn dòng ở ngưỡng trong tham số (2D) mà nó sẽ khởi động động cơ với tải nặng.
- tải dễ dàng bị phá vỡ, nhưng thời gian khởi động cần phải kéo dài (ví dụ: máy bơm ly tâm trong đó áp suất đường ống cần tăng chậm).
- nguồn cung cấp điện bị hạn chế (ví dụ như một tổ máy phát điện) và việc áp dụng tải chậm hơn sẽ cho phép nguồn cung cấp đáp ứng thời gian lớn hơn.

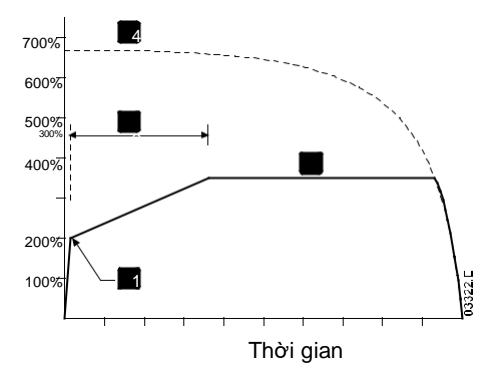

# Dòng cố định với xung kích

Kickstart cung cấp một đoạn ngắn tăng thêm mô-men xoắn khi bắt đầu khởi động và có thể được sử dụng kết hợp với đoạn đường dốc dòng điện hoặc khởi động dòng điện không đổi.

Kickstart có thể hữu ích để giúp khởi động các tải yêu cầu mô-men xoắn cao nhưng sau đó tăng tốc dễ dàng (ví dụ: máy bơm rôto xoắn).

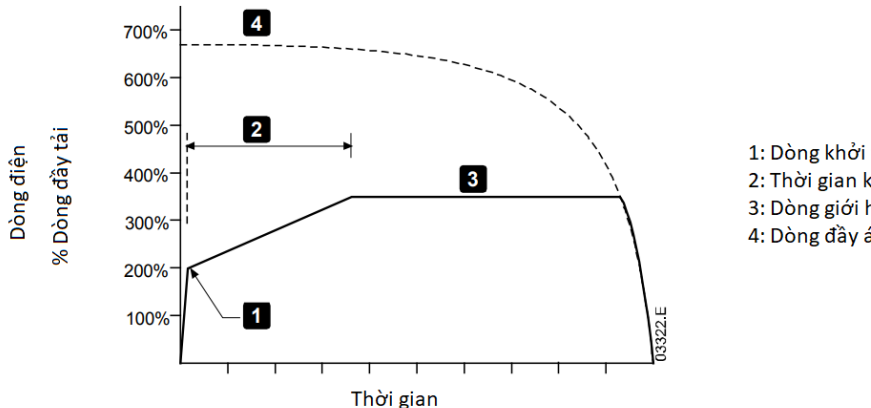

1: Dòng khởi tạo (tham số 2C) 2: Thời gian khởi động (tham số 2B) 3: Dòng giới hạn (tham số 2D) 4: Dòng đầy áp

#### Tăng áp theo thời gian

Khởi động mềm tăng điện áp định thời (TVR) áp dụng điện áp vào động cơ trong một khoảng thời gian xác định. Đường dốc điện áp làm giảm mô-men xoắn khởi động ban đầu và làm chậm tốc độ tăng tốc của động cơ.

Khởi động TVR có thể hữu ích cho các ứng dụng mà nhiều động cơ có kích thước khác nhau được kết nối song song và / hoặc các tải không được liên kết cơ học.

#### Ghi chú

Khởi động mềm TVR không phù hợp với tải có quán tính cao (chẳng hạn như quạt), đòi hỏi mức điện áp cao để tăng tốc tải.

#### Ghi chú

Đối với nhiều động cơ có cùng kích cỡ và / hoặc tải được ghép nối cơ học, hãy sử dụng dòng khởi động không đổi.

Khởi động tăng áp theo thời gian, dưới đây là giá trị điển hình và có thể điều chỉnh phù hợp cho ứng dụng của bạn:

- Thêm giá trị FLC các động cơ được kết nối. Sử dụng giá trị kết hợp này để đặt thông số 1A (Lưu ý rằng giá trị kết hợp không được vượt quá xếp hạng ban đầu.)
- Đặt tham số 2C(Initial Current) tới 100%, tham số 2D Current Limit Tới 600%, và tới gian tăng như Yêu cầu (tham số 2B)

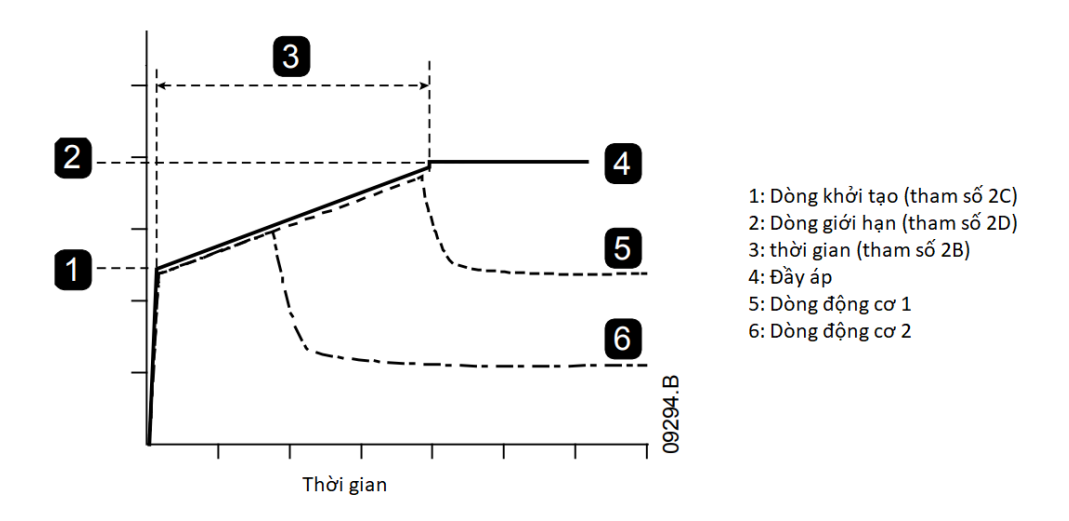

# 7.4 Phương thức dừng

#### Dừng tự do

Coast to stop cho phép động cơ chạy chậm theo tốc độ tự nhiên mà không cần điều khiển từ bộ khởi động mềm. Thời gian cần thiết để dừng sẽ phụ thuộc vào loại tải.

## Dừng mềm điện áp định thời

Dừng theo điện áp định thời làm giảm dần điện áp vào động cơ trong một thời gian xác định. Điều này có thể kéo dài thời gian dừng của động cơ và có thể tránh quá độ trên nguồn cung cấp của tổ máy phát.

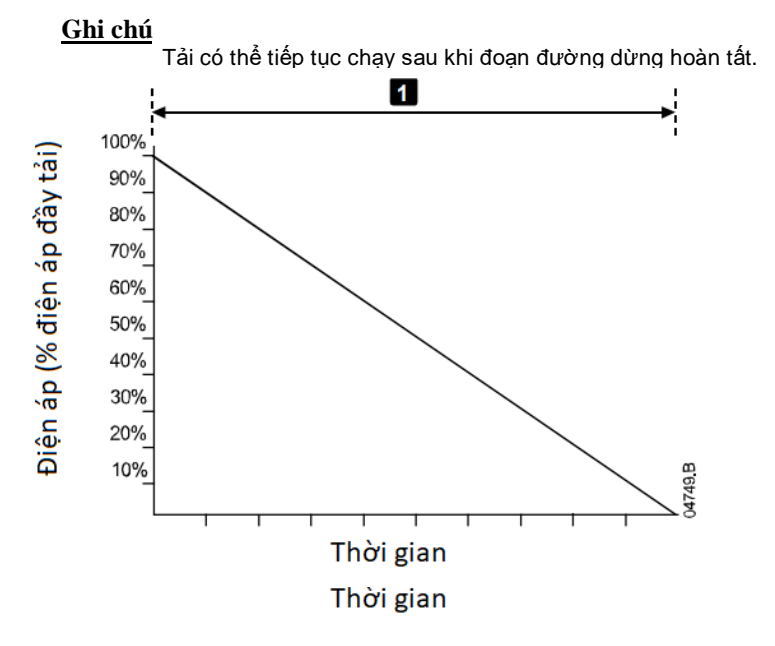

1: thời gian dừng (tham số 2I)

# 7.5 Trạng thái hoạt động

# Trạng thái chạy và dừng

Khởi động mềm MVE có sáu trạng thái hoạt động và thực hiện các hành động sau trong mỗi trạng thái:

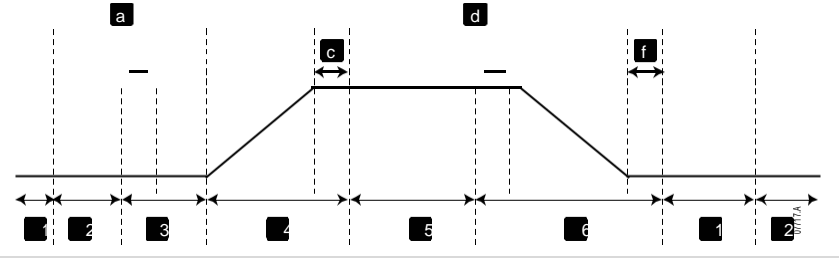

| Start | ter State     | Starter actions                                                                  |
|-------|---------------|----------------------------------------------------------------------------------|
| 1     | Chưa sẵn sàng | Có nguồn cấp. KĐM có thể ở chế độ chờ hoặc chờ cho động cơ nguội xuống           |
|       |               | Trước khi cho phép khởi động.                                                    |
| 2     | Sẵn sàng      | KĐM đã được khởi tạo và chờ lệnh khởi động.                                      |
| 3     | Kiểm tra      | Đã nhận được lệnh khởi động (a). Công tắc tơ cấp nguồn đóng (b) và KĐM thực hiện |
|       |               | Các kiểm tra nội bộ và ngoại vi.                                                 |
| 4     | Khởi động     | Khởi động mềm mở các SCR tới góc mở lớn nhất và đóng công tắc tơ Bypass (c).     |
| 5     | Đang chạy     | Động cơ đang chạy bình thường.                                                   |
| 6     | Đang dừng     | Nhận lệnh dừng (d). KĐM mở công tắc tơ Bypass (e), giảm góc mở các SCR           |
|       |               | Về trạng thái đóng, sau đó mở công tắc tơ nguồn đầu vào (f).                     |

# Trạng thái lỗi

Phản ứng của người khởi động đối với chuyến đi phụ thuộc vào trạng thái của người khởi động khi chuyến đi xảy ra.

# Lỗi khi đang khởi động (Công tắc tơ Bypass không đóng)

| State                    | Function                                                                           |
|--------------------------|------------------------------------------------------------------------------------|
| Chưa sẵn sàng            | Thực hiện kiểm tra hệ thống.                                                       |
| Sẵn sàng                 | Chờ lệnh khởi động.                                                                |
| Nhận lệnh khởi động      | Đóng công tắc tơ cấp nguồn.                                                        |
| Kiển tra trước khởi động | Thực hiện kiểm tra kết nối.                                                        |
| Đang khởi động           | Mở SCR.                                                                            |
| Lệnh lỗi                 | Tắt SCR và mở công tắc tơ cấp nguồn                                                |
| Lỗi                      | Chờ lệnh phục hồi.                                                                 |
| Nhận lệnh phục hồi       | Lỗi đã được xóa và KĐM quay lại trạng thái Chưa sẵn sàng hoặc trạng thái Sẵn sàng. |

# Lỗi khi chạy (Công tắc tơ bypass đóng)

| .,                  |                                                                       |
|---------------------|-----------------------------------------------------------------------|
| State               | Starter action                                                        |
| Chưa sẵn sàng       | Thực hiện kiểm tra hệ thống.                                          |
| Sẵn sàng            | Chờ lệnh khởi động.                                                   |
| Nhận lệnh khởi động | Đóng công tắc tơ cấp nguồn.                                           |
| KT trước khởi động  | Kiểm tra kết nối.                                                     |
| Đang khởi động      | Mở các SCR.                                                           |
| Mở hết              | SCR mở 100%. Kiểm tra dòng < 120% FLC và đóng công tắc tơ bypass.     |
| Đang chạy           | Trạng thái chạy bình thường (chế độ bypass).                          |
| Lệnh lỗi            | Mở Bypass công tắc tơ. Đóng các SCR và mở công tắc tơ cấp nguồn.      |
| Lỗi                 | Chờ lệnh phục hồi.                                                    |
| Nhận lệnh phục hồi  | Lỗi đã được xóa và KĐM trở về trạng thái Chưa sẵn sàng hoặc Sẵn sàng. |

# Lỗi quá dòng cấp 2

Công tắc tơ chính mở ngay lập tức, bất kể trạng thái của bộ khởi động.

# 8. Bảo vệ động cơ

# 8.1 Cơ chế bảo vệ động cơ, hệ thống và bộ khởi động mềm

MVE kết hợp các tính năng bảo vệ mở rộng để đảm bảo vận hành an toàn của động cơ, hệ thống và bộ khởi động mềm. Hầu hết các tính năng bảo vệ có thể được tùy chỉnh để phù hợp với cài đặt. Sử dụng nhóm tham số 4 Cài đặt bảo vệ để kiểm soát tình huống mà các biện pháp bảo vệ sẽ kích hoạt và nhóm tham số 16 hành động bảo vệ để chọn phản ứng của khởi động mềm. Phản hồi mặc định là chuyển đổi khởi động mềm.

# 8.2 Điều phối bảo vệ

Kiểm tra cài đặt bảo vệ ở phía nguồn cung cấp của bộ khởi động để đảm bảo phối hợp chính xác với các thông số của bộ khởi động mềm.

Khi sử dụng cầu chì và công tắc tơ chính, hãy đặt các thông số bảo vệ bộ ngắt mạch ngược dòng theo các thông số cho cầu chì và công tắc tơ. Công tắc tơ không được mở nếu dòng điện vượt quá giá trị dòng điện đánh thủng lớn nhất của nó. Cầu chì phải tác động trước hoặc mức tác động tức thời của bộ ngắt ngược dòng phải nhỏ hơn mức dòng điện ngắt tối đa của công tắc tơ.

Nếu chỉ sử dụng bộ ngắt mạch, hãy đặt thời gian tác động tức thời tối đa của bộ khởi động mềm <150 ms. Luôn sử dụng rơ le bảo vệ bên ngoài phù hợp với bộ ngắt mạch để đảm bảo chức năng ngắt dòng tức thời.

Điện áp không được duy trì liên tục trên các pha khi động cơ đang tắt. Thiết bị bảo vệ ngắn mạch phải được lắp đặt trong mọi trường hợp.

# 8.3 Bảo vệ quá tải động cơ

KĐM cung cấp chế độ bảo vệ động cơ trên mô hình nhiệt cao cấp l<sup>2</sup>t. Mô hình nhiệt động cơ sẽ giám sát các trạng thái hoạt động của động cơ và liên tục tính toán nhiệt độ

Mô hình nhiệt tự điều chỉnh theo lịch sử hoạt động gần đây của động cơ (bao gồm cả mức tăng nhiệt độ từ hoạt động trước đó).

#### Mô hình nhiệt động cơ

Mô hình nhiệt động cơ có hai thành phần:

Cuộn dây động cơ: Nó có công suất nhiệt thấp và ảnh hưởng đến hoạt động nhiệt ngắn hạn của động cơ đây là nơi nhiệt được tạo ra bởi dòng điện

Thân động cơ: Đây là nơi có công suất nhiệt lớn và ảnh hưởng đến hoạt động lâu dài của động cơ.

Mô hình nhiệt động cơ bao gồm các quan tâm sau:

Dòng điện động cơ, tổn hao sắt, tổn hao điện trở cuộn dây, công suất nhiệt của thân động cơ và cuộn dây, làm mát khi chạy và làm mát khi dừng.

Phần trăm công suất định mức của động cơ. Điều này đặt giá trị hiển thị cho mô hình nhiệt và bị ảnh hưởng bởi các yếu tố như FLC động cơ và hệ số dịch vụ động cơ.

Bảo vệ quá tải kiểu nhiệt có một số ưu điểm so với rơ le nhiệt.

Phần trăm công suất nhiệt động cơ được sử dụng trong mỗi lần khởi động được lưu trong bộ nhớ. Bộ khởi động có thể được cấu hình để tự động xác định xem động cơ có đủ công suất nhiệt còn lại hay không để hoàn thành một lần khởi động khác thành công.

Chức năng bộ nhớ của mô hình có nghĩa là động cơ được bảo vệ hoàn toàn trong các tình huống "khởi động ấm". Mô hình sử dụng dữ liệu từ đồng hồ thời gian thực để tính cho thời gian làm mát đã trôi qua, ngay cả khi nguồn điều khiến đã bị loại bỏ.

Dòng điện đầy tải thực tế, dòng điện rôto bị khóa, thời gian rôto bị khóa và hệ số dịch vụ động cơ có thể được sử dụng để điều chỉnh mô hình chính xác hơn.

# Công suất nhiệt động cơ

Mô hình nhiệt động cơ cho phép động cơ hoạt động an toàn trong phạm vi công suất nhiệt có sẵn của nó, với bất kỳ sự kết hợp nào của khởi động nóng hoặc lạnh và cho phép làm mát giữa các lần khởi động.

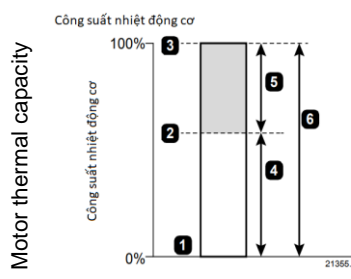

| 2 | Trạng thái ổn định nhiệt                                                    |
|---|-----------------------------------------------------------------------------|
| 3 | Điểm bảo vệ quá tải động cơ                                                 |
| 4 | Tăng nhiệt độ động cơ từ khi khởi động nguội đến khi đầy tải ( $\Delta t$ ) |
|   |                                                                             |

- 5 Công suất nhiệt có sẵn để khởi động nóng
- 6 Công suất nhiệt có sẵn để khởi động lạnh

# Sưởi ấm động cơ

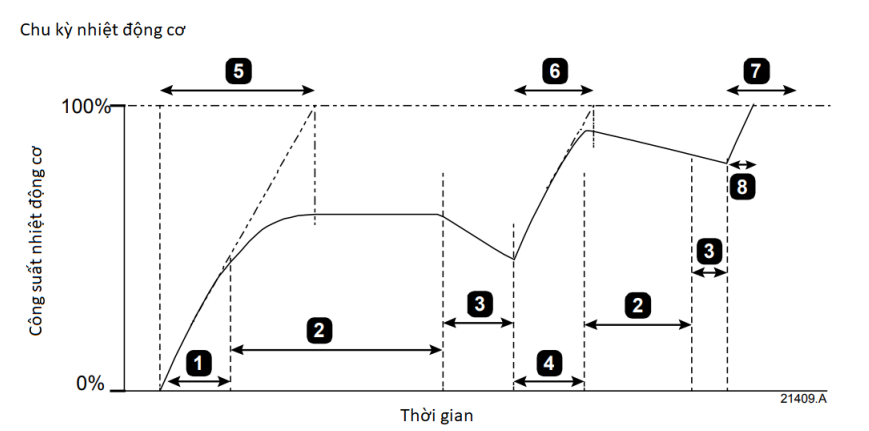

1 Khởi động lạnh

| 2 | Đang chạy ở FLC                              |
|---|----------------------------------------------|
| 3 | Tắt                                          |
| 4 | Khởi động ấm                                 |
| 5 | Thời gian khóa ROTO (lạnh)                   |
| 6 | Thời gian khóa ROTO (ấm)                     |
| 7 | Thời gian khóa ROTO (nóng)                   |
| 8 | Khởi động không thành công - công suất nhiệt |
|   | · Knong du                                   |
|   |                                              |

#### Chạy nguội

Khi động cơ khởi động từ nhiệt độ môi trường xung quanh, nó có thể chịu được thời gian rôto khóa lâu hơn (thời gian rôto khóa nguội). Nhiệt độ động cơ tăng trong khi động cơ đang chạy cho đến khi nó đạt đến nhiệt độ ở trạng thái ổn định.

#### Chạy ấm

Nếu một lần khởi động khác xảy ra trước khi động cơ nguội hoàn toàn từ chu kỳ vận hành đầu tiên, thì thời gian rôto bị khóa ngắn hơn (thời gian rôto khóa nóng). Công suất nhiệt khả dụng cho lần khởi động này ít hơn.

Trong ví dụ này, lần khởi động thứ hai thành công.

#### Chạy nóng

Nếu một lần khởi động khác được thử trước khi động cơ nguội (quá nóng từ lần khởi động trước và / hoặc không đủ thời gian tắt để làm mát), bảo vệ quá tải sẽ hoạt động.

# Thiết lập bảo vệ mô hình nhiệt động cơ

Thông tin động cơ được cấu hình trong bộ khởi động xác định đường cong bảo vệ mô hình nhiệt động cơ. Dữ liệu động cơ chính xác là rất quan trọng để vận hành tốt mô hình nhiệt. Định cấu hình cài đặt khởi động theo bảng tên động cơ và biểu dữ liệu:

- 1A: Dòng đầy tải động cơ
- 1B: Thời gian khóa ROTO
- 1C: Dòng khóa ROTO
- 1D: Hệ số công suất

Dữ liệu động cơ giả định động cơ đang khởi động từ nhiệt độ môi trường xung quanh và xác định giới hạn bảo vệ nhiệt khởi động lạnh

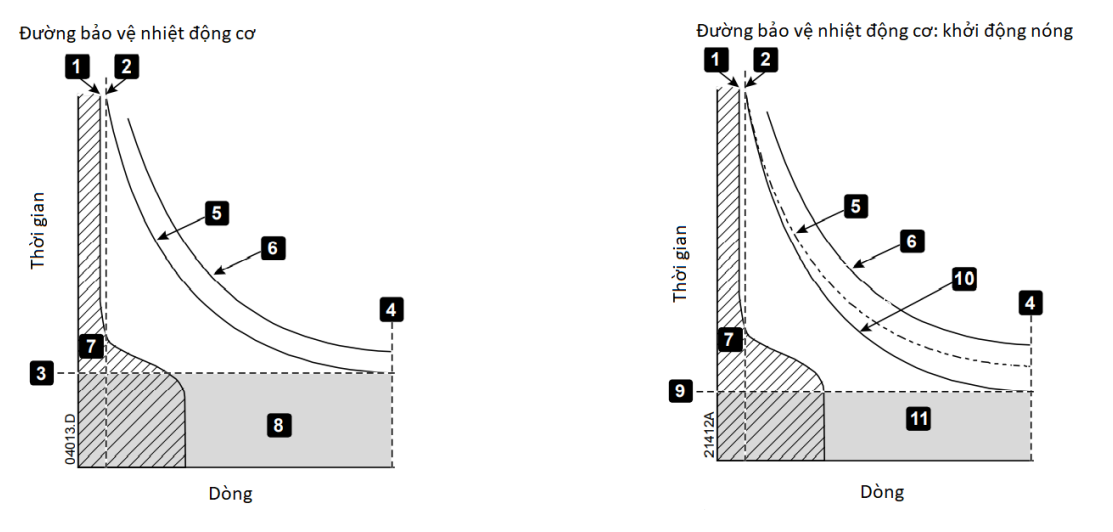

| 1  | Tham số 1A Dòng đầy tải                            |
|----|----------------------------------------------------|
| 2  | Tham số 1D Hệ số phục vụ                           |
| 3  | Tham số 1B thời gian khóa roto                     |
| 4  | Tham số 1C dòng khóa roto                          |
| 5  | Đường bảo vệ nhiệt động cơ (lanh)                  |
| 6  | Đường lỗi động cơ                                  |
| 7  | Dòng hoạt động bình thường động cơ                 |
| 8  | Công suất nhiệt động cơ (từ khởi động lạnh         |
| 9  | Thời gian khóa rotto với khởi động nóng            |
| 10 | Đường bảo vệ mô hình nhiệt động cơ: Khởi động nóng |
| 11 | Công suất nhiệt động cơ (từ khởi động nóng)        |

# Đường bảo vệ nhiệt động cơ: Trạng thái đang chạy

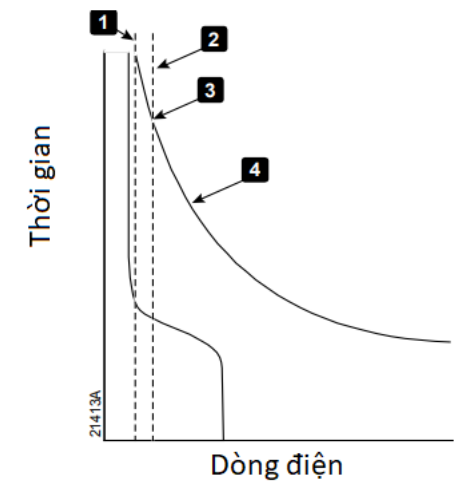

- 1 Mức dòng điện chạy an toàn (FLC của động cơ nhân với hệ số phục vụ động cơ)
- 2 Dòng hoạt động trên mức chạy an toàn
- 3 Điểm lỗi
- 4 Đường đặc tính bảo vệ nhiệt động cơ

Mức chạy an toàn đối với dòng điện của động cơ là FLC của động cơ nhân với hệ số dịch vụ. Nếu dòng điện của động cơ vẫn dưới mức chạy an toàn trong quá trình chạy, bảo vệ quá tải động cơ sẽ không kích hoạt.

Nếu dòng điện vượt quá mức chạy an toàn, bộ khởi động sẽ đạt đến đường cong bảo vệ mô hình nhiệt động cơ. Các mức dòng điện cao hơn tiếp cận điểm chuyến đi nhanh hơn.
# 9. Cài đặt tham số

# 9.1 Menu cài đặt

Menu Lập trình cho phép bạn xem và thay đổi các tham số có thể lập trình kiểm soát cách MVE hoạt động. Bạn có thể truy cập Menu Lập trình bất kỳ lúc nào, kế cả khi khởi động mềm đang chạy. Mọi thay đổi đối với hồ sơ bắt đầu có hiệu lực ngay lập tức.

Để menu cài đặt , Án phím MENU

Để chuyển hướng tới Menu cài đặt:

- Để di chuyển tới nhóm tham số, Ấn phím 🔺 , 🔻
- Để mở Menu nhỏ, ấn phím
- Để xem tham số trong nhóm, ấn phím
- Để quay về cấp độ trước, ấn phím
- Để đóng Menu cài đặt, ấn phím TOOL

# Điều chỉnh khóa

Bạn có thể khóa Menu Lập trình để ngăn người dùng thay đổi cài đặt tham số. Có thể bật và tắt khóa điều chỉnh bằng tham số 15B.

Để khóa menu lập trình:

Mở Menu lập trình. Mở Menu mở rộng.

Lựa chọn 'Advanced'.

Ấn mã truy cập.

Chọn tham số 15B Lựa chọn và lưu trữ 'Read only'.

Nếu người dùng cố gắng thay đổi giá trị tham số khi khóa điều chỉnh đang hoạt động, thông báo lỗi sẽ hiển thị:

Access Denied Adj Lock is On

# Thay đổi giá trị tham số

Để thay đổi giá trị tham số:

- di chuyển đến tham số thích hợp trong Menu Lập trình và nhấn phím 🛛 🕨 Để
  - hím 🕨 Để vào điều chỉnh.
- Để thay đổi giá trị tham số, sử dụng ▲ và ▼ . Ấn phím ▲ , ▼ Khi muốn tăng Hoăc giam giá tri. Nếu nút ấn được giữ lâu hơn 5 giây, giá trị sẽ tăng hoặc giảm với tốc độ nhanh hơn.
- Để lưu, ấn STORE Cài đặt hiển thị trên màn hình sẽ được lưu và bộ điều khiển sẽ Trở về danh mục tham số.
- Để hủy thay đổi, ấn EXIT Bộ điều khiển sẽ yêu cầu xác nhận, sau đó quay lại danh sách tham số mà không lưu các thay đổi.

# Tải /lưu trữ thiết lập

Load/Save Menu cài đặt yêu cầu mã truy cập và cho phép người dùng:

- Tải các tham số của MVE với các giá trị mặc định
- Tải cài đặt tham số từ tệp nội bộ
- Lưu cài đặt tham số hiện tại vào tệp nội bộ

Ngoài tệp giá trị mặc định của nhà sản xuất, MVE có thể lưu trữ hai tệp tham số do người dùng xác định. Các tệp này chứa các giá trị mặc định cho đến khi tệp người dùng được lưu.

### <u>Ghi chú</u>

Mặc định tải sẽ không đặt lại bất kỳ thay đổi nào đối với nhóm thông số 20 'Bị hạn chế'.

<sup>|</sup> MVE User Manual (710-17074-00H)

- 1. Mở Menu Lập trình
- 2. Cuộn đến Tải / Lưu Cài đặt và nhấn 🕨
- Di chuyển đến chức năng yêu cầu và ấn Nhập mã Khi được hỏi.
- Tại lời nhắc xác nhận, chọn CÓ để xác nhận hoặc KHÔNG để hủy và Sau STORE Để tải hoặc lưu.

Khi hành động đã hoàn thành, màn hình sẽ hiển thị nhanh thông báo xác nhận, sau đó quay lại màn hình Tải / Lưu Cài đặt

### Mã truy cập

Các thông số quan trọng (nhóm thông số 20 trở lên) được bảo vệ bằng mã truy cập bảo mật bốn chữ số, ngăn người dùng trái phép xem hoặc sửa đổi cài đặt thông số.

Khi người dùng cố gắng nhập một nhóm tham số hạn chế, bộ điều khiển sẽ nhắc nhập mã truy cập. Mã truy cập được yêu cầu một lần cho phiên lập trình và ủy quyền tiếp tục cho đến khi người dùng đóng menu.

|                       | 🗲 ya 🕨 |                              | ▼   | để thay đổi giá trị. Khi tất gả bấn ghữ gấ khán với mã truy |
|-----------------------|--------|------------------------------|-----|-------------------------------------------------------------|
| Đề nhập mà, sư dụng   | va r   | de itra chon so, va — va     | •   | de thay doi gia tri. Khi tat ca bon chư số khóp với mà truy |
| cập của bạn, hãy nhân | STORE. | Bộ điều khiến sẽ hiến thị th | nôn | g báo xác nhận trước khi tiếp tục.                          |

| Enter Access Code<br>0### |        |  |
|---------------------------|--------|--|
|                           | STORE  |  |
| Access A                  | llowed |  |
| SUPER                     | VISOR  |  |

Để thay đổi mã truy cập, sử dụng tham sô 15A.

# 9.2 Thực đơn tiêu chuẩn

Thực đơn tiêu chuẩn cho phép truy cập các thông số chung, cho phép người dung cấu hình MVE

Như yêu cầu ứng dụng.

| 1  | Dữ liệu động cơ              |
|----|------------------------------|
| 1A | Dòng đây tải động cơ         |
| 2  | Chế độ chạy/dừng-1           |
| 2A | Chế độ khởi động             |
| 2B | Thời gian tăng tốc           |
| 2C | Dòng khởi tạo ban đầu        |
| 2D | Dòng giới hạn                |
| 2H | Chế độ dừng                  |
| 21 | Thời gian dừng               |
| 3  | Tự động chạy-dừng            |
| 3C | Kiêu tự động dừng            |
| 3D | Thời gian tự dừng            |
| 4  | Bảo vệ                       |
| 4A | Vượt quá thời gian khởi đông |
| 4C | Thấp dòng                    |
| 4D | Thời gian trễ                |
| 4E | Quá dòng                     |
| 4F | Thời gian bảo vệ             |
| 4G | Thứ tự pha                   |

Load Defaults Load Backup

Load User Set 1

Load Defaults No Yes

| 6  | Đấu vào                                  |
|----|------------------------------------------|
| 6A | Chức năng đầu vào A                      |
| 6B | Tên đầu vào A                            |
| 6C | Lỗi đầu vào A                            |
| 6D | Thời gian trễ                            |
| 6E | Trê ban đâu                              |
| 6F | Chức năng đầu vào B                      |
| 6G | Tên đầu vào B                            |
| 6H | Lỗi đầu vào B                            |
| 6I | Thời gian trê                            |
| 6J | Thời gian trể ban đâu                    |
| 7  | Đâu ra                                   |
| 7A | Chức năng rơ le A                        |
| 7B | Thời gian trễ                            |
| 7C | Thời gian trễ bật                        |
| 7D | Thời gian trể tắt                        |
| 7E | Chức năng rơ le B                        |
| 7F | Thời gian trễ                            |
| 7G | Chức năng rơ le C                        |
| 7H | Thời gian trễ bật                        |
| 7I | Thời gian trễ tắt                        |
| 7M | Cờ thấp dòng                             |
| 7N | Cờ cao dòng                              |
| 70 | Cờ nhiệt động cơ                         |
| 8  | Hiên thị                                 |
| 8A | Ngôn ngữ                                 |
| 8B | Tác động nút F1                          |
| 8C | Tác động nút F2                          |
| 8D | Hiên thị A, KW                           |
| 8E | Màn hình người dùng – Phía trên bên trái |
| 8F | Màn hình người dùng – Phía trên bên phải |
| 8G | Màn hình người dùng – Phía dưới bên trái |
| 8H | Màn hình người dùng – Phía dưới bên trái |

# 9.3 Thực đơn mở rộng

Thực đơn mở rộng cho phép truy cập tới tất cả các tham số của bộ khởi động mềm

| 1  | Dữ liệu động cơ      |
|----|----------------------|
| 1A | Dòng đây tải động cơ |
| 1B | Thời gian khóa roto  |
| 1C | Dòng khóa roto       |
| 1D | Hệ số công suất      |
| 2  | Chê độ chạy-dừng -1  |
| 2A | Chê độ khởi động     |
| 2B | Thời gian khởi động  |
| 2C | Dòng khởi tạo        |
| 2D | Dòng giới hạn        |
| 2E | Dự phòng             |
| 2F | Thời gian kích xung  |

|   | 2G         | Mức độ kích xung                |
|---|------------|---------------------------------|
|   | 2Н         | Chế độ dừng                     |
|   | 21         | Thời gian dừng                  |
| 3 |            | Tự động chạy dưng               |
|   | 3A         | Dư phòng                        |
|   | 3B         | Du phòng                        |
|   | 30         | Kiêu tự động dụng               |
|   | 3D         | Thời gian tự động dừng          |
| Л | 30         | Rảo vô                          |
| - | ΛΔ         | Quá thời gian khởi động         |
|   |            | Quả thời gian khởi động 2       |
|   | 4 <u>C</u> |                                 |
|   | 40         |                                 |
|   | 4D         | Def Der                         |
|   | 4E         | Qua dong                        |
|   | 4F         | Thời gian trê quả đóng          |
|   | 4G         | Thứ tự pha                      |
|   | 4H         | Dòng mât cân bằng               |
|   | 4I         | Trê dòng mât cân băng           |
|   | 4J         | Kiêm tra tân sô                 |
|   | 4K         | Tân số rung                     |
|   | 4L         | Trễ khởi động lại               |
|   | 4M         | Kiêm tra nhiệt động cơ          |
|   | 4N         | Lỗi trạm đất                    |
|   | 40         | Trể lỗi trạm đất                |
|   | 4P         | Thấp áp                         |
|   | 4Q         | Trể thập áp                     |
|   | 4R         | Quá áp                          |
|   | 4T         | Trê quá áp                      |
|   | 4U         | Ouá dòng S2                     |
|   | 4V         | Trể quá dòng S2                 |
| 5 |            | Tự đông nhục hối lỗi (dự nhàng) |
| 5 | 54         | Dur nhòng                       |
| 6 | 5/1        |                                 |
| 0 | 64         |                                 |
|   | 6B         | Tân đâu vào A                   |
|   |            |                                 |
|   |            |                                 |
|   |            | Trể họp đầu                     |
|   | 0E         | Chick a thread a D              |
|   | 6F         |                                 |
|   | 6G         | I en dau vao B                  |
|   | 6H         | Loi dau vao B                   |
|   | 61         | Trê                             |
|   | 6J         | Trê ban đâu                     |
|   | 6K         | Dự phòng                        |
|   | 6L         | Dự phòng                        |
|   | 6M         | Phục hỗi LOGIC từ xa            |
|   | 6N         | Dự phòng                        |
|   |            |                                 |

| 6  | 0 | Dự phòng                                 |
|----|---|------------------------------------------|
| 6  | Р | Dự phòng                                 |
| 6  | Q | Từ xa/ tại chố                           |
| 6  | R | Truyên thông từ xa                       |
| 7  |   | Đâu ra                                   |
| 7. | A | Chức năng rơ le A                        |
| 7  | В | Trể bật                                  |
| 7  | С | Trể tắt                                  |
| 7  | D | Chức năng rơ le B                        |
| 7  | Е | Trể bật                                  |
| 7  | F | Trể tắt                                  |
| 7  | G | Chức năng rơ le C                        |
| 7  | Н | Trê bật                                  |
| 7  | I | Trê tăt                                  |
| 7. | J | Dự phòng                                 |
| 7  | K | Dự phòng                                 |
| 7  | L | Dự phòng                                 |
| 7  | M | Cờ thấp dòng                             |
| 7  | N | Cờ dòng cao                              |
| 7  | 0 | Cờ nhiệt động cơ                         |
| 7  | Р | Đầu ra tương tự A                        |
| 7  | Q | Biên độ đâu ra tương tự A                |
| 7  | R | Giá trị điêu chỉnh đâu ra A lơn nhât     |
| 7  | S | Giá trị điêu chỉnh đâu ra A nhỏ nhât     |
| 7  | Т | Dự phòng                                 |
| 7  | U | Dự phòng                                 |
| 7  | V | Dự phòng                                 |
| 7  | W | Dự phòng                                 |
| 8  |   | Hiên thị                                 |
| 8. | A | Ngôn ngữ                                 |
| 8  | B | Chức năng nút F1                         |
| 8  | C | Chức năng nút F2                         |
| 8  | D | Hiên thị A hoặc KW                       |
| 8  | Е | Màn hình người dùng – Phía trên bên trái |
| 8  | F | Màn hình người dùng – Phía trên bên phải |
| 8  | G | Màn hình người dùng – Phía dưới bên trái |
| 8  | H | Màn hình người dùng – Phía dưới bên trái |
| 8  | 1 | Dữ liệu đô họa                           |
| 8. | J | Đô họa theo thời gian                    |
| 8  | K | Điều chính đô họa lơn nhất               |
| 8  | L | Điều chính đồ họa nhỏ nhất               |
| 8  | M | Điện áp tham chiếu                       |
| 9  | • | Dữ liệu động cơ -2                       |
| 8  | A | Dự phong                                 |
| 8  | В | Dong co FLC-2                            |
| 8  |   | Dự phòng                                 |
| 8  | D | Dự phòng                                 |
| 8  | E | Dự phòng                                 |

| 10  | Chế độ chạy/ dừng -2       |
|-----|----------------------------|
| 10A | Chế độ khởi động -2        |
| 10B | Chế độ ghim ròng -2        |
| 10C | Dòng khởi tạo -2           |
| 10D | Dòng giới hạn -2           |
| 10E | Dự phòng                   |
| 10F | Thời gian kích xung -2     |
| 10G | Mức kích xung -2           |
| 10H | Chế độ dung -2             |
| 10I | Thời gian dừng -2          |
| 11  | RTD/PT100 (Dự phòng)       |
|     | Dự phòng                   |
| 12  | Động cơ vòng trượt         |
| 12A | Dữ liệu động cơ 1          |
| 12B | Dự liệu động cơ 2          |
| 12C | Thời gian chuyên đôi       |
| 12D | Làm trậm vòng trượt        |
| 15  | Nâng cao                   |
| 15A | Mã truy cập                |
| 15B | Điều chỉnh đồng hồ         |
| 15C | Chạy khân cấp              |
| 16  | Bảo vệ                     |
| 16A | Quá tải động cơ            |
| 16B | Quá thời gian khởi động    |
| 16C | Thâp dòng                  |
| 16D | Quá dòng                   |
| 16E | Mất cân bằng dòng          |
| 16F | Tân số                     |
| 16G | Lỗi đầu vào A              |
| 16H | Lỗi đầu vào B              |
| 16I | Nhiệt động cơ              |
| 16J | Truyên thông khởi động mêm |
| 16K | Truyên thông mạng          |
| 16L | Dự phòng                   |
| 16M | Pin/ đông hô               |
| 16N | Trạm đất                   |
| 160 | Dự phòng                   |
| 16P | Dự phòng                   |
| 16Q | Dự phòng                   |
| 16R | Dự phòng                   |
| 16S | Dự phòng                   |
| 16T | Dự phòng                   |
| 16U | Dự phòng                   |
| 16V | Thâp áp                    |
| 16W | Quá áp                     |

# 9.4 Mô tả tham số

# 1 Dữ liệu động cơ-1

Các thông số trong Dữ liệu Động cơ-1 cấu hình bộ khởi động mềm để phù hợp với động cơ được kết nối. Các thông số này mô tả các đặc tính hoạt động của động cơ và cho phép bộ khởi động mềm mô hình hóa nhiệt độ của động cơ.

| 1A – Motor FLC                   |                                                                |                                                                                                    |
|----------------------------------|----------------------------------------------------------------|----------------------------------------------------------------------------------------------------|
| Phạm vi điều chỉnh               | : 5-1000A                                                      | 100A mặc đình                                                                                        |
| Mô tả: Ki                        | hớp bộ khởi động với dòng                                      | điện đầy tải của động cơ được kết nối. Đặt thành dòng đầy tải (FLC)                                  |
| Cô                               | <mark>ng suất trên mác động cơ.</mark>                         |                                                                                                    |
| 1B – Locked Rotor T              | ime                                                            |                                                                                                    |
| Phạm vị điều chỉnh               | : 0:01 - 2:00 (phút:giây                                       | ) 10 giây mặc định                                                                                   |
| Mô tả: Đặ<br>đai                 | át khoảng thời gian tối đa má<br>t đến nhiệt đô tối đa của nó. | à động cơ có thể duy trì dòng điện rôto bị khóa từ trước khi nguội<br>Đăt theo biểu dữ liêu đông cơ. |
| 1C – Locked Rotor C              | urrent                                                         |                                                                                                    |
| P <mark>ham vi điều chỉnh</mark> | : 400% - 800% FLC                                              | 600% măc đinh                                                                                        |
| Mô tả: Đặ                        | át dòng điện rôto bị khóa của                                  | a động cơ được kết nối, dưới dạng phần trăm của dòng điện đầy tải.                                   |
| thi                              | ết lập theo biểu dữ liệu động                                  | j cơ.                                                                                                |
| 1D – Motor Service I             | Factor                                                         |                                                                                                    |
| Phạm vi điều chỉnh               | : 100% - 120%                                                  | 105% mặc định                                                                                        |
| <mark>Mô tả: Đ</mark> ặ          | át hệ số dịch vụ động cơ đượ                                   | ợc sử dụng bởi mô hình nhiệt. Nếu động cơ chạy ở dòng đầy tải, nó                                    |
| Sẽ                               | tới 100%. thiết lập theo biể                                   | u dữ liệu động cơ.                                                                                   |
| 2 Chế độ chạy/                   | dừng-1                                                         |                                                                                                    |
| 2A – Start Mode                  |                                                                |                                                                                                    |
| Tùy chọn: Dà                     | òng không đổi (mặc định)                                       |                                                                                                    |
| Mô tả: Lụ                        | ra chọn chế độ khởi động n                                     | iềm.                                                                                                 |
| 2B – Start Ramp Tim              | ne                                                             |                                                                                                    |
| Phạm vi điều chỉnh               | : 0:01 - 3.00 (Phút:                                           | giây) 1 giây mặc định                                                                                |
| Mô tả: Đạ                        | ặt thời gian khởi động (tư do                                  | òng khởi tạo tới dòng giới hạn).                                                                     |
| 2C – Initial Current             |                                                                |                                                                                                    |
| Phạm vị điều chỉnh               | : 50% - 600% FLC                                               | Mặc định 400%                                                                                        |
| Mô tả: Đ                         | ặt mức dòng ( mô men ) khả                                     | vi động ban đầu để khởi động, dưới dạng phần trăm đầy tải động cơ                                    |
| Ð                                | ộng cơ sẽ khởi động từ dòr                                     | ng ( mô men ) điện thiết lập ban đầu này.                                                            |
|                                  |                                                                |                                                                                                    |
| 2D – Current Limit               |                                                                |                                                                                                    |
| Phạm vi điều chỉnh               | : 50% - 600% FLC                                               | Mặc định 400%                                                                                        |
| Mô tả: Đạ                        | ặt giới hạn dòng cho dòng c                                    | iện khởi động, dưới dạng phân trăm đây tải động cơ                                                   |
| 2E – Reserved                    |                                                                |                                                                                                    |
| Dự phòng cho tương               | g lai.                                                         |                                                                                                    |
| 2F – Kickstart Time              |                                                                |                                                                                                    |
| Phạm vi điều chỉnh               | : 0 – 2000 Mi li g                                             | iây 0000 mi li giây                                                                                  |
| Mô tả: Th                        | ời gian kích xung. Đặt 0 là l                                  | co kích hoạt .                                                                                       |
| 2G – Kickstart Level             |                                                                |                                                                                                    |
| Phạm vi điều chỉnh:              | 100% - 700%                                                    | Mặc định 500%                                                                                        |
| Mô tả:                           | Thiết lập dòng kích xung.                                      |                                                                                                    |
| <u>Cảnh báo</u>                  |                                                                |                                                                                                    |

Khởi động thiết bị cơ khí để tăng mức mô-men xoắn. Đảm bảo động cơ, tải và các khớp nối có thể xử lý mômen xoắn bổ sung trước khi sử dụng tính năng này.

| 2H – Stop Mode  |                                                     |                                        |                                        |  |  |  |
|-----------------|-----------------------------------------------------|----------------------------------------|----------------------------------------|--|--|--|
| Tùy chọn:       | <mark>Dừng tự do</mark> (mặc định)<br>TVR Soft Stop |                                        |                                        |  |  |  |
|                 |                                                     | otop                                   |                                        |  |  |  |
| Mô tả:          | Lựa chọ                                             | n chế độ khởi động.                    |                                        |  |  |  |
| 2l – Stop Time  |                                                     |                                        |                                        |  |  |  |
| Phạm vi điều ch | ỉnh:                                                | <mark>0:00 - 4:00 (Phút: giây</mark> ) | 0 giây                                 |  |  |  |
| Mô tả:          | Đặt thời                                            | gian dừng mềm động cơ b                | ằng cách sử dụng dốc điện áp định thời |  |  |  |
|                 |                                                     | A                                      |                                        |  |  |  |

Nếu công tắc tơ chính được lắp đặt, công tắc tơ phải vẫn đóng cho đến khi kết thúc thời gian dừng.

### 3 Auto-Stop

MVE có thể được lập trình để dừng tự động, sau một khoảng thời gian trì hoãn cụ thể hoặc tại một thời điểm cụ thể trong ngày.

### <u>Cảnh báo</u>

Không nên sử dụng chức năng này cùng với điều khiển hai dây từ xa. Bộ khởi động mềm vẫn chấp nhận các lệnh khởi động và dừng từ đầu vào từ xa hoặc mạng truyền thông nối tiếp. Để tắt điều khiển cục bộ hoặc từ xa, hãy sử dụng tham số 6Q.

### 3A - Reserved

Dự phòng về sau.

### 3B - Reserved

Dự phòng về sau.

### 3C - Auto-Stop Type

| Tùy chọn: | OFF (Mặc định) | KĐM không tự động dừng.                                         |
|-----------|----------------|-----------------------------------------------------------------|
|           | Timer          | KĐM tự động dừng sau một khoảng thời gian từ lần khởi động tới, |
|           |                | Được đặt ở tham số 3D.                                          |
|           | Clock          | Khở động mềm tự dừng theo thời gian đặt ở tham số               |
|           |                | 3D.                                                             |

Mô tả: Chọn xem bộ KĐM sẽ tự động dừng sau một khoảng thời gian trễ cụ thể hay vào một thời điểm trong ngày

### 3D - Auto-Stop Time

| Phạm vị điều chỉ | nh: (        | 00:01 - 24: | 00 (giờ: ph | nút)    |                      | 1 phút    |                         |        |                   |
|------------------|--------------|-------------|-------------|---------|----------------------|-----------|-------------------------|--------|-------------------|
| Mô tả:           | Đặt thời gia | n để khởi   | động mềm    | tự động | <mark>dừng, ở</mark> | định dạng | <mark>j đồng h</mark> ầ | ) 24 g | <mark>jiờ.</mark> |

### 4 Thiết lập bảo vệ

Các thông số này xác định khi nào các cơ chế bảo vệ của bộ khởi động mềm sẽ kích hoạt. Điểm kích hoạt cho mỗi cơ chế bảo vệ có thể được đặt cho phù hợp với cài đặt.

Bộ khởi động mềm phản ứng với các sự kiện bảo vệ bằng cách vấp, cảnh báo hoặc ghi sự kiện vào nhật ký sự kiện. Phản hồi được xác định bởi cài đặt hành động bảo vệ. Câu trả lời mặc định là lỗi.

### Thận trọng:

Các cài đặt bảo vệ là rất quan trọng để vận hành an toàn của bộ khởi động mềm và động cơ. Việc tắt khả năng bảo vệ có thể ảnh hưởng đến quá trình cài đặt và chỉ nên được thực hiện trong trường hợp khẩn cấp.

### 4A - Excess Start Time

Thời gian khởi động vượt quá là thời gian tối đa MVE sẽ cố gắng khởi động động cơ. Nếu động cơ không chuyển sang chế độ chạy trong giới hạn đã lập trình, bộ khởi động sẽ hoạt động. Đặt trong khoảng thời gian dài hơn một chút so với yêu cầu để có khởi động tốt bình thường. Cài đặt 0 sẽ tắt bảo vệ thời gian bắt đầu vượt quá.

Phạm vi điều chỉnh: 0:00 - 2:00 (phút: giây) Mặc định 20 giây

Mô tả: Thiết lập theo yêu cầu.

4B – Excess Start Time-2

Phạm vi điều chỉnh:

1-6 Măc định 2

Mô tả: Thiết lập số lần khởi động trên giờ theo yêu cầu.

| 4C – Undercurrent                                                                                                    |                                                                                                    |                                                                |  |  |
|----------------------------------------------------------------------------------------------------|----------------------------------------------------------------------------------------------------|----------------------------------------------------------------|--|--|
| Phạm vị điều ch                                                                                                    | nỉnh: 0% - 100%                                                                                                    | Mặc định 20%                                                   |  |  |
| Mô tả:                                                                                                    | Mô tả: C <mark>ài đặt điểm bảo vệ thấp dòng, theo phần tram dòng đầy tải của động cơ. Thiết lập ở</mark>                                                                                                    |                                                                |  |  |
|                                                                                                    | mức giữa phạm vị làm việc bình thường của động cơ và dòng từ hóa (không tải) của động cơ (25%                                                                                                    |                                                                |  |  |
|                                                                                                    | 35% dong day tai). Đặt bàng 0 sẽ tát bào                                                                                                    | vę.                                                            |  |  |
| 4D – Undercurre                                                                                                    | ent Detay                                                                                                    |                                                                |  |  |
| Phạm vi diệu cr                                                                                                    | 11nn: 0:00 - 4:00 (pnut: giay)                                                                                                    | Mạc dinh 5 giay                                                |  |  |
| Mo ta:                                                                                                    | Lâm chặm đáp ứng bảo vệ thấp dòn                                                                                                    | <mark>g</mark> , Trành lõi trong trưởng hợp tái thay đối.      |  |  |
| 4E – Instantaneo                                                                                                    | ous Overcurrent                                                                                                    |                                                                |  |  |
| MVE có thể được<br>bình của 3 pha vu                                                                                                    | : định câu hình đề ngặt nêu dòng điện trung<br>rợt ngưỡng cài đặt                                                                                                    |                                                                |  |  |
| Phạm vi điều ch                                                                                                    | ninh: 80% - 600% FLC                                                                                                    | Mặc định 400%                                                  |  |  |
| Mô tả:                                                                                                    | Đặt điểm bảo vệ lỗi, theo phần trăm dòng                                                                                                    | i đầy tải động cơ                                              |  |  |
|                                                                                                    |                                                                                                    |                                                                |  |  |
| 4F Instantaneou                                                                                                    | s Overcurrent Delay                                                                                                    |                                                                |  |  |
| Phạm vi điều ch                                                                                                    | nỉnh: 0:00 - 1:00 (Phút: giây)                                                                                                    | Mặc định 0 giây                                                |  |  |
| Mô tả:                                                                                                    | L <mark>àm chậm phản ứng của MVE đối với quá c</mark>                                                                                                    | dòng, tránh các lỗi do các sự kiện quá dòng nhất thời.         |  |  |
| <u>Lưu ý</u><br>Bảo vệ<br>hợp vớ                                                                                                    | è này chỉ hoạt động trong quá trình chạy và<br>ri (thông số 4U, 4V).                                                                                                    | phải được phối                                                 |  |  |
| 4G – Phase Sequ                                                                                                    | ience                                                                                                    |                                                                |  |  |
| Tùy chọn:                                                                                                    | Tùy chọn:     Any Sequence       Positive Only (Mặc định)                                                                                                    |                                                                |  |  |
| Mô tả:                                                                                                    | Mô tả:<br>Chọn trình tự pha mà bộ khởi động mềm sẽ cho phép khi bắt đầu. Khi kiểm tra trước khởi động, bộ<br>KĐM lẫy mẫu của điển áp cấp đầu vào và lỗi nếu thứ tự pha thực tế không phù hợp với thiết đặt đã<br>Lựa chọn |                                                                |  |  |
| 4H – Current Im                                                                                                    | balance                                                                                                    |                                                                |  |  |
| Phạm vi điều cł                                                                                                    | ninh: 10% - 50%                                                                                                    | Mặc đinh 30%                                                   |  |  |
| Mô tả:                                                                                                    | Đặt điểm lỗi để bảo vệ sự mất cân bằng                                                                                                    | hiện tại.                                                      |  |  |
| 4I – Current Imi                                                                                                    | balance Delay                                                                                                    |                                                                |  |  |
| Phạm vị điều ch                                                                                                    | n <b>ỉnh:</b> <mark>0:00 - 4:00 (phút: giây)</mark>                                                                                                    | Mặc định 5 seconds                                             |  |  |
| Mô tả:                                                                                                    | Làm chậm phản ứng của MVE đối với sụ                                                                                                    | ự mất cân bằng hiện tại, tránh các lỗi do biến động nhất thời. |  |  |
| <u>Lưu ý</u><br>MVE sẽ hiển thị lỗi mất cân bằng hiện tại chỉ khi mất pha tại các đầu nối nguồn cung cấp xảy ra trong chế<br>độ chạy. Khi mất pha xảy ra trong các chế độ hoạt động khác, MVE sẽ lỗi kết nối động cơ. |                                                                                                    |                                                                |  |  |
| 4J – Frequency (                                                                                                    | Check                                                                                                    |                                                                |  |  |
| Tùy chọn:     Do Not Check       Start Only       Start/Run                                                                                                    |                                                                                                    |                                                                |  |  |
| Mô tả:                                                                                                    | Xác định khi nào và nếu bộ khởi động sẽ                                                                                                    | theo dõi lỗi tần số                                            |  |  |
|                                                                                                    |                                                                                                    |                                                                |  |  |
| Tivy chop:                                                                                                    |                                                                                                    |                                                                |  |  |
| ruy chọn.                                                                                                    | ± 5 Hz (măc đinh)                                                                                                    |                                                                |  |  |
|                                                                                                    | ± 10 Hz                                                                                                    |                                                                |  |  |
|                                                                                                    | ± 15 Hz                                                                                                    |                                                                |  |  |
| Mô tả:                                                                                                    | Chọn dung sai của bộ khởi động mềm để                                                                                                    | thay đổi tần số.                                               |  |  |

| 4L - Freq    | uency D                     | Delay                                                                                                    |  |  |
|--------------|-----------------------------|----------------------------------------------------------------------------------------------------|--|--|
| Giải điều    | chỉnh:                      | <mark>0:01 - 4:00 (phút: giây)</mark> Mặc định 5 giấy                                                                                                    |  |  |
| Mô tả:       | l                           | _àm chậm phản ứng của MVE đối với các nhiễu tần số, tránh các chuyến đi do dao động nhất thời.                                                                                                    |  |  |
| <u>Lưu ý</u> | Nếu tần<br>bất kể c         | i số nguồn điện giảm xuống dưới 35 Hz hoặc tăng trên 75 Hz, bộ khởi động sẽ hoạt động ngay lập tức,<br>cài đặt cho các thông số.                                                                                                    |  |  |
| 4M – Rest    | tart Dela                   | ау                                                                                                    |  |  |
| Range:       |                             | 00:01 - 60:00 (Phút: giây) Mặc định 30 phút                                                                                                    |  |  |
| Mô tả:       |                             | MVE có thể thiết lập trễ giữa các lần khởi động động cơ<br>Trong khi chờ, bộ hiển thị sẽ hiển thị thời gian chờ còn lại                                                                                                    |  |  |
| 4N – Moto    | or Temp                     | erature Check                                                                                                    |  |  |
| Giải điều    | chỉnh:                      | Không kiểm tra (mặc định)<br>Kiểm tra                                                                                                    |  |  |
| Mô tả:       |                             | <ul> <li>Chọn xem MVE sẽ xác minh động cơ có đủ công suất nhiệt để khởi động thành công hay không.</li> <li>Bộ khởi động mềm so sánh nhiệt độ tính toán của động cơ với nhiệt độ tăng từ lần khởi động động cuối cùng và chỉ hoạt đông nếu đông cơ đủ mát để khởi đông thành công.</li> </ul> |  |  |
| 40 – Grou    | Ind Faul                    | t Level                                                                                                    |  |  |
| Giải điều    | chỉnh:                      | 1A-40A Mặc định 1A                                                                                                    |  |  |
| Mô tả:       |                             | Thiết lập điểm trạm đất. Trạm đất trên dây pha                                                                                                    |  |  |
|              |                             | Dòng đo lường mỗi nửa chu kỳ.                                                                                                    |  |  |
| 4P – Grou    | ınd Faul                    | lt Delay                                                                                                    |  |  |
| Giải điều    | chỉnh:                      | 0:01 - 4:00 (phút: giây) Mặc đinh 3 giây                                                                                                    |  |  |
| Mô tả:       |                             | Làm chậm đáp ứng của MVE đối với sự thay đổi lỗi trạm đất, tránh các dao động nhất thời.                                                                                                    |  |  |
| <u>Lưu ý</u> | Độ chí                      | nh xác lỗi nối đất nằm trong khoảng ± 1 A của giá trị cài đặt.                                                                                                    |  |  |
| 4Q – Unde    | ervoltag                    | e Level                                                                                                    |  |  |
| Giải điều (  | chỉnh:                      | 100 – 18000 V Mặc đinh 100 V                                                                                                    |  |  |
|              |                             | Đặt điểm chuyến đi để bảo vệ điện áp thấp. Đặt theo yêu cầu.                                                                                                    |  |  |
| 45 – Over    | rvoltage                    | Level                                                                                                    |  |  |
| Giải điều    | chỉnh:                      | <mark>0:00 – 4:00 (phút: giây) Mặc định 5 giây</mark>                                                                                                    |  |  |
| Mô tả:       |                             | Làm chậm phản ứng của MVE đối với điện áp thấp, tránh các chuyến đi do dao động nhất thời.                                                                                                    |  |  |
| Giải điều    | chỉnh:                      | 100 – 18000 V Mặc định 7200 V                                                                                                    |  |  |
| Mô tả:       |                             | Đặt điểm chuyến đi để bảo vệ quá áp. Đặt theo yêu cầu.                                                                                                    |  |  |
| 4T – Over    | 4T – Overvoltage Trip Delay |                                                                                                    |  |  |
| Giải điều    | chỉnh:                      | 0:00 – 4:00 (phút: giây) Mặc định 5 giấy                                                                                                    |  |  |
| Mô tả:       |                             | L <mark>àm chậm đáp ứng của MVE đối với quá áp, tránh các dao động nhất thời</mark> .                                                                                                    |  |  |

### 4U, 4V – Instantaneous Overcurrent Stage 2

MVE có hai chức năng lỗi tức thời, giai đoạn 1 và 2. Các chức năng bảo vệ này được cấu hình để bổ sung cho nhau.

Giai đoạn 1 phải được cấu hình để bảo vệ động cơ khỏi tình trạng rôto bị khóa (shearpin) trong chế độ chạy. Giai đoạn 1 sẽ kích hoạt ở các giá trị thời gian hiện tại thấp hơn / cao hơn Giai đoạn 2.

Giai đoạn 2 phải được cấu hình để bảo vệ thiết bị chuyển mạch chính. Khi Giai đoạn 2 kích hoạt, bộ khởi động sẽ mở thiết bị chuyển mạch chính.

Nếu phần tử đóng cắt chính là công tắc tơ (được bảo vệ bằng cầu chì), thì chức năng này phải được phối hợp với cầu chì để đảm bảo rằng công tắc tơ không mở cho đến khi cầu chì bị đứt.

Nếu phần tử chuyển mạch chính là cầu dao, thì độ trễ phải được giảm thiểu để cung cấp sự bảo vệ tốt nhất có thể cho SCR.

| Tham số 4U       | Instantaneous Overcurrent S2                                   |                                |
|------------------|----------------------------------------------------------------|--------------------------------|
| Giải điều chỉnh  | 30 A-4400A                                                     | Mặc định 4400 A                |
| Mô tả            | Đặt điểm tác dụng cho bảo vệ quá dòng tức thời giai đoạn 2 tín | h bằng ampe. Đặt theo yêu cầu. |
| Tham số 4V       | Instantaneous Overcurrent Delay S2                             |                                |
| Giải điều chỉnh: | 10 – 1000 ms                                                   | Mặc định 10 giây               |
|                  |                                                                |                                |

Mô tả:

Đặt thời lượng cần thiết để dòng điện vượt quá mức đã đặt trong thông số 4U trước khi lỗi. Đặt theo yêu cầu.

### <u>Lưu ý</u>

Bảo vệ này hoạt động trong quá trình khởi động, chạy và dừng. Nó kết hợp với cài đặt (tham số 4E, 4F).

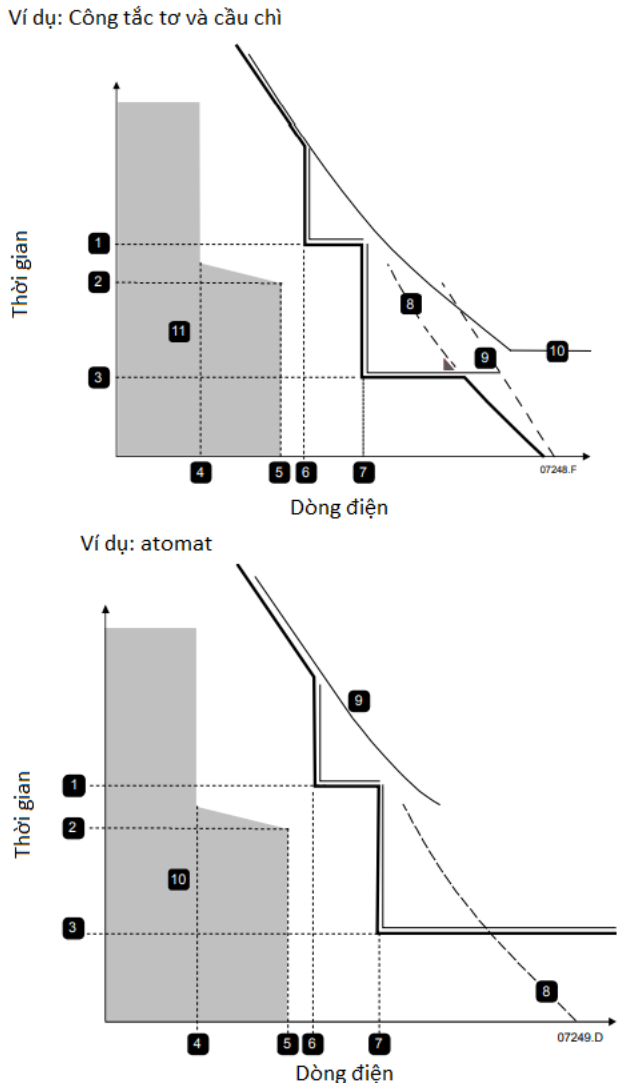

| 1 Trê quá dòng |                          |
|----------------|--------------------------|
| -              | giai đoạn 1              |
| 2              | Thời gian khởi động      |
| 3              | Trễ quá dòng             |
|                | giai đoạn 2              |
| 4              | FLC                      |
| 5              | Dòng khởi động           |
| 6              | Trễ quá dòng giai đoạn 1 |
| 7              | Trễ quá dòng giai đoạn   |
|                | Lỗi bảo vệ nhánh trên    |
| 8              | Cầu chì                  |
| 9              | SCR                      |
| 10             | Đường đặc tính nhiệt     |
| 11             | Vận hành động cơ         |

| 1  | Trễ quá dòng                                    |
|----|-------------------------------------------------|
| -  | giai đoạn 1                                     |
| 2  | Thời gian khởi động                             |
| 3  | Trễ quá dòng                                    |
|    | giai đoạn 2                                     |
| 4  | FLC                                             |
| 5  | Dòng khởi động                                  |
| 6  | Trễ quá dòng giai đoạn 1                        |
| 7  | Trễ quá dòng giai đoạn<br>Lỗi bảo vệ nhánh trên |
| 8  | Cầu chì                                         |
| 9  | SCR                                             |
| 10 | Đường đặc tính nhiệt                            |
|    |                                                 |

# 5 Tự động phục hồi lỗi (Dự phòng)

Nhóm thông số này được dành riêng để sử dụng trong tương lai.

# 6 Đầu vào

MVE có hai đầu vào có thể lập trình, cho phép điều khiển từ xa bộ khởi động mềm.

| 6A – Input A | Function                     |                                                                                                    |
|--------------|------------------------------|----------------------------------------------------------------------------------------------------|
| Tùy chọn     |                              |                                                                                                    |
|              | Chọn động cơ                 | MVE có thể cấu hình 2 mô tơ độc lập.                                                                                                    |
|              |                              | Để cài động cơ hai, phải thiết lập tham số 6A                                                                                                    |
|              |                              | 'Motor Set Select' và C53, C54 phải nối tắt khi khởi động                                                                                                  |
|              |                              | MVE kiểm tra dữ liệu động cơ nào sẽ sử dụng khi khởi động                                                                                                  |
|              |                              | và sử dụng dữ liệu động cơ đó cho toàn bộ chu trình khởi động / dừng                                                                                       |
|              | Đầu vào lỗi (N/O) (mặc định) | Đâu vào A có thể cấu hình lỗi. Khi tham số 6A là                                                                                                    |
|              |                              | Thiết lập lỗi (N/O), nối mạch C53, C54 lỗi khởi động                                                                                                    |
|              |                              | (Tham khảo 6C, 6D, 6E)                                                                                                    |
|              | Đầu vào lỗi (N/C)            | Khi thông số 6A đặt thành lỗi đầu vào (N / C), một mạch mở trên                                                                                            |
|              |                              | C53, C54 lỗi khởi động mềm.                                                                                                    |
|              |                              | (tham chiếu 6C, 6D, 6E)                                                                                                    |
|              | Local/Remote Select          | Đầu vào A có thể sử dụng chọn từ xa, tại chỗ,                                                                                                    |
|              |                              | Thay vào việc sử dụng <b>LCL/RMT</b> Trên bộ điều khiển. Khi đầu vào                                                                                       |
|              |                              | hở mạch, KĐM ở chế độ tại chỗ và có thể điều khiển qua bộ                                                                                                  |
|              |                              | điều khiển. khi đầu vào khép, KĐM ở chế độ điều khiển từ xa                                                                                                |
|              |                              | Nút ấn <b>START</b> Và <b>LCL/RMT</b> là bị khóa, và KĐM sẽ nhận lệnh                                                                                      |
|              |                              | Từ xa - tại chỗ từ lệnh truyền thông mang nối tiếp                                                                                                    |
|              |                              | Để dùng đầu vào A để lựa chọn giữa từ xa, tại chỗ                                                                                                    |
|              |                              | Tham số 6Q phải thiết lập 'LCL/RM 'hoặc 'LCL/RMT khi tắt                                                                                                   |
|              | Emergency Run                | Trong trường hợp khẩn cấp, KĐM tiếp tục chạy cho đến khi dừng lại,<br>bỏ qua tất cả các lỗi và cảnh báo (tham khảo thông số 15C để biết<br>thêm chi tiết). |
|              |                              | Đóng mạch qua C53, C54 kích hoạt chạy khẩn cấp.                                                                                                    |
|              |                              | Hở mạch dừng khẩn MVE dừng                                                                                                    |
|              |                              | Động cơ.                                                                                                    |
|              | Starter Disable              | MVE có thể tắt thông qua các đầu vào điều khiển. Hở mạch                                                                                                   |
|              |                              | Giữa C53, C54 sẽ cấm khởi động. MVE sẽ không đáp ứng lệnh                                                                                                  |
|              |                              | Khởi động. Nếu đang chạy, KĐM sẽ cho dừng tự do                                                                                                    |
|              |                              | bỏ qua chế độ dừng mềm được đặt trong tham số 2H.                                                                                                    |
|              |                              |                                                                                                    |

Lựa chọn chứ năng đầu vào A.

### 6B – Input A Name

| Tùy chọn: | Đầu vào lỗi (mặc đinh) | Bộ điều khiển  |
|-----------|------------------------|----------------|
|           | Áp suất thấp           | PLC            |
|           | Áp suất cao            | Cảnh báo rung  |
|           | Lỗi bơm                | Lỗi trường     |
|           | Mức thấp               | Lỗi liên động  |
|           | Ми́с сао               | Nhiệt động cơ  |
|           | Không lưu lượng        | Bảo vệ động cơ |
|           | Cấm khở khởi động      | Bảo vệ đầu vào |

### Mô tả: Chọn thông báo để bộ điều khiển hiển thị khi Đầu vào A hoạt động.

| 6C – Input A Trip  | )                                                                                                    |                                                                         |  |  |
|--------------------|----------------------------------------------------------------------------------------------------|-------------------------------------------------------------------------|--|--|
| Tùy chọn:          | Luôn kích hoạt (mặc định)                                                                                                    | Lỗi có thể xảy ra khi KĐM được cấp nguồn.                               |  |  |
|                    | Chỉ khi hoạt động                                                                                                    | Lỗi có thể xảy ra khi khởi động mềm khởi động, dừng, chạy.              |  |  |
|                    | Chỉ khi chạy                                                                                                    | Lỗi chỉ xảy ra khi khở động mềm chạy.                                   |  |  |
| Mô tả:             | Lựa chọn thời điểm có thể x                                                                                                    | ưảy ra lỗi đầu vào.                                                     |  |  |
| 6D – Input A Tr    | ip Delay                                                                                                    |                                                                         |  |  |
| Phạm vi điều ch    | ninh: 0:00 - 4:00 (phút: g                                                                                                    | iây) Mặc định 0 giây                                                    |  |  |
| Mô tả:             | Đặt thời gian trễ giữa kích h                                                                                                    | oạt đầu vào và lỗi khởi động mềm.                                       |  |  |
| 6E – Input A Initi | al Delay                                                                                                    |                                                                         |  |  |
| Phạm vi điều ch    | n <b>inh:</b> 00:00 - 30:00 (phút: g                                                                                                    | jiây) Mặc đinh 0 giây                                                   |  |  |
| Mô tả:             | Đặt thời gian trễ trước khi lồ<br>6C.                                                                                                    | ối có thể xảy ra, sau khi KĐM đã chuyển sang trạng thái được chọn trong |  |  |
| 6F, 6G, 6H, 6I, 6J | – Input B Trip                                                                                                    |                                                                         |  |  |
| Tham số 6F~6J c    | ấu hình đầu vào B, giống như c                                                                                                    | :ấu hình của tham số 6A~6E cho đầu vào A. tham khảo                     |  |  |
| đầu vào A để biế   | t chi tiết.                                                                                                    |                                                                         |  |  |
|                    | <ul> <li>6F Chức năng đầu vào A</li> </ul>                                                                                                    | (Mặc định: Input Trip (N/O))                                            |  |  |
|                    | • 6G Tên đầu vào B                                                                                                    | (Mặc định: Input Trip)                                                  |  |  |
|                    | • 6H Đầu vào lỗi B                                                                                                    | (Mặc định: Always Active)                                               |  |  |
|                    | <ul> <li>6I Trễ đầu vào lỗi B</li> </ul>                                                                                                    | (Mặc định: 0:00)                                                        |  |  |
|                    | <ul> <li>6J Trễ ban đầu đầu vào B</li> </ul>                                                                                                    | (Mặc định: 0:00)                                                        |  |  |
| 6K – Reserved      |                                                                                                    |                                                                         |  |  |
| Dự phòng tương     | lại.                                                                                                    |                                                                         |  |  |
| 6L – Reserved      |                                                                                                    |                                                                         |  |  |
| Dự phòng tương     | lại.                                                                                                    |                                                                         |  |  |
| 6M – Remote Re     | set Logic                                                                                                    |                                                                         |  |  |
| Tùy chọn:          | Normally Closed (mặc định<br>Normally Open                                                                                                    | )                                                                       |  |  |
| Mô tả:             | Chọn đầu vào thiết lập lại từ                                                                                                    | xa của MVE (đầu cuối C41, C42) thường mở hay bình thường                |  |  |
|                    | đóng.                                                                                                    |                                                                         |  |  |
| 6N - Reserved      |                                                                                                    |                                                                         |  |  |
| Dự phòng tương     | lại.                                                                                                    |                                                                         |  |  |
| 60 - Reserved      |                                                                                                    |                                                                         |  |  |
| Dự phòng tương     | Dự phòng tương lại.                                                                                                    |                                                                         |  |  |
| 6P – Reserved      |                                                                                                    |                                                                         |  |  |
| Dự phong tương     | lại.                                                                                                    |                                                                         |  |  |
| 6Q – Local/Remote  |                                                                                                    |                                                                         |  |  |
| Tùy chọn:          | LCL/RMT Anytime (mặc định                                                                                                    | n) Nút LCL/RMT luôn hoạt động.                                          |  |  |
|                    | LCL/RMT when Off                                                                                                    | Nut LCL/RMT cho phep kni kĐM tát.                                       |  |  |
|                    | Local Control Only                                                                                                    | Nut LCL/RMT và chạy dừng noạt dọng.                                     |  |  |
|                    | Remote Control Only                                                                                                    | Nut LCL/RMT va chạy dựng.                                               |  |  |
| Mô tá:             | Chọn LOD Kiết có thể được sử dụng để chuyển đối giữa điều khiến tại chỗ và đầu vào từ xa.<br>Cho phép bật hoặc tắt các nút điều khiển tại chỗ và đầu vào từ xa.<br>Nút STOP trên bộ điều khiển luôn được bật. |                                                                         |  |  |
|                    | Đầu vào và nút <b>RESET</b> trên                                                                                                    | bộ điều khiến luôn được bật.                                            |  |  |

### <u>Cảnh báo</u>

. Nút **STOP** trên bộ điều khiển luôn được bật. Khi sử dụng điều khiển từ xa hai dây, bộ khởi động mềm sẽ khởi động lại nếu đầu vào khởi động / dừng và đặt lại từ xa vẫn hoạt động.

### 6R - Comms in Remote

| Tùy chọn: | Khóa điều khiến trong RMT                                                                                                    |
|-----------|----------------------------------------------------------------------------------------------------|
|           | Cho phép điều khiển trong RMT (mặc định)                                                                                         |
| Tùy chọn: | Chọn xem bộ khởi động có chấp nhận các lệnh khởi động, Dừng và Đặt lại từ truyền thông nối tiếp<br>hay không Khi ở chế độ từ xa. |
|           | Lênh là luôn luôn cho phép.                                                                                                    |

# 7 Đầu ra

MVE có ba đầu ra có thể lập trình, có thể được sử dụng để báo hiệu các điều kiện hoạt động khác nhau cho thiết bị liên quan.

#### 7A - Relay A Function Tùy chọn: Rơ le A là không sử dụng. Công tắc tơ chính(mặc dịnh) Rơ le đóng khi MVE nhận được lệnh khởi động, và Và đóng khi động cơ nhận điện áp. Run Rơ đóng khi KĐM chuyển sang trạng thái chạy. Trip Rơ le đống khi KĐM lỗi (xem tham số 16A tới 16X). Warning Rơ le đống khi KĐM có cảnh báo (tham khảo Tham số 16A to 16X). Low Current Flag Rơ le đóng khi cờ thấp dòng kích hoạt khi động cơ Dang chay (tham khảo Low Current Flag). High Current Flag Rơ le đóng khi cơ quá dòng kích hoạt khi động cơ Đang chạy (tham khảo High Current Flag). Motor Temperature Flag Rơ le đóng khi cờ lỗi nhiệt động cơ (tham khảo Temperature Flag). Input A Trip The relay closes when Input A activates to trip the soft starter. Input B Trip Rơ le đóng khi đầu vào B báo lỗi được kích hoạt. Motor Overload Rơ le đóng khi KĐM lỗi quá tải động cơ. Current Imbalance Rơ le đóng khi KĐM lỗi cân bằng pha. Undercurrent Rơ le đóng khi KĐM lỗi thấp dòng. Instantaneous overcurrent Rơ le đóng khi KĐM lỗi quá dòng Frequency Rơ le đóng khi KĐM lỗi tần số. Ground Fault Rơ le đóng khi KĐM lỗi trạm đất. Heatsink Overtemperature Không áp dụng Phase Loss Rơ le đóng khi KĐM lỗi mất pha. Motor Thermistor Rơ le đống khi KĐM lỗi quá nhiệt động cơ. **Changeover Contactor** Rơ le đóng khi đường dốc dòng điện trở rôto cao đã đạt đến điện áp đầy đủ, cho phép sử dụng với động cơ vòng trượt Rơ le đóng khi điện áp cấp dưới mức thiết lập ở Undervoltage tham số 4Q. Ready Rơ le đống khi KĐM chuyển sang trạng thái sẵn sàng. Local Rơ le mở khi KĐM ở chế độ tại chỗ, và Đóng khi ở chế độ từ xa.

Mô tả: Lựa chọn chức năng rơ le A (thường mở).

### 7B - Relay A On Delay

| Phạm vi điều chỉnh: | 0:00 - 5:00 (phút: giây)    | Mặc định 0 giây |
|---------------------|-----------------------------|-----------------|
| Mô tả:              | Thiết lạp trễ đóng rơ le A. |                 |

### 7C - Relay A Off Delay

Phạm vi điều chỉnh: 0:00 - 5:00 (phút: giây)

Mặc định 0 giây

Mô tả: Thiết lập trễ đóng lại rơ le A.

### 7D~7I – Output Relays B and C

THam số 7D~7I thiết lập cấu hình hoạt động của rơ le B và C trong cùng tham số như 7A~7C cấu hình rơ le A. Tham khảo rơ le A để biết chi tiết.

Rơ le B là chuyển đổi.

| • |   | 7D Chức năng rơ le B | Mặc định: Chạy  |
|---|---|----------------------|-----------------|
| • |   | 7E Trễ đóng rơ le B  | Mặc định 0 giây |
| • |   | 7F Trễ tắt rơ le B   | Mặc định 0 giây |
|   | Z | + <b>3</b> ·         |                 |

Rơ le C là chuyển đổi.

| • | 7G | Chức năng rơ le C | Mặc định Lỗi    |
|---|----|-------------------|-----------------|
| • | 7H | Trễ đóng rơ le C  | Mặc định 0 giây |
| • | 71 | Trễ tắt rơ le C   | Mặc định 0 giây |

### 7J – Reserved

Dự phòng cho tương lai.

### 7K - Reserved

Dự phòng cho tương lai.

### 7L - Reserved

Dự phòng cho tương lai.

### 7M – Low Current Flag

MVE có các cờ hiện tại thấp và cao để đưa ra cảnh báo sớm về hoạt động bất thường. Các cờ hiện tại có thể được cấu hình để chỉ ra mức dòng điện bất thường trong quá trình hoạt động, giữa mức hoạt động bình thường và mức chuyến đi quá dòng hoặc quá dòng tức thời. Các cờ có thể báo hiệu tình hình cho thiết bị bên ngoài thông qua một trong các đầu ra có thể lập trình.

Các cờ xóa khi dòng điện trở lại trong phạm vi hoạt động bình thường bằng 10% giá trị cờ được lập trình.

| Phạm vi điều chỉn      | h:                | 1% - 100% FLC   |                 | Mặc định 50%        |                                |  |
|------------------------|-------------------|-----------------|-----------------|---------------------|--------------------------------|--|
| Mô tả: Đ               | ặt mức            | mà cờ dòng điện | thấp hoạt động, | dưới dạng phần trăm | dòng điện đầy tải của động cơ. |  |
| 7N – High Current Flag |                   |                 |                 |                     |                                |  |
| Phạm vi điều chỉn      | h: <mark>5</mark> | 0% - 600% FLC   |                 | Mặc định 100%       |                                |  |

Mô tả: Đặt mức mà cờ dòng cao hoạt động, dưới dạng phần trăm dòng điện đầy tải của động cơ.

### 70 – Motor Temperature Flag

MVE có cờ nhiệt độ động cơ để cảnh báo sớm về hoạt động bất thường. Cờ có thể chỉ ra rằng động cơ đang hoạt động trên nhiệt độ hoạt động bình thường nhưng thấp hơn giới hạn quá tải. Cờ có thể báo hiệu tình hình cho thiết bị bên ngoài thông qua một trong các đầu ra có thể lập trình.

Phạm vi điều chỉnh: 0% - 160%

Mặc đinh 80%

Mô tả: Đặt mức mà cờ nhiệt độ động cơ hoạt động, dưới dạng tỷ lệ phần trăm của dung tích nhiệt.

### 7P – Analog Output A

MVE có một đầu ra tương tự, có thể được kết nối với thiết bị liên quan để theo dõi hiệu suất động cơ.

|                  |                                                                                                    | or vor thet bi hen quan de theo dor hiệu suat dộng co.                                                             |  |
|------------------|----------------------------------------------------------------------------------------------------|----------------------------------------------------------------------------------------------------|--|
| Tùy chọn:        | Current (% FLC) (mặc định)                                                                                            | Dòng điện theo phần trăm dòng điện đầy tải của động cơ.                                                            |  |
|                  | Motor Temperature (%)                                                                                                 | Nhiệt độ động cơ theo tỷ lệ phần trăm của dòng định mức ĐC<br>(được tính bằng mô hình nhiệt của bộ khởi động mềm). |  |
|                  | Motor kW (%)                                                                                                    | KW động cơ. 100% là FLC động cơ(tham số 1A) nhân với                                                               |  |
|                  |                                                                                                    | điện áp. Hệ số công suất được giả định là 1.0.                                                                     |  |
|                  |                                                                                                    | <u>√3 . V . I<sub>FLC</sub> . pf</u>                                                                               |  |
|                  |                                                                                                    |                                                                                                    |  |
|                  | Motor kVA (%)                                                                                                    | Motor ki lo vôn ampe. 100% là FLC động cơ (tham số 1A)                                                             |  |
|                  |                                                                                                    | $\sqrt{3}$ V $ _{rac}$                                                                                             |  |
|                  |                                                                                                    | 1000                                                                                                    |  |
|                  | Motor pf                                                                                                    | Hệ số công suất động cơ, được đo bằng bộ khởi động mềm.                                                            |  |
|                  | Voltage (%Nguồn chính)                                                                                                | Điện áp trung bình được đo trên ba pha theo phần trăm của điện áp<br>nguồn                                         |  |
| Mô tả:           | Chọn thông tin nào sẽ được b                                                                                          | báo cáo qua đầu ra tương tự.                                                                                       |  |
| 7Q – Analog A So | ale                                                                                                    |                                                                                                    |  |
| Range:           | 0-20 mA                                                                                                    |                                                                                                    |  |
|                  | 4-20 mA (mặc định)                                                                                                    |                                                                                                    |  |
| Description:     | Lựa chọn dải đầu ra tương tự                                                                                          |                                                                                                    |  |
| 7R – Analog A M  | aximum Adjustment                                                                                                    |                                                                                                    |  |
| Range:           | 0% - 600%                                                                                                    | Mặc định 100%                                                                                                    |  |
| Description:     | Hiệu chỉnh giới hạn trên của ở<br>điện bên ngoài                                                                      | lầu ra tương tự để phù hợp với tín hiệu được đo trên thiết bị đo dòng                                              |  |
| 75 – Analog A Mi | inimum Adjustment                                                                                                    |                                                                                                    |  |
| Range:           | 0% - 600%                                                                                                    | Mặc định 0%                                                                                                    |  |
| Description:     | Hiệu chỉnh giới hạn dưới của đầu ra tương tự để phù hợp với tín hiệu được đo trên thiết bị đo dòng<br>điện bên ngoài. |                                                                                                    |  |
| 7T – Reserved    |                                                                                                    |                                                                                                    |  |
| Dự phòng tương   | lai.                                                                                                    |                                                                                                    |  |
| 7U – Reserved    |                                                                                                    |                                                                                                    |  |
| Dự phòng tương   | lai.                                                                                                    |                                                                                                    |  |
| 7V – Reserved    |                                                                                                    |                                                                                                    |  |
| Dự phòng tương   | lai.                                                                                                    |                                                                                                    |  |
| 7W - Reserved    |                                                                                                    |                                                                                                    |  |
| Dự phòng tương   | lai.                                                                                                    |                                                                                                    |  |
| 8 Hiển thị       |                                                                                                    |                                                                                                    |  |
| Các thông số nà  | y cho phép bộ điều khiển được                                                                                         | điều chỉnh theo yêu cầu của người dùng cá nhân.                                                                    |  |
| 8A – Language    |                                                                                                    |                                                                                                    |  |
| Tùy chọn:        | English (mặc định)                                                                                                    | Português                                                                                                    |  |
|                  | Chinese                                                                                                    | Français                                                                                                    |  |
|                  | Español                                                                                                    | Italiano                                                                                                    |  |
|                  | Deutsch                                                                                                    | KUSSIAN                                                                                                    |  |

Mô tả: Chọn ngôn ngữ mà bộ điều khiển sẽ sử dụng để hiển thị thông báo và phản hồi.

### 8B, 8C - F1 and F2 Button Action

| • • • • • • • • • |                                      |                                                                                                    |
|-------------------|--------------------------------------|----------------------------------------------------------------------------------------------------|
| Tùy chọn:         | Không                                |                                                                                                    |
|                   | Thiêt lập tự động chạy –             | dừng                                                                                                    |
| Mô tả:            | Chọn chức năng của cá                | c nút <b>F1</b> và <b>F2</b> trên bộ điều khiển.                                                                                                    |
|                   | • 8B Nút ấn <b>F1</b>                | Mặc đinh:Tự động chạy dừng                                                                                                    |
|                   | <ul> <li>8C Nút ấn F2</li> </ul>     | Mặc định: Không                                                                                                    |
| 8D – Display /    | A or kW                              |                                                                                                    |
| Tùy chọn:         | Current (mặc định)<br>Motor kW       |                                                                                                    |
| Mô tả:            | Chọn xem MVE sẽ hiển t<br>Sát chính. | thị dòng điện (ampe) hoặc kilowatt của động cơ trên màn hình giám                                                                                                |
| 8E, 8F, 8G, 8H    | I – User-Programmable Scre           | en                                                                                                    |
| Tùy chọn:         | Blank                                | Không hiển thị dữ liệu trong vùng đã chọn, cho phép hiển thị các tin nhắn<br>dài mà không bị chồng chéo.                                                         |
|                   | Starter State                        | Trạng thái hoạt động của bộ khởi động (khởi động, chạy, dừng hoặc<br>vấp). Chỉ khả dụng cho các vị trí trên cùng bên trái và dưới cùng bên<br>trái trên màn hình |
|                   | Motor Current                        | Dòng điện trung bình đo được trên bà phả.                                                                                                    |
|                   | Motor pf                             | Hê số công suất của đông cơ, được đo bằng bộ khởi động mềm.                                                                                                    |
|                   | Mains Frequency                      | Tần số trung bình được đo trên ba pha.                                                                                                    |
|                   | Motor kW                             | Công suất hoạt động của động cơ tính bằng kilowatt.                                                                                                    |
|                   | Motor HP                             | Công suất chay của đông cơ tính bằng mã lực.                                                                                                    |
|                   | Motor Temperature                    | Nhiệt đô của đông cơ, được tính bằng mô hình nhiệt.                                                                                                    |
|                   | KWh                                  | Số kilowatt giờ động cơ đã chay qua bộ khởi động mềm.                                                                                                    |
|                   | Hours Run                            | Số giờ đông cơ đã chay qua bô khởi đông mềm.                                                                                                    |
|                   | Analog Input                         | n/a                                                                                                    |
|                   | Mains Voltage                        | Điện áp trung bình đo được trên ba pha.                                                                                                    |
| Mô tả:            | Thông tin hiển thị                   |                                                                                                    |

81 – Performance Graphs MVE có biểu đồ hiệu suất thời gian thực để báo cáo hành vi của các thông số vận hành quan trọng.

| Tùy chọn: | Current (% FLC) (mặc định)     | Dòng điện theo phần trăm dòng điện đầy tải của động cơ.                                                                |
|-----------|--------------------------------|----------------------------------------------------------------------------------------------------|
|           | Motor Temperature (%)          | Nhiệt độ động cơ theo tỷ lệ phần trăm của dòng định mức động cơ<br>(được tính bằng mô hình phiệt của bộ khởi động mềm) |
|           | Motor kW (%)                   | Công suất động cơ. 100% là FLC động cơ (tham số 1A) nhân với<br>Điện áp. Hệ số công suất được giả định là 1.0.         |
|           |                                | <u>√3 . V . I<sub>FLC</sub> . pf</u>                                                                                   |
|           |                                | 1000                                                                                                    |
|           | Motor kVA (%)                  | KVA của động cơ. 100% là động cơ FLC (thông số 1A)                                                                     |
|           |                                | Nhân với điện áp.                                                                                                    |
|           |                                | <u> </u>                                                                                                    |
|           |                                | 1000                                                                                                    |
|           | Motor pf                       | Hệ số công suất động cơ, được đo bằng bộ khởi động mềm.                                                                |
|           | Voltage (%n)                   | Điện áp trung bình được đo trên ba pha theo phần trăm của<br>nguồn cấp.                                                |
| Mô tả:    | Chọn thông tin mà biểu đồ sẽ l | hiển thị.                                                                                                    |

#### 8J - Graph Timebase Tùy chọn: 10 giây 10 phút 30 giây 30 phút 1 phút (mặc đinh) 1 giờ 5 phút Mô tả: Đặt thang thời gian biểu đồ. Biểu đồ sẽ dần dần thay thế dữ liệu cũ bằng dữ liệu mới. 8K – Graph Maximum Adjustment Giải điều chỉnh: 0% - 600%Mặc định 400% Mô tả: Điều chỉnh giới hạn trên của biểu đồ hiệu suất. 8L – Graph Minimum Adjustment Giải điều chỉnh: 0% - 600% Mặc định 0% Điều chỉnh giới hạn dưới của biểu đồ hiệu suất. Mô tả: 8M – Mains Reference Voltage Giải điều chỉnh: 100 - 14000 V Măc đinh 400 V

Mô tả: Cung cấp điện áp tham chiếu cho đầu ra tương tự và đồ thị hiệu suất.

### 9 Dữ liệu động cơ-2

MVE có thể hỗ trợ hai bộ dữ liệu động cơ khởi động và dừng khác nhau.

Để chọn bộ dữ liệu động cơ thứ cấp, đầu vào có thể lập trình phải được định cấu hình để lựa chọn bộ thông số (thông số 6A và 6F) và đầu vào phải hoạt động khi bộ khởi động mềm nhận được tín hiệu khởi động.

Mặc định 100 A

### <u>Lưu ý</u>

Bạn chỉ có thể chọn bộ dữ liệu động cơ nào sẽ sử dụng khi bộ khởi động mềm đang dừng.

### 9A - Reserved

Dự phòng tương lai.

9B – Motor FLC-2

Range:5-1000ADescription:Đặt dòng điện đầy tải của động cơ thứ cấp.

. 9C – Reserved

Dự phòng tương lai.

9D - Reserved

Dự phòng tương lai.

### 9E - Reserved

Dự phòng tương lai.

# 10 Chạy/dừng-2

| 10A – Start Mode   | -2                            |                                                                                              |                                                                                                    |
|--------------------|-------------------------------|----------------------------------------------------------------------------------------------|----------------------------------------------------------------------------------------------------|
| Tùy chọn:          | Consta                        | ant Current (Mặc định)                                                                       |                                                                                                    |
| Mô tả:             | Lựa ch                        | ọn chế độ khởi động mềm.                                                                     |                                                                                                    |
| 10B – Start Rar    | np-2                          |                                                                                              |                                                                                                    |
| Phạm vi điều ch    | ỉnh:                          | 0:01 - 3.00 (phút: giây)                                                                     | Mặc đinh 1 giây                                                                                                    |
| Mô tả:             | Đặt thò                       | ri gian ghim từ dòng khởi độn                                                                | g đường nối hiện tại (từ dòng điện ban đầu đến giới hạn hiện tại).                                                                                     |
| 10C – Initial Curr | ent-2                         |                                                                                              |                                                                                                    |
| Phạm vi điều ch    | ỉnh:                          | 50% - 600%                                                                                   | Mặc đinh 400%                                                                                                    |
| Mô tả:             | Đặt mứ<br>Đặt để ở<br>Nếu khở | c dòng điện khởi động ban đi<br>động cơ bắt đầu tăng tốc nga<br>òng yêu cầu dòng giới hạn kh | ầu để bắt đầu khởi động, dưới dạng phần trăm động cơ đầy tải.<br>y sau khi bắt đầu khởi động.<br>ởi động, hãy đặt dòng điện ban đầu bằng dòng giớ hạn. |
| 10D – Current Lii  | nit-2                         |                                                                                              |                                                                                                    |
| Phạm vị điều ch    | ỉnh:                          | 50% - 600% FLC                                                                               | Mặc định 400%                                                                                                    |
| Mô tả:             | Đặt giới<br>dạng ph           | i hạn hiện tại cho dòng điện k<br>ần trăm dòng điện đầy tải củ                               | hông đổi và khởi động mềm đoạn đường nối hiện tại, dưới<br>a động cơ.                                                                                  |
| 10E – Reserved     |                               |                                                                                              |                                                                                                    |
| Để dành mai sau    | dùng.                         |                                                                                              |                                                                                                    |
| 10F – Kickstart T  | ime-2                         |                                                                                              |                                                                                                    |
| Phạm vi điều ch    | ỉnh:                          | 0 - 2000 (ms)                                                                                | Mặc đinh 0000 ms                                                                                                    |
|                    | Đặt thời                      | lượng bắt đầu. Cài đặt 0 vô                                                                  | hiệu hóa kickstart.                                                                                                    |
| 10G – Kickstart    | Level-2                       | 2                                                                                            |                                                                                                    |
| Phạm vi điều ch    | ỉnh: ´                        | 100% - 700% FLC                                                                              | Mặc định 500%                                                                                                    |
| Mô tả:             | Đặt mứ                        | c của dòng khởi động.                                                                        |                                                                                                    |
| 10H – Stop Mod     | <b>e</b> -2                   |                                                                                              |                                                                                                    |
| Tùy chọn:          | Coast 1<br>TVR So             | ⁻o Stop (mặc định)<br>ft Stop                                                                |                                                                                                    |
| Mô tả:             | Lựa chợ                       | ọn chế độ dừng.                                                                              |                                                                                                    |
| 10I – Stop Time-2  |                               |                                                                                              |                                                                                                    |
| Phạm vi điều ch    | ỉnh:                          | 0:00 - 4:00 (phút: giây)                                                                     | Mặc đinh 0 second                                                                                                    |
| Mô tả:             | Thiết lậ                      | p thời gian dừng.                                                                            |                                                                                                    |
| 11 RTD/PT1         | 00 (dự                        | <sup>,</sup> phòng)                                                                          |                                                                                                    |
| Dự phòng về sau    |                               |                                                                                              |                                                                                                    |

# 12 Slip-Ring Motors

Các thông số này cho phép bộ khởi động mềm được cấu hình để sử dụng với động cơ vòng trượt.

### 12A – Motor 1 Ramp Tùy chọn: Single Ramp (mặc định)

- Dual Ramp
- Mô tả: Chọn sử dụng cấu hình đường nối dòng điện đơn hay kép để khởi động mềm. Đặt thành một đoạn đường nối cho động cơ cảm ứng vòng trượt hoặc giới hạn kép nối kép cho động cơ cảm ứng vòng trượt

| 12B – Motor 2 Ramp |                                                                                                    |                                                                                                    |  |  |  |
|--------------------|----------------------------------------------------------------------------------------------------|----------------------------------------------------------------------------------------------------|--|--|--|
| Tùy chọn:          | : Single Ramp (mặc định)                                                                                                    |                                                                                                    |  |  |  |
|                    | Dual Ramp                                                                                                    |                                                                                                    |  |  |  |
| Mô tả:             | Chọn sử dụng cấu hình<br>đơn cho đông cơ cảm ú                                                                                       | đường nối dòng điện đơn hay kép để khởi động mềm. Đặt thành đường nối<br>ng vòng chống trượt hoặc đường nối kép cho động cơ cảm ứng vòng trượt                                                                                                   |  |  |  |
|                    | Thông số 12B chọn cấu hình đoạn đường nối cho động cơ thứ cấp.                                                                       |                                                                                                    |  |  |  |
| 12C – Changeov     | er Time                                                                                                    |                                                                                                    |  |  |  |
| Phạm vi điều cl    | n <b>ỉnh:</b> 100 - 500 (m                                                                                                    | s) Mặc định 150 ms                                                                                                    |  |  |  |
| Mô tả:             | Đặt thời gian trễ giữa q<br>sao cho công tắc tơ c<br>Thông số 12C chỉ áp dụ<br>đầu ra được đặt thành '                               | iá trình đóng rơ le điện trở rôto và bắt đầu đoạn dốc dòng điện trở thấp. Đặt<br>ở đủ thời gian để đóng, nhưng động cơ không giảm tốc độ.<br>ng nếu thông số 12A hoặc 12B được đặt thành 'Đường gấp đôi' và một rơle<br>Công tắc tơ chuyển đổi'. |  |  |  |
| 12D – Slip-Ring    | Retard                                                                                                    |                                                                                                    |  |  |  |
| Phạm vi điều cl    | n <b>ỉnh:</b> 10% - 90%                                                                                                    | Mặc định 50%                                                                                                    |  |  |  |
| Mô tả:             | Đặt mức độ dẫn điện sa                                                                                                    | u khi công tắc tơ điện trở rôto đóng lại, dưới                                                                                                    |  |  |  |
|                    | dạng phần trăm dẫn điệ                                                                                                    | n đầy đủ.                                                                                                    |  |  |  |
|                    | Đặt sao cho không có x<br>xác.                                                                                                    | ıng dòng điện xáy ra, nhưng động cơ vân giữ đú tôc độ đê khới động chính                                                                                                    |  |  |  |
|                    |                                                                                                    |                                                                                                    |  |  |  |
| 15 Advance         | d                                                                                                    |                                                                                                    |  |  |  |
| 15A – Access Co    | de                                                                                                    |                                                                                                    |  |  |  |
| Phạm vị điều cl    | nỉnh: 0000 - 9999                                                                                                    | Mặc định 0000                                                                                                    |  |  |  |
| Mô tả:             | Đặt mã truy cập để kiểm soát quyền truy cập vào các phần hạn chế của menu.                                                           |                                                                                                    |  |  |  |
|                    | Sử dụng◀ và ▶ số muốn thay đổi và sử dụng phím bấm sau  ▲ và ▼ để<br>Thav đổi gái tri. Sau khi thav đổi xong toàn bộ ấn <b>STORE</b> |                                                                                                    |  |  |  |
| Laru ý             |                                                                                                    |                                                                                                    |  |  |  |
| Trong trình lạ     | trường hợp mất mã truy cậ<br>i mã truy cập mới.                                                                                      | o, hãy liên hệ với nhà cung cấp của bạn để biết mã truy cập chính cho phép bạn lập                                                                                                    |  |  |  |
| 15B – Adjustme     | nt Lock                                                                                                    |                                                                                                    |  |  |  |
| Tùy chọn:          | Read & Write (mặc địn                                                                                                    | ) Cho phép người dùng thay đổi các giá trị tham số trong Menu.                                                                                                    |  |  |  |
|                    | Read Only                                                                                                    | Ngăn người dùng thay đổi các giá trị tham số trong Menu Lập trình.<br>Giá trị tham số vẫn có thể được xem.                                                                                                    |  |  |  |
| Mô tả :            | Chọn xem bộ điều khiểr                                                                                                    | có cho phép thay đổi các tham số thông qua Menu Lập trình hay không.                                                                                                    |  |  |  |
| 15C – Emergend     | :y Run                                                                                                    |                                                                                                    |  |  |  |
| Tùy chọn:          | Disable (mặc định)                                                                                                    |                                                                                                    |  |  |  |
|                    | Enable                                                                                                    |                                                                                                    |  |  |  |
| Mô tả:             | Chọn xem bộ khởi động                                                                                                    | mềm có cho phép vận hành khẩn cấp hay không. Trong quá trình chạy khẩn                                                                                                    |  |  |  |
|                    | câp, bộ khởi động mêm                                                                                                    | sẽ khởi động (nêu chưa chạy) và tiếp tục hoạt động cho đên khi quá trình                                                                                                    |  |  |  |
|                    | chạy khản cáp tet thực,<br>Chay khẩn cấp được ki                                                                                     | bộ qua lệnh đưng và nành trình.<br>m soát bằng cách sử dụng đầu vào có thể lập trình.                                                                                                    |  |  |  |
|                    |                                                                                                    |                                                                                                    |  |  |  |
| Thận trọng         | uo sử dung Choy khẩn cá                                                                                                    | n không được khuyến khích. Chạy khẳn cấn có thể ảnh hưởng đấn tuểi tha                                                                                                    |  |  |  |
| của n              | gười khởi động vì tất cả c                                                                                                    | ác biện pháp bảo vệ và chuyến đi đều bị vô hiệu hóa.                                                                                                    |  |  |  |
| Sử dụ              | Sử dụng bộ khởi động ở chế độ 'Chạy khẩn cấp' sẽ làm mất hiệu lực bảo hành của sản phẩm.                                             |                                                                                                    |  |  |  |

### 16 Hành động bảo vệ

Các tham số này xác định cách khởi động mềm sẽ phản ứng với các sự kiện bảo vệ khác nhau. Bộ khởi động mềm có thể ngắt, đưa ra cảnh báo hoặc bỏ qua các sự kiện bảo vệ khác nhau theo yêu cầu. Tất cả các sự kiện bảo vệ được ghi vào nhật ký sự kiện. Hành động mặc định cho tất cả các biện pháp bảo vệ là di chuyển khởi động mềm.

### Thận trọng

 $\overline{\mathrm{Vi}}$ ệc đánh bại lớp bảo vệ có thể làm ảnh hưởng đến bộ khởi động và động cơ, và chỉ nên được thực hiện trong trường hợp khẩn cấp.

### 16A~16W - Protection Actions

Tùy chọn:

Trip Starter (Mặc định) Warn and Log

Mô tả:

Log Only Chọn phản ứng của bộ khởi động mềm cho mỗi biện pháp bảo vệ.

- 16A Quá tải động cơ .
- 16B Quá thời gian khởi động
- 16C Thập dòng
- 16D quá dòng
- 16E Mât cân băng dòng
- 16F Tân sô
- 16G Đâu vào A lôi
- 16H Đâu vào B Lôi
- 16I Nhiệt động cơ
- 16J Lôi truyên thông KĐM
- 16K Lôi truyên thông mạng
- 16L Dự phòng
- 16M lôi Pin
- 16N trạm đât
- 160-16I Dự phong
- 16V Thập áp
- 16W Quá áp

### 20 Bi han chế

Các thông số này bị hạn chế để sử dụng tại Nhà máy và không có sẵn cho người dùng.

# 10. Chạy thử

# 10.1 Quy trình kiểm tra tại chỗ

# Chuẩn bị

### Làm quen với tài liệu

Đảm bảo rằng tất cả các chi tiết sơ bộ được ghi lại trước khi đến thăm khách hàng. Biên dịch một thư mục với tất cả các thông tin có sẵn. (Bao gồm biểu mẫu sẵn sàng của trang web).

|                                                                                    | Ngày | ban đâu |
|------------------------------------------------------------------------------------|------|---------|
| Tất cả các thành viên trong nhóm phải quen thuộc với sách hướng dẫn vận hành KĐM.  |      |         |
| Xem lại sơ đồ, bản vẽ bố trí chung và hóa đơn vật tư (BOM) để lắp đặt.             |      |         |
| Ghi lại chi tiết động cơ từ biểu dữ liệu và bảng tên.                              |      |         |
| Xem lại các đường cong tốc độ-mô-men xoắn và tốc độ-dòng điện cho động cơ, nếu có. |      |         |
| Xem lại đường cong tốc độ-mô-men xoắn cho tải, nếu có.                             |      |         |
|                                                                                    |      |         |

### Làm quen với hiện trường

### Môi trường lắp đặt

Làm quen với môi trường nơi đặt bộ khởi động mềm. Hiểu được cách tiếp cận vận hành của khách hàng và các yêu cầu vận hành của họ đối với bộ khởi động mềm.

|                                                                                           | Ngày | ban đầu |
|-------------------------------------------------------------------------------------------|------|---------|
| Xác định vị trí của bộ khởi động mềm liên quan đến động cơ và tải.                        |      |         |
| Xác định vị trí của bộ khởi động mềm liên quan đến nguồn điện và điều khiển bộ cấp nguồn. |      |         |
| Hiểu hệ thống cung cấp điện tổng thể - từ nguồn cung cấp đến động cơ.                     |      |         |
| Hiểu hệ thống điều khiển và hoạt động tổng thể khởi động / dừng, giám sát, báo hiệu.      |      |         |

### An toàn

Đủ hiểu biết về các quy trình an toàn tại địa điểm của khách hàng để đảm bảo bạn có thể tuân thủ.

|                                                                                                    | Ngày | Ban đầu |
|----------------------------------------------------------------------------------------------------|------|---------|
| Hoàn thành quy trình hướng dẫn hiện trương của khách hàng và xem xét các yêu cầu<br>và thực hành an toàn tại hiện tường.                                           |      |         |
| lất cả các thành viên trong nhóm phải nhận thức được an toàn của công trường và các q<br>trình khóa điện, bao gồm thủ tục giấy tờ, ủy quyền, khóa móc vật lý, v.v. | џу   |         |
| Xác định mọi mối nguy tiềm ẩn và thảo luận về những mối nguy này với người liên của khách                                                                          |      |         |
| Xem lại quy trình dừng động cơ từ các vị trí khác nhau (ví dụ: phòng điều khiển hoặc<br>gần động cơ).                                                              |      |         |
| Xem lại quy trình tắt nguồn cung cấp chính MV.                                                                                                    |      |         |

### Qui trình khẩn cấp

Đảm bảo rằng tất cả các thành viên trong nhóm biết cách ứng phó trong trường hợp khẩn cấp tại chỗ, cho dù có liên quan đến việc vận hành hay không.

| _   |                                                                                       | Ngày | ban đầu |
|-----|---------------------------------------------------------------------------------------|------|---------|
| 10. | Xem lại quy trình thông báo trường hợp khẩn cấp và kích hoạt cảnh báo.                |      |         |
| 11. | Xem cảnh báo có thể xảy ra, và giúp nhóm làm quen với phản ứng thích hợp              |      |         |
|     | trong từng trường hợp.                                                                |      |         |
| 12. | Xác định và thăm các lối thoát hiểm và khu vực tập kết sơ tán.                        |      |         |
| 13. | Xác định vị trí của bộ sơ cứu và bình chữa cháy, v.v.                                 |      |         |
| 14  | Xác định đầu mối liên hệ của khách hàng trong các trường hợp khẩn cấp và lấy liên hệ: |      |         |
|     | Tên: điện thoại:                                                                      |      |         |

# Quy trình kiểm tra nghiệm thu hiện trường

# Kiểm tra vật lý: Kết cấu cơ khí

# Khối nguồn tích hợp

Trước khi bắt đầu quá trình chạy thử, hãy kiểm tra xem cụm nguồn đã đến tình trạng tốt và tất cả kết nối là chính xác.

|                                                                                                    | Ngày | ban đầu |
|----------------------------------------------------------------------------------------------------|------|---------|
| Tất cả các bu lông quan trọng trên cụm nguồn đều được kiểm tra và đánh dấu tại nhà<br>máy. Kiểm tra xem tất cả các dấu vẫn được căn chỉnh.                            |      |         |
| Kiểm tra để đảm bảo rằng tất cả các kết nối nguồn được siết chặt theo đúng mô-men xoắn                                                                                |      |         |
| Kiểm tra các kết nối cáp quang xem có bị mất / kết nối kém không. Ngoài ra, hãy kiểm<br>tra các dây cáp quang xem có bất kỳ dấu hiệu hư hỏng hoặc uốn cong nào không. |      |         |
| Kiểm tra các kết nối sau:                                                                                                    |      |         |
| Kết nối quang                                                                                                    |      |         |
| Kết nối cực gate-cathode                                                                                                    |      |         |
| Biên áp xung ở mạch điều khiển pha                                                                                                    |      |         |
| Kiểm tra trực quan từng nhánh pha để tìm bất kỳ dấu hiệu hư hỏng nào:                                                                                                 |      |         |
| Tay pha 1                                                                                                    |      |         |
| Tay pha 2                                                                                                    |      |         |
| Tay pha 3                                                                                                    |      |         |
|                                                                                                    |      |         |

### Enclosure

Check that the enclosure contains all agreed components and is in a fit state for commissioning, including safety precautions and adequate isolation between the low voltage and medium voltage compartments.

|                                                                                                    | Ngày | ban đầu |
|----------------------------------------------------------------------------------------------------|------|---------|
| Kiểm tra xem tất cả các thành phần đã được lắp vào vỏ và được lắp đúng cách, có đủ<br>cách điện và kết nối chặt chẽ (sử dụng 'N / A' nếu chưa được lắp):         |      |         |
| Mạch điện theo bản vẽ điện, bao gồm các đầu cuối, v.v.                                                                                                    |      |         |
| Cáp kết nối                                                                                                    |      |         |
| Liên kết nối đất                                                                                                    |      |         |
| Cơ chế chuyển mạch cách ly / nối đất                                                                                                    |      |         |
| ống lót đầu vào / đầu ra                                                                                                    |      |         |
| Kiểm tra xem tất cả các kết nối LV <m5 (ví="" chưa="" chặt="" dụ:="" khiển="" nối="" td="" thấp).<="" áp="" điều="" điện="" đã="" đầu=""><td></td><td></td></m5> |      |         |
| Kiểm tra để đảm bảo rằng không có mảnh vụn, bụi hoặc vật lạ khác trong vỏ.                                                                                       |      |         |
| Kiểm tra xem vỏ máy và sàn nhà (nếu bằng kim loại) có được nối đất không.                                                                                        |      |         |

Kiểm tra vật lý: Cụm điện

# Nguồn điện và hệ thống con

Kiểm tra để đảm bảo rằng nguồn điện của bộ khởi động mềm và hệ thống phụ điện cho thấy các đặc tính mong đợi.

|                                  |                     |                                         |        | ngày | ban đầu |
|----------------------------------|---------------------|-----------------------------------------|--------|------|---------|
| Ngắt kết nối nguồn điệr          | n trên bộ điều khiể | n.                                      |        |      |         |
| Ngắt nguồn điện và đầu           | u nối rơ le trên mạ | ch giao tiếp.                           |        |      |         |
| Để kiểm tra SCR, hãy tl          | hực hiện kiểm tra   | điện trở cách điện (megger) với dải đi  | iện áp |      |         |
| 500 ~ 1000 VAC.                  |                     |                                         |        |      |         |
| L1~L3 với đất v                  | à T1~T3 với đất p   | hải > 1 MΩ                              |        |      |         |
| L1~T1, L2~T2,                    | L3~T3 sẽ là:        |                                         |        |      |         |
| V02: 100 kΩ                      | V03: 200 kΩ         | V04: 200 kΩ                             |        |      |         |
| V06: 300 kΩ                      | V11: 500 kΩ         | V13: 600 kΩ                             |        |      |         |
| Giá trị điện trở c<br>bên thứ 3. | cách điện cho độr   | g cơ, đầu vào ra cáp etc, or kiểm tra v | /ới    |      |         |

|                                                                                                    | Date | Initial |
|----------------------------------------------------------------------------------------------------|------|---------|
| Kiểm tra xem nguồn cung cấp phụ trợ / điều khiển có như mong đợi:                                                                     |      |         |
| • Đo và ghi lại điện áp giữa đường dây và Trung tính. $V_{LN}$ = V                                                                    |      |         |
| <ul> <li>Đo và ghi lại điện áp giữa đường dây và đất.</li> <li>V<sub>LE</sub> = V</li> </ul>                                          |      |         |
| Kiểm tra xem Trung tính có được nối đất đúng cách (ít nhất là tại máy biến áp nguồn LV,<br>nhưng tốt nhất là ở bảng phân phối chính). |      |         |
| 6. Đo và ghi lại điện áp giữa Trung tính và đất. V = V                                                                                |      |         |
| Kiểm tra đầu vào phản hồi bypass (C73, C74) trên bảng giao diện nguồn (không có điện).                                                |      |         |
| Điện áp ở tất cả các đầu nối nguồn điện điện tử phải là 26,5 VDC.                                                                     |      |         |
| Điện áp cho công tắc tơ (tại khối đầu nối) phải phù hợp với điện áp                                                                   |      |         |
| cho mạch cuộn dây công tắc tơ, như quy định trên sơ đồ.                                                                               |      |         |
| Kết nối đầu nối 24 VDC với mạch giao tiếp. Đèn LED nguồn                                                                              |      |         |
| sẽ sáng và đèn LED TX sợi quang sẽ nhấp nháy.                                                                                         |      |         |
| Kết nối đầu nối 24 VDC với bộ điều khiển. Thông báo khởi động sẽ                                                                      |      |         |
| được hiển thị trên màn hình LCD.                                                                                                    |      |         |
| Phần mêm điều khiển / phần mềm giao tiếp / Bộ điều khiển                                                                              |      |         |

### Kiểm tra vận hành

### Mô phỏng động cơ

Sử dụng các chức năng Mô phỏng MVE để đảm bảo rằng bộ khởi động được kết nối chính xác với thiết bị liên quan.

|                                                                             | Ngày | ban đầu |
|-----------------------------------------------------------------------------|------|---------|
| Ngắt kết nối nguồn cấp tới khởi động mềm.                                   |      |         |
| Thiết lập ngày tháng và các tham số cần thiết.                              |      |         |
| Xóa tất cả các bộ đếm.                                                      |      |         |
| Vận hành chạy mô phỏng sử dụng bàn phím trên bộ điều khiển.                 |      |         |
| Kiểm tra hoạt động rơ le trên bo mạch giao tiếp và kích hoạt công tắc tơ MV |      |         |
| Kiểm tra tín hiệu phát quang đã nhận được trên bo mạch điều khiển.          |      |         |
| Kiểm tra đèn Led trên bo mạch giao tiếp, mạch điều khiển cổng và phát xung  |      |         |
| Kích hoạt các chu kỳ điều khiển. Tham khảo trang 22                         |      |         |
| Vận hành mô phỏng bảo vệ và xác nhận các đáp ứng của khởi động mềm          |      |         |
| Vận hành mô phỏng đầu ra và xác nhận khởi động mềm xuất tín hiệu đầu ra     |      |         |
| tương ứng.                                                                  |      |         |
| Xác nhận các lỗi khởi động mềm nếu cảm biến nhiệt độ không được cài đặt.    |      |         |

### Chạy hạ áp

Sử dụng chức năng chạy hạ áp của khởi động mềm để xác nhận khởi động mềm có thể điều khiển động cơ.

### Lưu ý

Dòng đầy tải của động cơ hạ thế phải ≥ 5 A (Xem tham số 1A)

### Lưu ý

Mô hình V06 ~ V13 yêu cầu cụm điện trở kiểm tra động cơ LV (số bộ phận 995-03946-00). Cụm điện trở kiểm tra động cơ LV không bắt buộc để kiểm tra điện áp thấp của các kiểu máy V02 ~ V04.

|                                                                                                  | Ngày | ban đầu |
|--------------------------------------------------------------------------------------------------|------|---------|
| Ngắt kết nối nguồn cấp tới khởi động mềm.                                                        |      |         |
| 9. Cảnh báo<br>Lắp điện trở kiểm tra hạ thế tới mỗi pha (được cấp theo thiết bị). (xem bên dưới) |      |         |
| 10. Kết nối khởi động mềm tới nguồn cấp hạ thế và động cơ hạ thế.                                |      |         |

|                                                                                                    | Ngày | ban đầu |
|----------------------------------------------------------------------------------------------------|------|---------|
| 11. Cài đặt tham số khởi động mềm cho động cơ hạ thế.                                                   |      |         |
| 12. Sử dụng khởi động mềm để chạy động cơ hạ thế.                                                       |      |         |
| 13. Kiểm tra dòng điện và điện áp là cân bằng ở tất cả 3 pha.                                           |      |         |
| 14 Kiểm tra các đèn LED không đẫn trên bo mạch giao tiếp là kích hoạt toàn bộ.Cả 3 đèn<br>Led đều sáng. |      |         |
| 15. Cảnh báo<br>Tháo điện trở kiểm tra ở tất cả 3 pha.                                                  |      |         |

# Kết nối điện trở kiểm tra hạ thế

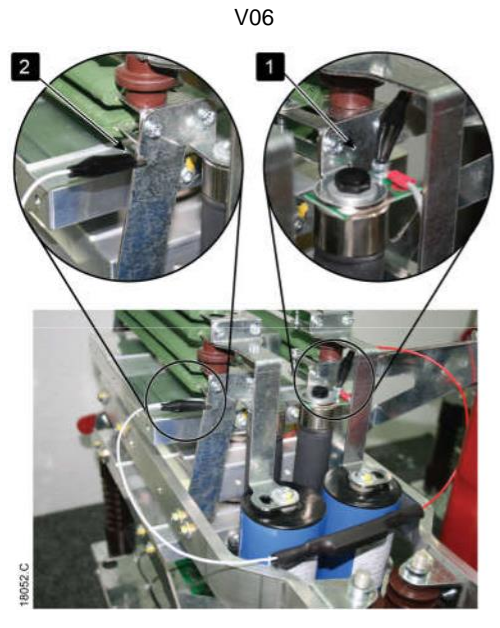

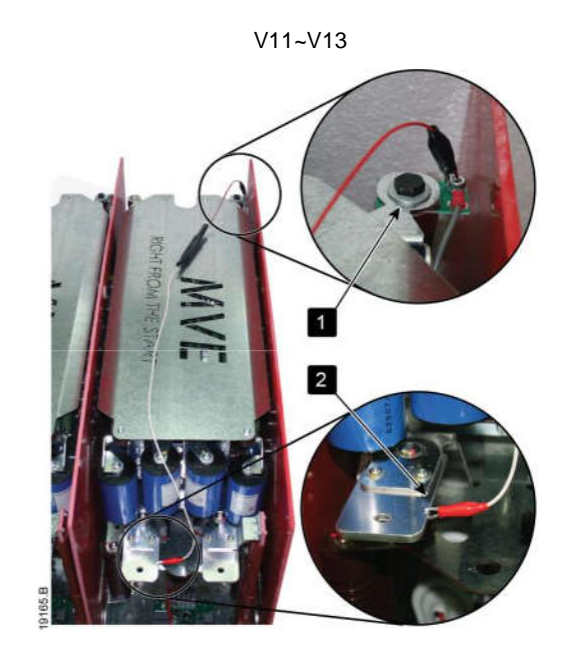

### MVE-0070~0540

Kẹp một đầu điện trở tới bu long non-conduction trên PCB. Mạch non-conduction PCB là đặt bên mặt cạnh của mỗi pha, ở đầu của điện trở phân loại tròn dài (tham khảo hình minh họa). Kẹp đầu kia của cụm lắp ráp vào giá đỡ bằng thép phía sau điện trở phân loại ở phía bên kia của tay pha.

### MVE-0070~0540, V11-V13

Kẹp một đầu của cụm điện trở vào bu lông trên PCB không dẫn điện. PCB không dẫn điện nằm ở góc sau bên phải của tay pha.

Kẹp đầu kia của cụm lắp ráp vào thanh cái ở phía trước bên trái của tay pha (tham khảo hình minh họa).

### MVE-0900~1700, V06

Quạt phải tháo khởi mỗi pha trước khi có thể kết nối điện trở. Quá trình phải được tuân thủ cho các pha công suất

Gỡ 12 bu lông giữ trên mỗi quạt tích hợp vị trí [1]. không gỡ 3 bu lông giữu trên quạt.

Ngắt kết nối rắc điều khiển quạt [2].

Kẹp một đầu điện trở trên bu lông trên thanh cái [3].

Kẹp đầu còn lại của điện trở tới bu lông nhỏ bên dưới the bushing under the insulating panel [4].

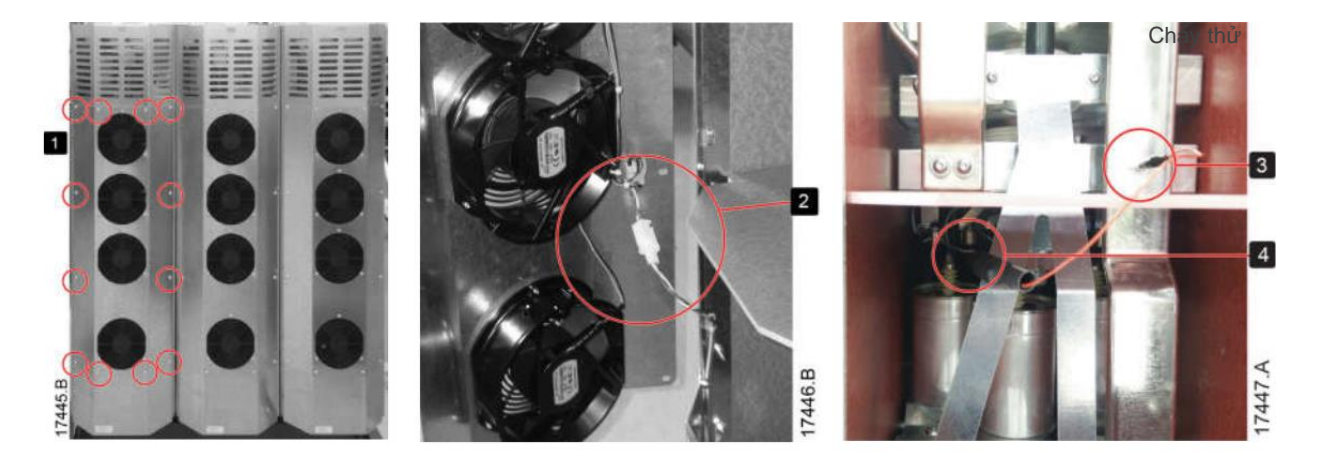

### Thận trọng

Sau khi thử nghiệm chế độ điện áp thấp, đảm bảo rằng cụm điện trở thử nghiệm động cơ LV được tháo ra khỏi mỗi nhánh pha trước khi kết nối bộ khởi động mềm với động cơ điện áp trung bình. Nếu điện trở kiểm tra động cơ LV các cụm vẫn còn trên các nhánh pha, bộ khởi động mềm có thể bị hỏng nặng.

### Thận trọng

Sau khi thử nghiệm chế độ điện áp thấp, bất kỳ dây điều khiển quạt nào phải được kết nối lại và các cụm quạt phải được vặn vào mặt trước của mỗi tay pha trước khi kết nối với nguồn điện lưới trung áp.

### Chạy thử điện trung áp

Kiểm tra mác và hộp nối của động cơ để chắc chắn rằng không có tụ được kết nối bên trong hoặc ở hộp cầu đấu động cơ.

Kiểm tra lại để không có tụ kết nối trực tiếp tới đầu ra của khởi động mềm.

Xem lại các tham số thiết lập cho động cơ trung thế.

|                                                                                          | Date | Initial |
|------------------------------------------------------------------------------------------|------|---------|
| 1. Cảnh báo                                                                              |      |         |
| Kiểm tra để chắc chắn các điện trở thử hoặc các dây liên kết thử nghiệm đã được tháo     |      |         |
| Khỏi các pha công suất                                                                   |      |         |
| Thiết lập tham số tương ứng mã hiệu động cơ và yêu cầu của ứng dụng.                     |      |         |
| Cài đặt các đâu vào và đầu ra tương ứng với yêu cầu hiện trường.                         |      |         |
| Kết nối khởi động mềm với nguồn trung thế, và kết nối động cơ với khởi động mềm          |      |         |
| Không kết nối động cơ với tải (ví dụ tháo khớp nối với tải).                             |      |         |
| Sử dụng khởi động mềm chạy động cơ và kiểm tra hoạt động phù hợp với yêu cầu             |      |         |
|                                                                                          |      |         |
| Dừng động cơ.                                                                            |      |         |
| Kết nối động cơ trung thế với tải và sử dụng khởi động mềm để chạy động cơ.              |      |         |
| Giám sát các thông số như điện áp, dòng điện, công suất. Hiệu chuẩn điện áp và dòng điện |      |         |
| đọc ra theo yêu cầu.                                                                     |      |         |
| Khi khách hàng xác nhận khởi động mềm hoạt động đảm bảo yêu cầu , lưu trữ tất cả các     |      |         |
| tham số thiết lập trong hướng dẫn (mục 6 ghi chép tham số). Lập một bản sao chép         |      |         |
| tham số đã ghi chép cho khách hàng (or fill in the sheet overleaf), và giao tài liệu     |      |         |
| cho khách hàng.                                                                          |      |         |
| Sử dụng chức năng lưu trữ để lưu lại các tham số cài đặt trong "User set 1".             |      |         |

# 10.2 Kiểm tra mạch thứ cấp

MVE hỗ trợ thử nghiệm bơm tín hiệu thứ cấp để chứng minh hoạt động chính xác của các chức năng bảo vệ của bộ khởi động mềm. Kiểm tra tiêm thứ cấp để đảm bảo các chức năng đo dòng và bảo vệ điện áp của bộ khởi động mềm đang hoạt động theo cài đặt tham số.

Thử nghiệm tín hiệu thứ cấp sử dụng Chế độ DOL + của bộ khởi động mềm. Bộ khởi động mềm yêu cầu bảng giao diện nguồn 990-15436-00 và phần mềm giao diện phiên bản 2.34 trở lên.

Đầu vào hiện tại cho thử nghiệm được áp dụng tại khối thử nghiệm CT. Các dây dẫn thử nghiệm tùy chỉnh phải được sử dụng để đưa điện áp ba pha vào đầu vào điện áp. Liên hệ với nhà cung cấp của bạn để được hỗ trợ.

Thử nghiệm bơm tín hiệu thứ cấp yêu cầu thiết bị chuyên dụng như bộ kiểm tra rơ le Omicron CMC 356. Thiết bị thử nghiệm phải được cấu hình và vận hành bởi một chuyên gia được đào tạo. Để tiến hành thử nghiệm tiêm thứ cấp, hãy liên hệ với nhà cung cấp của bạn để được hỗ trợ.

# 10.3 Bơm điện áp kiểm tra trên mạch công suất

Every MVE soft starter is individually dielectric tested (hipot test) at the factory, and the test report is available on request.

Dielectric testing of the entire system at site is at the customer's sole risk. Voltage test levels should be reduced by 20% compared with the standard test values.

### Thận trọng

The test voltages for dielectric tests should not exceed the ratings of any individual component, such as contactors, circuit breakers or current transformers.

### Điện áp bơm kiểm tra tiêu chuẩn

IEC 62271-1 (bảng 1a) Điện áp kiểm tra cho mỗi mức điện áp định mức là:

| Mains voltage (kV) | Common value (kV) Clause 7.2.12 80% - Condition ch |             |
|--------------------|----------------------------------------------------|-------------|
| 2.3-3.6            | 10                                                 | 8           |
| 4.1-7.2            | 20                                                 | 16          |
| 11-13.8            | 28 (42 CCC & Gost)                                 | 22.4 (33.6) |

Standard test voltages used for dielectric tests are:

| Mains voltage (kV) | Factory test level (kV) |
|--------------------|-------------------------|
| 2.3-3.6            | 10                      |
| 4.1-7.2            | 20                      |
| 10-12              | 28                      |
| 13.8-15            | 38                      |

### Qui trình

Chuẩn bị khởi động mềm:

Nối máy biến áp cao áp với bộ khởi động như đối với thử nghiệm chịu đựng tần số nguồn.

Tháo bộ chống sét lan truyền MV (nếu được trang bị).

Ngắn từng pha của đầu vào thiết bị chính đến đầu ra.

Ngắn từng pha của đầu vào thiết bị bỏ qua đến đầu ra.

Ngắn mỗi đầu vào nhánh pha đến đầu ra.

Ngắn mạch các SCR, theo cặp.

Thực hiện thử nghiệm không điện:

Kết nối cáp nối đất của thiết bị kiểm tra tiềm năng cao với đất của bảng điều khiển.

Kết nối cáp trực tiếp của máy kiểm tra tiềm năng cao với thanh cái khởi động mềm.

Đặt bộ thử điện thế cao để có điện áp thử nghiệm chính xác theo định mức điện áp nguồn của bộ khởi động. Để kiểm tra lại tại chỗ, giảm 20% điện áp thử nghiệm tiêu chuẩn.

Đặt điện áp vào pha A (với pha B và C nối đất) trong 1 phút

Đặt điện áp vào pha B (với pha A và C nối đất) trong 1 phút

Đặt điện áp vào pha C (với pha A và B nối đất) trong 1 phút Xả thiết bị bằng cách nối đất các bộ phận điện áp cao.

Không được có phóng điệ. Dòng rò phải <30 mA. Nếu phóng điện ≥30 mA, kết quả thử nghiệm là không đạt.

### Cảnh báo điện giật

Inếu bộ khởi động mềm không được xả đúng cách, có nguy cơ bị điện giật.

Khôi phục bộ khởi động về tình trạng hoạt động: Loại bỏ tất cả các kết nối ngắn. Lắp lại bộ chống sét lan truyền MV (nếu cần).

Nối SCRs theo cặp: MVE-V04

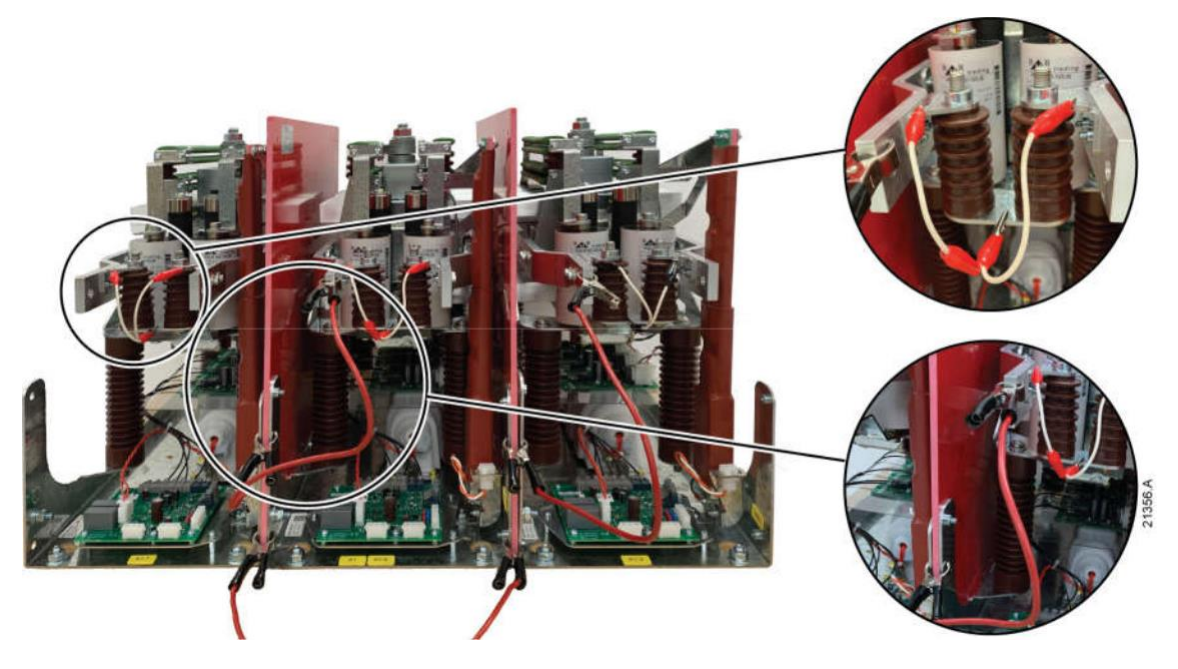

# Nối tắt SCRs theo cặp: MVE-V06

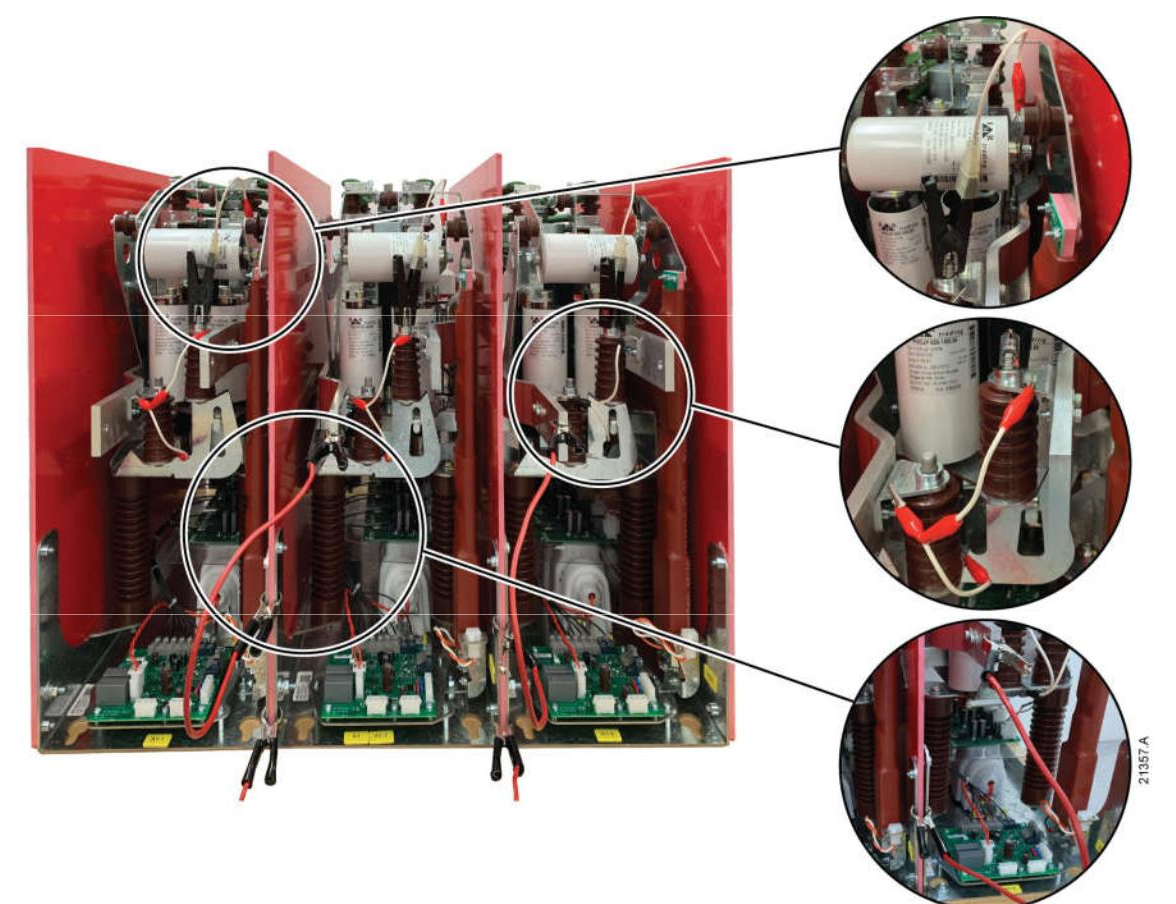

# Kết nối các điểm: đầu vào nguồn và đất Đầu vào nguồn

Nối đất

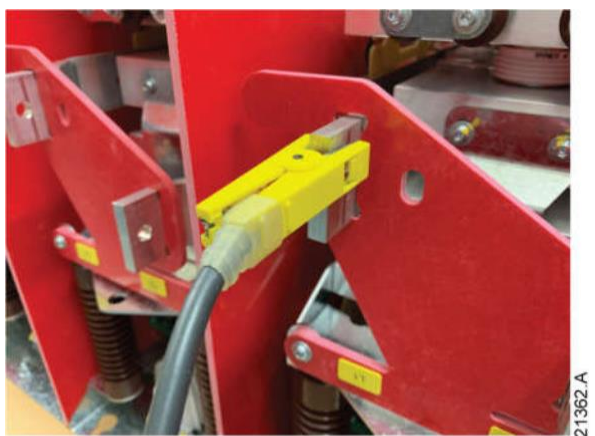

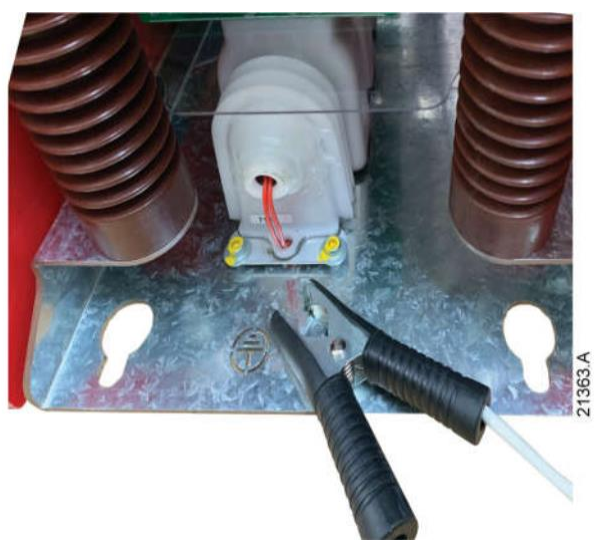

# 11. Xử lý sự cố

MVE cung cấp thông tin rộng rãi để giúp người vận hành chẩn đoán và khắc phục mọi khó khăn trong vận hành. Ngoài các tính năng bảo vệ động cơ và tải đã được mô tả, MVE báo cáo chi tiết về trạng thái riêng của bộ khởi động. Bất kỳ lỗi bên trong nào cũng sẽ khiến bộ khởi động mềm bị hỏng và toàn bộ chi tiết sẽ được ghi lại trong Nhật ký chuyến đi và Nhật ký sự kiện.

# 11.1 Đáp ứng bảo vệ

Khi một điều kiện bảo vệ được phát hiện, MVE sẽ ghi điều này vào nhật ký sự kiện và cũng có thể ngắt hoặc đưa ra cảnh báo. Phản ứng của bộ khởi động mềm phụ thuộc vào cài đặt Hành động bảo vệ (nhóm tham số 16).

Người dùng không thể điều chỉnh một số phản hồi bảo vệ. Những chuyến đi này thường do các sự kiện bên ngoài gây ra (chẳng hạn như mất pha) hoặc do lỗi bên trong bộ khởi động mềm. Các chuyến đi này không có các thông số liên quan và không thể được đặt thành Cảnh báo hoặc Nhật ký.

Nếu các chuyến đi MVE, bạn sẽ cần xác định và xóa điều kiện đã kích hoạt chuyến đi, sau đó đặt lại bộ khởi động mềm trước khi bắt đầu lại. Để đặt lại bộ khởi động, hãy nhấn nút RESET trên bộ điều khiển hoặc kích hoạt đầu vào Đặt lại từ xa. Nếu MVE đã đưa ra cảnh báo, bộ khởi động mềm sẽ tự đặt lại sau khi nguyên nhân của cảnh báo đã được giải quyết.

# Tóm tắt các phản ứng của người khởi động mềm đối với các sự kiện bảo vệ

|                             |           | Đáp ứng              |                 | _               |
|-----------------------------|-----------|----------------------|-----------------|-----------------|
| Thiết lập đáp ứng<br>Bảo vê | LED Lõi   | Đầu ra rơ le lỗi     | Ghi vào nhật ký | Ghi vào nhật ký |
| buo vç                      |           | 7A, 7D, 7G = 'Trip') |                 |                 |
| Lỗi khởi động mềm           | Sáng      | Có                   | Có              | Có              |
| Cảnh báo và nhật ký         | Nhấp nháy | Không                | Có              | Không           |
| Chỉ nhật ký                 | Tắt       | Không                | Có              | Không           |

# 11.2 Thông báo lỗi

Bảng này liệt kê các cơ chế bảo vệ của bộ khởi động mềm và nguyên nhân có thể xảy ra của chuyến đi. Một số cài đặt này có thể được điều chỉnh bằng cách sử dụng nhóm thông số 3 Cài đặt bảo vệ và nhóm thông số 16 Hành động bảo vệ, các cài đặt khác là các biện pháp bảo vệ hệ thống tích hợp sẵn và không thể thiết lập hoặc điều chỉnh.

| Hiển thị      | Nguyên nhân/ đề xuất                                                                                                    |
|---------------|----------------------------------------------------------------------------------------------------|
| Battery/clock |                                                                                                    |
|               | Thấp. Nếu pin yếu và tắt nguồn, cài đặt ngày / giờ sẽ bị mất. MVE sẽ                                                    |
|               | Vẫn hoạt động bình thường. cài lại ngày giờ.<br>Pin là ko thể tháo. Để thay thế pin, phải thay thế bo mạch chính        |
|               | Liên quan tham số: 16M                                                                                                  |
| Bypass fail   |                                                                                                    |
|               | Vấn đề với mạch điều khiển hoặc cuộn hút công tắc tơ.                                                                   |
|               | Kiểm tra hoạt động của công tắc tơ. Kiểm tra mạch điều khiển và cuộn hút.<br>Lỗi này không thể điều chỉnh.              |
|               | Lưu ý                                                                                                    |
|               | Bạn có thể sử dụng Mô phỏng Chạy để kiểm tra hoạt động của bộ tiếp điểm rẽ<br>nhánh mà không cần kết nối điện áp nguồn. |

Controller

| Hiển thị            | Nguyên nhân/ đề xuất                                                                                                    |  |  |
|---------------------|----------------------------------------------------------------------------------------------------|--|--|
| Current imbalance   | Mất cân bằng dòng có thể xảy ra với động cơ, môi trường hoặc cách điện                                                                                                    |  |  |
|                     | Như là:                                                                                                    |  |  |
|                     | Mất cân bằng nguồn cấp                                                                                                    |  |  |
|                     | Vấn đề với cuộn dây động cơ                                                                                                    |  |  |
|                     | Tải thấp ở động cơ                                                                                                    |  |  |
|                     | mất pha ở các đầu L1, L2 or L3 khi đang chạy                                                                                                    |  |  |
|                     | Bộ SCR bị lôi. Lôi SCR chỉ có thê xác định khi thay thê                                                                                                    |  |  |
|                     | SCR vá kiểm tra hoạt động của KĐM.                                                                                                    |  |  |
|                     | Tham so lien quan: 4H, 4I, 16E                                                                                                    |  |  |
| Current Read Err Lx | I rong do X la 1, 2 hoạc 3.                                                                                                    |  |  |
|                     | Loi ben trong (loi PCB). Đau ra từ mạch CT không dù gan bảng 0 khi tát SCR. Liên hệ với nhà cung cấp địa phương của bạn để được từ vấn.                                                                                    |  |  |
|                     | I ham số liên quan: Không                                                                                                    |  |  |
| EEPROM fail         | Đã xáy ra lôi khi tái dữ liệu từ EEPROM vào RAM khi bộ điêu khiên bật nguôn                                                                                                    |  |  |
|                     | "Load User Set" đã được chọn nhưng không có tệp đã lưu nào khả dụng.                                                                                                    |  |  |
|                     | Đặt lại lỗi và sau đó tải lại cài đặt mặc định. Nếu sự cố vẫn tiếp diễn, hãy liên hệ với nhà phân                                                                                                    |  |  |
|                     | phòi dịa phương của bạn.<br>Tham số liên sugai lới âm                                                                                                    |  |  |
|                     | I nam so lien quan: Knong                                                                                                    |  |  |
|                     | Lôi vượt quả thời gian khởi động có thể xáy ra trong các điều kiện sau:                                                                                                    |  |  |
| Excess start time   | <ul> <li>tham số 1A Không phù hợp với động cơ</li> </ul>                                                                                                    |  |  |
|                     | tham số 2D Thiết lập quá thấp                                                                                                    |  |  |
|                     | <ul> <li>tham sô 2B Cài đặt lớn hơn so với tham sô 4A</li> </ul>                                                                                                    |  |  |
|                     | tham số 2B Cài ngắn với tài mô men quán tính lớn                                                                                                    |  |  |
|                     | Tham số liên quan: 1A, 2B, 2D, 3D, 3F                                                                                                    |  |  |
|                     | Đây là tên được chọn cho đầu vào có thể lập trình. Tham khảo Đầu vào lỗi.                                                                                                    |  |  |
| Feeder Protection   | Đây là tên được chon cho đầu vào có thể lập trình. Tham khảo Đầu vào lỗi A.                                                                                                    |  |  |
| Field Trip          | Tần số nguồn điện đã vượt quá phạm vị được chỉ định.                                                                                                    |  |  |
| Frequency           | Kiểm tra các thiết bị khác trong khu vực có thể ảnh hưởng đến nguồn điện, đặc biệt là bộ                                                                                                    |  |  |
| rrequency           | truyền động tốc độ thay đổi và bộ nguồn chế độ chuyển đổi (SMPS).                                                                                                    |  |  |
|                     | Nếu MVE được kết nối với nguồn cung cấp của tổ máy phát điện, máy phát điện có thể quá<br>nhỏ hoặc có thể có vấn đề về điều chỉnh tốc độ.                                                                                  |  |  |
|                     | Liên quan tham số: 4J, 4K, 4L, 16F                                                                                                    |  |  |
| Ground Fault        | Dòng điện chạm đất (được giám sát thông qua một máy biến dòng chuyên dụng) đã vượt<br>quá mức đã chọn. Kiềm tra độ cách điện của cáp đầu ra và động cơ. Xác định và giải<br>quyết nguyên nhân của bất kỳ lỗi tiếp đất nào. |  |  |
|                     | Bộ khởi động cũng có thể báo lỗi nối đất nếu mất một pha. Kiểm tra nguồn cung cấp và<br>các kết nối đầu vào và đầu ra ở bộ khởi động và ở đầu động cơ.                                                                     |  |  |
|                     | Tham số liên quan: 4O, 4P, 16N                                                                                                    |  |  |
|                     | Khởi động mềm đang hoạt động ở nhiệt độ cao nguy hiểm.                                                                                                    |  |  |
|                     | Check if ventilation and cooling are adequate.                                                                                                    |  |  |
| Heatsink            | Tăng thời gian giữ các lần khởi động thiết lập trong tham số 4M                                                                                                    |  |  |
| overtemperature     |                                                                                                    |  |  |
|                     | I nam so lien quan: 4M                                                                                                    |  |  |
|                     | Đay là tên được chọn cho đầu vào có thể lập trình. Tham khảo đầu vào lôi.                                                                                                    |  |  |
|                     | Đầu vào có thể lập trình của bộ khởi động mềm được đặt thành chức năng lỗi và đã được kích                                                                                                    |  |  |
| High Level          | hoạt. Giải quyết tình trạng kích hoạt.                                                                                                    |  |  |
| High Pressure       | Tham số liên quan: 6A, 6C, 6D, 6E, 6F, 6H, 6I, 6J                                                                                                    |  |  |
| Input A trip        |                                                                                                    |  |  |

| Tài liệu MVE (710-17074-00H)

| Hiển thị                       | Nguyên nhân/ đề xuất                                                                                                    |
|--------------------------------|----------------------------------------------------------------------------------------------------|
| Instantaneous<br>overcurrent   | Đã có sự gia tăng mạnh mẽ của dòng điện động cơ, có thể là do tình trạng rôto bị khóa<br>(shearpin) khi đang chạy. Điều này có thể cho thấy một tải bị kẹt.                                                                                                    |
|                                | Một lỗi cũng có thể xảy ra khi một dòng điện sự cố mức trung bình đã được phát hiện. Điều<br>này có thể chỉ ra một hệ thống ngắn mạch.                                                                                                    |
|                                | Tham số liên quan: 4E, 4F, 16D                                                                                                    |
| Instantaneous                  | Dòng điện đầu ra đã tăng mạnh, có thể do tình trạng đoản mạch. Xác định và giải quyết<br>nguyên nhân của lỗi.                                                                                                    |
| overcurrent 52                 | Tham số liên quan: 4U, 4V, 16D                                                                                                    |
|                                | Giao tiếp không thành công giữa bộ điều khiển và bảng giao diện nguồn.                                                                                                    |
| Int Comms Fail                 | Kiểm tra để đảm bảo rằng bộ điều khiển đang nhận điện áp điều khiển trong phạm vi được<br>chỉ định (đầu nối A11, A12).                                                                                                    |
|                                | Kiểm tra xem cáp quang giữa bộ điều khiển và bảng giao diện đã được kết nối chắc chắn<br>chưa.                                                                                                    |
|                                | Kiểm tra xem mỗi cáp quang có phát ra ánh sáng ở đầu Rx không.                                                                                                    |
|                                | Lỗi này không thể điều chỉnh.                                                                                                    |
|                                | Đây là tên được chọn cho đầu vào có thể lập trình. Tham khảo Đầu vào lỗi.                                                                                                    |
| Interlock Trip                 | Trong đó X là một số.                                                                                                    |
| Internal fault x               | Lỗi này không thể điều chỉnh.                                                                                                    |
|                                | KĐM lỗi do một lỗi nội bộ. Liên hệ nhà cũng cấp với mã lỗi (X).                                                                                                    |
|                                | Đã có lỗi truyền thông nội bộ trong khởi động mềm. Bật tắt lại nguồn cung cấp                                                                                                    |
| Internal fault 94~             |                                                                                                    |
| Internal fault 98              | Lỗi này không thể điều chỉnh.                                                                                                    |
| Internal fault 99~             | Đã xảy ra sự cố với các kết nối cáp quang không dẫn. Lỗi nội bộ 99 tương ứng với giai đoạn 1.<br>Lỗi nội bộ 100 tương ứng với giai đoạn 2, Lỗi nội bộ 101 tương ứng với giai đoạn 3.                                                                                           |
| Internal fault 101             | Kiểm tra xem cáp quang có được kết nối đúng cách giữa PCB không dẫn trên tay pha và đầu<br>nối đọc ngược không dẫn trên bảng giao diện nguồn hay không.                                                                                                    |
|                                | Nếu lỗi vẫn xảy ra, Thay thế cáp quang.                                                                                                    |
|                                | Lỗi này không thể điều chỉnh.                                                                                                    |
|                                | Bảng giao diện nguồn bị lỗi hoặc bị hỏng. Thay thế bảng.                                                                                                    |
|                                | Lỗi này không thể điều chỉnh.                                                                                                    |
|                                | Cấu hình đã chọn cho các công tắc lựa chọn tỷ lệ CT trên bảng giao diện nguồn không hợp lệ.                                                                                                    |
| Internal fault 105             | Kiểm tra cài đặt chuyển mạch DIP trên PCB giao diện.                                                                                                    |
|                                | Lỗi này không thể điều chỉnh.                                                                                                    |
| Internal fault 106             | Điện áp nguồn đã được cấp cho bộ khởi động nhưng không nhận được tín hiệu khởi động.                                                                                                    |
|                                | Bộ khởi động sẽ đợi 5 giây để có tín hiệu khởi động, sau khi cấp điện áp nguồn.                                                                                                    |
|                                | Bộ khởi động sẽ đợi 30 giây sau khi có tín hiệu dừng, trước khi kiểm tra điện áp nguồn.                                                                                                    |
|                                | Lỗi này không thể điều chỉnh.                                                                                                    |
| Internal fault 107             | MVE đã có một lỗi nội bộ. Liên hệ với nhà cung cấp địa phương của bạn với mã lỗi (X).                                                                                                    |
|                                | Lỗi này không thể điều chỉnh.                                                                                                    |
|                                | Trong quá trình kiểm tra trước khi khởi động, bộ khởi động đã phát hiện thấy SCR bị ngắn mạch hoặc đoản mạch trong công tắc tơ rẽ nhánh như được chỉ ra. Cô lập các bộ tản nhiệt và đo điện trở trên mỗi cặp SCR. Điện trở của các SCR tốt phải xấp xỉ 100 kΩ cho mỗi cặp SCR. |
| Internal fault x               | Tham số liên quan: 6S                                                                                                    |
| L1-T1 shorted<br>L2-T2 shorted |                                                                                                    |

L3-T3 shorted

| Hiển thị            | Nguyên nhân/ đề xuất                                                                                                    |  |  |
|---------------------|----------------------------------------------------------------------------------------------------|--|--|
| Low Control Volts   | TMVE đã phát hiện thấy sự sụt giảm điện áp kiểm soát nội bộ.                                                                                                    |  |  |
|                     | Kiểm tra nguồn cung cấp điều khiển bên ngoài (A1, A2, A3) và đặt lại bộ khởi độngr.                                                                                                    |  |  |
|                     | Nếu nguồn cung cấp điều khiển bên ngoài ổn định:                                                                                                    |  |  |
|                     | nguồn cung cấp 24 V trên PCB điều khiển chính có thể bị lỗi; hoặc là                                                                                                    |  |  |
|                     | trình điều khiển bypass PCB có thể bị lỗi. Liên hệ với nhà cung cấp để được tư vấn.                                                                                                    |  |  |
|                     | Tính năng bảo vệ này không hoạt động ở trạng thái Sẵn sàng.                                                                                                    |  |  |
|                     | Tham số liên quan: không                                                                                                    |  |  |
| Low Level           | Đây là tên được chọn cho đầu vào có thể lập trình. Tham khảo Đầu vào lỗi.                                                                                                    |  |  |
| Low Pressure        | Đây là tên được chọn cho đầu vào có thể lập trình. Tham khảo Đầu vào lỗi.                                                                                                    |  |  |
| Motor connection    | Đã xảy ra sự cố với kết nối của bộ khởi động mềm với động cơ. Nếu chỉ có một pha bị ảnh<br>hưởng, thông báo lỗi sẽ cho biết pha nào (T1, T2, T3).                                                                               |  |  |
|                     | Đảm bảo động cơ được kết nối với các đầu cuối T1, T2, T3 bằng kết nối nội dòng (ba<br>dây). MVE không hỗ trợ kết nối bên trong (sáu dây).                                                                                       |  |  |
|                     | Kiểm tra xem các cáp quang giữa bảng giao diện nguồn và MVE đã được kết nối chắc<br>chắn chưa.                                                                                                    |  |  |
|                     | Kiểm tra từng pha đầu ra của bộ khởi động mềm để biết tính liên tục của mạch nguồn.                                                                                                    |  |  |
|                     | Lỗi này không thể điều chỉnh.                                                                                                    |  |  |
|                     | Động cơ không được kết nối đúng cách với bộ khởi động mềm.                                                                                                    |  |  |
| Motor Connection T1 | Kiểm tra các kết nối động cơ riêng lẻ với bộ khởi động mềm để thông mạch nguồn.                                                                                                    |  |  |
| Motor Connection T2 | Kiểm tra kết nối ở hộp đấu dây động cơ.                                                                                                    |  |  |
|                     | Lỗi này không thể điều chỉnh.                                                                                                    |  |  |
| Motor Connection T3 |                                                                                                    |  |  |
| Motor overlagd      | Động cơ đã đạt công suất nhiệt tối đa. Quá tải có thể do:                                                                                                    |  |  |
| WOLDI OVENDAU       | Cài đặt bảo vệ khởi động mềm không phù hợp với công suất nhiệt của động cơ                                                                                                    |  |  |
|                     | Sô lân khởi động quá mức môi giờ hoặc thời lượng băt đâu                                                                                                    |  |  |
|                     |                                                                                                    |  |  |
|                     | Lôi cuộn dây động cơ                                                                                                    |  |  |
|                     | Giai quyet nguyen nhan gay qua tai va cho phep dọng cơ làm mát.                                                                                                    |  |  |
|                     | Tham so lien quan: 1A, 1B, 1E, 1F, 4A, 6J                                                                                                    |  |  |
| Motor Protection    | Đây là tên được chọn cho đầu vào có thể lập trình. Tham khảo đầu vào lỗi.                                                                                                    |  |  |
| Motor               | Đây là tên được chọn cho đầu vào có thể lập trình. Tham khảo đầu vào lỗi A.                                                                                                    |  |  |
| Temperature         |                                                                                                    |  |  |
| Motor thermistor    | Đâu vào nhiệt điện trở động cơ đã được kích hoạt và:                                                                                                    |  |  |
|                     | <ul> <li>Điện trở ở đầu vào nhiệt điện trở đã vượt quá 3,6 k trong hơn một giây. Cuộn dây động co<br/>đã quá nóng. Xác định nguyên nhân gây ra hiện tượng quá nhiệt và để động cơ nguội trước<br/>khi khởi động lại.</li> </ul> |  |  |
|                     | Đầu vào nhiệt điện trở động cơ đã được mở.                                                                                                    |  |  |
|                     | Nếu nhiệt điện trở trước đó đã được kết nối với MVE nhưng không còn cần thiết, hãy sử dụng<br>chức năng Đặt lại nhiệt điện trở để tắt điện trở nhiệt.<br>Tham số liên quan: 6Q                                                  |  |  |
| Network             |                                                                                                    |  |  |
| communication       | Đã xảy ra sự cố giao tiếp mạng hoặc máy chủ mạng có thế đã gửi lệnh chuyến đi đến bộ khởi<br>động. Kiểm tra mạng để tìm nguyên nhân của việc kết nối không hoạt động.                                                           |  |  |
|                     | Tham sô liên quan: 6M                                                                                                    |  |  |
| No Flow             | Đây là tên được chọn cho đâu vào có thê lập trình. Tham khảo Đâu vào lôi.                                                                                                    |  |  |
| Overvoltage         | Đã có một sự gia tăng điện áp trên nguồn điện lưới. Các nguyên nhân có thể bao gồm sự cố<br>với bộ điều chỉnh vòi máy biến áp hoặc sự cố không tải của tải máy biến áp lớn.                                                     |  |  |
|                     | Tham số liên quan: 5I, 5J, 6G                                                                                                    |  |  |
| Phase sequence      | Trình tự pha trên các cực đầu vào của bộ khởi động mềm (L1, L2, L3) không hợp lệ. Kiểm tra<br>trình tự pha trên L1, L2, L3 và đảm bảo cài đặt trong thông số 4G phù hợp với cài đặt.                                            |  |  |
|                     | Tham sô liên quan: 4G, 6P                                                                                                    |  |  |

| Tài liệu MVE (710-17074-00H)

| Hiển thị              | Nguyên nhân/ đề xuất                                                                                                    |  |  |
|-----------------------|----------------------------------------------------------------------------------------------------|--|--|
| PLC                   | Đây là tên được chọn cho đầu vào có thể lập trình. Tham khảo đầu vào lỗi A.                                                                                                    |  |  |
| Power loss            | Lỗi này không thể điều chỉnh.                                                                                                    |  |  |
|                       | Bộ khởi động không nhận được nguồn điện lưới trên một hoặc nhiều pha.                                                                                                    |  |  |
|                       | Kiểm tra xem công tắc tơ chính có đóng khi lệnh bắt đầu được đưa ra hay không và vẫn đóng cho<br>đến khi kết thúc dừng mềm. Kiểm tra các cầu chì. Nếu thử nghiệm bộ khởi động mềm với động cơ<br>nhỏ, nó phải rút ít nhất 10% cài đặt FLC được lập trình của bộ khởi động trên mỗi pha. |  |  |
|                       | Tham số liên quan : Không                                                                                                    |  |  |
| Pump Fault            | Đây là tên được chọn cho đầu vào có thể lập trình. Tham khảo Đầu vào lỗi A.                                                                                                    |  |  |
| Starter communication | Đã xảy ra sự cố với kết nối giữa bộ khởi động mềm và thẻ mở rộng tùy chọn. Tháo và lắp lại<br>thẻ. Nếu sự cố vẫn tiếp diễn, hãy liên hệ với nhà phân phối địa phương của bạn.                                                                                                    |  |  |
|                       | Tham số liên quan: không                                                                                                    |  |  |
| Starter Disable       | Đây là tên được chọn cho đầu vào có thể lập trình. Tham khảo đầu vào lỗi A.                                                                                                    |  |  |
| Undercurrent          | Động cơ bị sụt giảm dòng điện mạnh do mất tải. Các nguyên nhân có thể bao gồm các bộ<br>phận bị hỏng (trục, đai hoặc khớp nối) hoặc máy bơm chạy khô.                                                                                                    |  |  |
|                       | Tham số liên quan: 5C, 5D, 6D                                                                                                    |  |  |
| Undervoltage          | Điện áp nguồn đã giảm xuống dưới mức đã chọn. Các nguyên nhân có thể bao gồm nguồn cung cấp<br>quá lớn hoặc thêm một tải lớn vào hệ thống.                                                                                                    |  |  |
|                       | Tham số liên quan: 5G, 5H, 6F                                                                                                    |  |  |
| Vibration Alarm       | Đây là tên được chọn cho đầu vào có thể lập trình. Tham khảo đầu vào lỗi A.                                                                                                    |  |  |
| VZC Fail Px           | Trong đó 'X' là 1, 2 or 3.                                                                                                    |  |  |
|                       | Lỗi bên trong (lỗi PCB). Liên hệ với nhà cung cấp địa phương của bạn để được tư vấn.                                                                                                    |  |  |
|                       | Tham số liên quan: Không                                                                                                    |  |  |

# 11.3 Lỗi thường gặp

Bảng này mô tả các tình huống trong đó bộ khởi động mềm không hoạt động như mong đợi nhưng không hoạt động hoặc đưa ra cảnh báo.

| Symptom                                                                                          | Probable Cause                                                                                                    |  |
|--------------------------------------------------------------------------------------------------|----------------------------------------------------------------------------------------------------|--|
| Bộ khởi động mềm không phản hồi<br>với nút <b>START</b> hoặc <b>RESET</b> trên<br>bộ điều khiển. | Bộ khởi động mềm có thể ở chế độ điều khiển từ xa. Khi bộ khởi động mềm ở chế độ Điều khiển từ xa, đèn LED cục bộ trên bộ khởi động sẽ tắt. Nhấn nút LCL/RMT một lần để thay đổi thành Kiểm soát cục bộl.                                                                                                    |  |
| Bộ khởi động mềm không phản<br>hồi các lệnh từ điều khiển<br>đầu vào.                            | Bộ khởi động mềm có thể ở chế độ Điều khiển cục bộ. Khi bộ khởi động mềm ở chế độ Điều khiển cục bộ, đèn LED Cục bộ trên bộ khởi động sẽ sáng. Nhấn nút LCL/RMT một lần để chuyển sang Điều khiển từ xa.                                                                                                    |  |
|                                                                                                  | Dây điều khiển nối không đúng. Kiểm tra đầu vào chạy, dừng, phục hồi từ xa                                                                                                    |  |
|                                                                                                  | Là được đấu đúng theo hướng đẫn                                                                                                    |  |
|                                                                                                  | Các tín hiệu đến các đầu vào từ xa có thể không chính xác. Kiểm tra tín hiệu<br>bằng cách kích hoạt lần lượt từng tín hiệu đầu vào. Đèn LED đầu vào điều khiển<br>từ xa thích hợp sẽ kích hoạt trên bộ điều khiển.<br>Nếu không có thiết lập lại bên ngoài nào được kết nối, sử dụng tham số 6M<br>để đặt đầu vào thiết lập lại thành thường mở hoặc phù hợp với một liên kết<br>giữa các đầu cuối C41, C42 trên bộ điều khiển. |  |

| iện tượng Nguyê                                                                                         | uyên nhân có thể                                                                                                    |  |  |  |
|----------------------------------------------------------------------------------------------------|----------------------------------------------------------------------------------------------------|--|--|--|
| KĐM không đáp ứng                                                                                       | Bộ khởi động mềm có thể đang chờ hết thời gian trễ khởi động lại. thời gian                                                                                                    |  |  |  |
| Lệnh khởi động từ chế độ                                                                                |                                                                                                    |  |  |  |
| Từ xa hoặc tại chỗ .                                                                                    | Động cơ quá nóng để khởi động.<br>KĐM tính toán rằng động cơ có đủ công suất nhiệt để hoàn thành khởi động<br>thành công. Chờ động cơ nguội trước khi thử khởi động lại.                                                                                               |  |  |  |
|                                                                                                    | Bộ khởi động có thể bị tắt thông qua đầu vào có thể lập trình được. Nếu tham số 6<br>được đặt thành Tắt khởi động và có một mạch hở trên C53, C54, MVE sẽ không k<br>động. Nếu không cần tắt bộ khởi động nữa, hãy đóng mạch trên đầu vào.                             |  |  |  |
| Motor does not reach full speed.                                                                        | Nếu dòng quá thấp, động cơ sẽ không sinh đủ mô mem để đạt tốc độ tối đa,<br>khởi động mềm có thể lỗi vượt quá thời gian khở iddoongj\                                                                                                    |  |  |  |
|                                                                                                    | - /                                                                                                    |  |  |  |
|                                                                                                    | Lưu ý<br>Đảm bảo các thông số khởi động động cơ phù hợp với<br>ứng dụng và bạn đang sử dụng cấu hình khởi động động cơ dự kiến. N<br>một đầu vào có thể lập trình được đặt thành Chọn Bộ Động cơ, hãy kiể<br>tra xem đầu vào tương ứng có ở trạng thái mong đợi không. |  |  |  |
|                                                                                                    | Tải có thể bị kẹt. Kiểm tra tải xem có quá tải nghiêm trọng hoặc tình trạng rôtc<br>khóa không.                                                                                                    |  |  |  |
| Erratic motor operation.                                                                                | Các SCR trong MVE yêu cầu dòng điện ít nhất 5 A để chốt. Nếu bạn đang kiểm tra<br>khởi động mềm trên động cơ có dòng đầy tải nhỏ hơn 5 A, các SCR có thể không<br>chốt chính xác.                                                                                      |  |  |  |
| Soft stop ends too quickly.                                                                             | Cài đặt dừng mềm có thể không phù hợp với đông cơ và tải. Xem lại cài đặt                                                                                                    |  |  |  |
|                                                                                                    | dừng mềm.<br>Nấu đảng cai được tải cất nha dùng mềm cã có tác dựng han chấ                                                                                                    |  |  |  |
|                                                                                                    | Neu dọng cơ được tại rat nhệ, đưng mem sẽ có tạc dụng hạn chế.                                                                                                    |  |  |  |
| Remote start/stop command is<br>overriding Auto-Stop settings<br>when using remote two-wire<br>control. | Tự động dừng chí nên được sứ dụng ở chê độ từ xa với điêu khiên ba dây hơ<br>bốn dây.                                                                                                    |  |  |  |
| Parameter settings cannot be                                                                            |                                                                                                    |  |  |  |
| stored.                                                                                                 | <ul> <li>Chặc chắc rằng bạn đã lưu giá trị mới bằng cách ấn STORE</li> <li>Và điều chỉnh tham số đặt. Nếu bạn ấn EXIT thì tham số sẽ không được lưu</li> </ul>                                                                                                    |  |  |  |
|                                                                                                    | <ul> <li>Kiểm tra điều chỉnh khóa (tham số 15B) đã đặt READ &amp;WRITE<br/>Điều chỉnh thành Read only, thiết lập chỉnh có thể xem và không điều chỉnh đượ<br/>Bạn cần biết mã truy cập bảo mật để thay đổi cài đặt khóa điều chỉnh.</li> </ul>                         |  |  |  |
|                                                                                                    | EEPROM có thể bị lỗi trên bộ điều khiển. EEPROM bị lỗi cũng sẽ ngắt bộ khả<br>động mềm và bộ điều khiển sẽ hiển thị thông báo Tham số nằm ngoài phạm v<br>Liên hệ với nhà cung cấp địa phương của bạn để được tư vấn.                                                  |  |  |  |
| ATTENTION! Remove Mains Volts                                                                           | Bộ khởi động mềm sẽ không kích hoạt chạy mô phỏng với nguồn điện ba pha<br>được kết nối. Điều này ngăn không cho khởi động trực tiếp (DOL) không chủ                                                                                                    |  |  |  |
| Current values shown on the display are incorrect.                                                      | Kiểm tra xem cài đặt của bộ chọn tỷ lệ CT, công tắc DIP trên bảng giao diện nguồn có khớp với tỷ lệ CT được sử dụng không.                                                                                                    |  |  |  |

# 12. Bảo trì

# 12.1 An toàn

### Lưu ý

١

. MVE không thể sử dụng được cho người dùng. Thiết bị chỉ nên được bảo dưỡng bởi nhân viên dịch vụ được ủy quyền. Giả mạo trái phép thiết bị sẽ làm mất hiệu lực bảo hành của sản phẩm.

# Rủi ro điện giật

Các điện áp xuất hiện ở các vị trí sau đây có thể gây ra điện giật nghiêm trọng và có thể gây chết người:

Kết nối cáp nguồn

Kết nối cáp đầu ra

Nhiều bộ phận bên trong của bộ khởi động và các bộ phận tùy chọn bên ngoài

Nguồn AC phải được ngắt kết nối khỏi bộ khởi động bằng thiết bị cách ly đã được phê duyệt trước khi bất kỳ nắp nào được tháo ra khỏi bộ khởi động hoặc trước khi thực hiện bất kỳ công việc bảo dưỡng nào.

# 12.2 Kế hoạch bảo dưỡng

Bảng dưới đây liệt kê các yêu cầu bảo trì tối thiểu. Chương trình bảo trì của bạn có thể bao gồm bảo trì thường xuyên hơn. Trong một số điều kiện môi trường nhất định (chẳng hạn như môi trường bụi bẩn hoặc ẩm ướt), hãy tăng tần suất bảo dưỡng lên hàng năm

| /ật tư             | Chỉ dẫn |                  | Thời gian                                |
|--------------------|---------|------------------|------------------------------------------|
| Bộ lọc             | Kiểr    | m tra và vệ sinh | Mỗi 3 tháng (6 tuần ở môi trường bụi bẩn |
| Đầu đấu điều khiển | Kiểr    | n tra và siết    | 2 năm                                    |
| Đầu đấu đất        | Kiểr    | n tra và siết    | 2 năm                                    |
| Rắc cáp            | Kiểr    | n tra và siết    | 2 năm                                    |
| Tổng quan MVE      | Vệs     | sinh             | 2 năm                                    |

# 12.3 Dụng cụ yêu cầu

KĐM MVE có thể được phục vụ bằng các công cụ sau:

Khóa Allen (số liệu tiêu chuẩn) Cờ le16 mm Ô cắm16 mm Cờ lê lực ≥20 Nm Tuốc nơ vít ổ đĩa Torx #20 Tuốc nơ vít cánh dẹt nhỏ 3 mm Đồng hồ vạn năng Máy kiểm tra cách điện MV

# 12.4 Hình ảnh nhiệt

Sau khi hoàn thành chạy thử MVE và sau khi động cơ đã chạy đầy tải, hãy chụp ảnh nhiệt của thanh cái và các bộ phận quan trọng khác.

Là một phần của chương trình bảo trì, hãy so sánh hình ảnh nhiệt gần đây với hình ảnh sau vận hành.

Thực hiện kiểm tra bụi và mảnh vỡ thông thường.
# 13. Phụ lục

# 13.1 Tham số mặc định

Nếu bạn cần hỗ trợ từ nhà cung cấp hoặc kỹ thuật viên dịch vụ, vui lòng lưu ý tất cả các cài đặt thông số trong bảng dưới đây.

|    |                            | Thiết lập -1 | Thiết lập -2 | Giá trị mặc định |
|----|----------------------------|--------------|--------------|------------------|
| 1  | Tham số thiết lập chính    |              |              | 100A             |
| 1A | Dòng đầy tải động cơ       |              |              | 00 phút 10 giây  |
| 1B | Thời gian khóa rô to       |              |              | 600%FLC          |
| 1C | Dòng khóa rô to            |              |              | 105%             |
| 1D | Hệ số phục vụ động cơ      |              |              |                  |
| 2  | Chế độ chạy dừng -1        |              |              | Dòng cố định     |
| 2A | Chế độ khởi động           |              |              | 0 phut 1 giây    |
| 2B | Thời gian tăng tốc         |              |              | 400%FLC          |
| 2C | Dòng khởi tạo              |              |              | 400%FLC          |
| 2D | Dòng giới hạn              |              |              |                  |
| 2E | Dư phòng                   |              |              | 0ms              |
| 2F | Thời gian kích             |              |              | 500%FLC          |
| 2G | Mức kích xung              |              |              | Dừng tự do       |
| 2H | Chế độ dừng                |              |              | 0 phút 0 giây    |
| 2I | Thời gian dừng             |              |              |                  |
| 3  | Tự động chạy dừng          |              |              |                  |
| 3A | Dự phòng                   |              |              |                  |
| 3B | Dự phòng                   |              |              |                  |
| 3C | Kiểu tự động dừng          |              |              | Tắt              |
| 3D | Thời gian                  |              |              | 0 phut 1 giây    |
| 4  | Thiết lập bảo vệ           |              |              |                  |
| 4A | Quá thời gian khởi động    |              |              | 0 phút 20 giây   |
| 4B | Quá thơi gian khởi động -2 |              |              | 0 phút 20 giây   |
| 4C | Thấp dòng                  |              |              | 20%FLC           |
| 4D | Trê thấp dòng              |              |              | 0 phút 5 giây    |
| 4E | Quá dòng                   |              |              | 400%FLC          |
| 4F | Trễ quá dòng               |              |              | 0 phút 0 giây    |
| 4G | Thứ tự pha                 |              |              | Chỉ chiều thuận  |
| 4H | Mất cân bằng dòng          |              |              | 30%              |
| 4I | Trễ mất cân bằng dòng      |              |              | 0 phút 5 giây    |
| 4J | Kiểm tra tần số            |              |              | Chạy             |
| 4K | Tần số giao động           |              |              | +/-5Hz           |
| 4L | Trễ tần số                 |              |              | 0 phút 5 giây    |
| 4M | Trễ khởi động lại          | Trê          |              | 30 phút 0 giây   |
| 4N | Kiểm tra nhiệt động cơ     |              |              | Không kiểm tra   |
| 40 | Mức trạm đất               |              |              | 1A               |
| 4P | Trễ bảo vệ trạm đất        |              |              | 0 phút 3 giây    |
| 4Q | Thấp áp                    |              |              | 100V             |
| 4R | Trễ thấp áp                |              |              | 0 phút 5 giây    |
| 4S | Quá áp                     |              |              | 7200V            |
| 4T | Trễ quá áp                 |              |              | 0 phút 5 giây    |
| 4U | Quá dòng mức 2             |              |              | 4400A            |

|    |                                            | Thiết lập -1 | Thiết lập -2 | Giá trị mặc định     |
|----|--------------------------------------------|--------------|--------------|----------------------|
| 4V | Trễ quá dòng mức 2                         |              |              | 10ms                 |
| 5  | Tự dộng phục hồi lỗi                       |              |              |                      |
| 5A | Dự phòng                                   |              |              |                      |
| 6  | Đầu vào                                    |              |              |                      |
| 6A | Chức năng đầu vào A                        |              |              | Đầu vào lỗi (NO)     |
| 6B | Tên đầu vào A                              |              |              | Đầu vào lỗi          |
| 6C | Lỗi đầu vào A                              |              |              | Luôn tích cực        |
| 6D | Trễ lỗi đầu vào A                          |              |              | 0 phút 0 giây        |
| 6E | Trễ ban đầu đầu vào A                      |              |              | 0 phút 0 giây        |
| 6F | Chức năng đầu vào B                        |              |              | Đầu vào lỗi (NO)     |
| 6G | Tên đầu vào B                              |              |              | Đầu vào lỗi          |
| 6H | Lỗi đầu vào B                              |              |              | Luôn tích cực        |
| 6I | Trễ lỗi đầu vào B                          |              |              | 0 phút 0 giây        |
| 6J | Trễ ban đầu đầu vào B                      |              |              | 0 phút 0 giây        |
| 6K | Dự phòng                                   |              |              |                      |
| 6L | Dư phòng                                   |              |              |                      |
| 6M | Phục hồi lỗi từ xa                         |              |              | Thường đóng          |
| 6N | Dự phòng                                   |              |              |                      |
| 60 | Dự phòng                                   |              |              |                      |
| 6P | Dự phòng                                   |              |              |                      |
| 6Q | Từ xa/ tại chỗ                             |              |              | Tù xa/ tại chỗ       |
| 6R | Truyền thông từ xa                         |              |              | Cho phép trong từ xa |
| 7  | Đầu ra                                     |              |              |                      |
| 7A | Chức năng đầu ra rơ le A                   |              |              | Công tắc tơ nguồn    |
| 7B | Trễ đóng rơ le A                           |              |              | 0 phút 0 giây        |
| 7C | Trễ tắt rơ le A                            |              |              | 0 phút 0 giây        |
| 7D | Chức năng đầu ra rơ le B                   |              |              | Chạy                 |
| 7E | Trễ đóng rơ le B                           |              |              | 0 phút 0 giây        |
| 7F | Trễ tắt rơ le B                            |              |              | 0 phút 0 giây        |
| 7G | Chức năng đầu ra rơ le C                   |              |              | Lỗi                  |
| 7H | Trễ đóng rơ le C                           |              |              | 0 phút 0 giây        |
| 7I | Trễ tắt rơ le C                            |              |              | 0 phút 0 giây        |
| 7J | Dự phòng                                   |              |              |                      |
| 7K | Dự phòng                                   |              |              |                      |
| 7L | Dự phòng                                   |              |              |                      |
| 7M | Cơ thấp dòng                               |              |              | 50%FLC               |
| 7N | Cờ cao dòng                                |              |              | 100%FLC              |
| 70 | Cờ nhiệt động cơ                           |              |              | 80%                  |
| 7P | Đồng ra tương tự A                         |              |              | Dòng (%FLC)          |
| 7Q | Điều chỉnh đầu ra tương tự A               |              |              | 4-20ma               |
| 7R | Giải điều chỉnh đầu ra tương tự A lớn nhất |              |              | 100%                 |
| 7S | Giải điều chỉnh đầu ra tương tự A nhỏ nhất |              |              | 0%                   |
| 7T | Dự phòng                                   |              |              |                      |
| 7U | Dự phòng                                   |              |              |                      |
| 7V | Dự phòng                                   |              |              |                      |
| 7W | Dự phòng                                   |              |              |                      |

|     |                                                                                                    | Thiết lập -1 | Thiết lập -2 | Giá trị mặc định            |
|-----|----------------------------------------------------------------------------------------------------|--------------|--------------|-----------------------------|
| 8   | Hiển thị                                                                                                    |              | *            | Tiếng anh                   |
| 8A  | Ngôn ngữ                                                                                                    |              |              | Thiết lập                   |
|     | 0 0                                                                                                    |              |              | Tự động chạy dừng           |
| 8B  | Chức năng nút F1                                                                                                    |              |              | Không                       |
| 8C  | Chức năng nút F2                                                                                                    |              |              | Dòng                        |
| 8D  | Hiên thị A hoặc KW                                                                                                    |              |              | Trạng thái KĐM              |
| 8E  | Màn hình người dùng – Phía trên bên trái                                                                                                    |              |              | Trống                       |
| 8F  | Màn hình người dùng – Phía trên bên phải                                                                                                    |              |              | KWh                         |
| 8G  | Màn hình người dùng – Phía dưới bên trái                                                                                                    |              |              | Thời gian chạy              |
| 8H  | Màn hình người dùng – Phía dưới bên trái                                                                                                    |              |              | Dòng điện                   |
| 8I  | Dữ liệu đổ họa                                                                                                    |              |              | 10 giây                     |
| 8J  | Đổ họa theo thời gian                                                                                                    |              |              | 400%                        |
| 8K  | Điêu chỉnh đô họa lơn nhât                                                                                                    |              |              | 0%                          |
| 8L  | Điều chỉnh đồ họa nhỏ nhất                                                                                                    |              |              | 400V                        |
| 8M  | Điện áp tham chiếu                                                                                                    |              |              |                             |
| 9   | Dữ liệu động cơ -2                                                                                                    |              |              |                             |
| 9A  | Dự phòng                                                                                                    |              |              |                             |
| 9B  | Động cơ FLC-2                                                                                                    |              |              | 100A                        |
| 9C  | Dự phòng                                                                                                    |              |              |                             |
| 9D  | Dự phòng                                                                                                    |              |              |                             |
| 9E  | Dự phòng                                                                                                    |              |              |                             |
| 10  | <u>Chê độ chạy/ dừng -2</u>                                                                                                    |              |              |                             |
| 10A | Chê độ khởi động -2                                                                                                    |              |              | Dòng cố định                |
| 10B | Chê độ ghim ròng -2                                                                                                    |              |              | 0 phút 1 giây               |
| 10C | Dòng khởi tạo -2                                                                                                    |              |              | 400%FLC                     |
| 10D | Dông giới hạn -2                                                                                                    |              |              | 400%FLC                     |
| 10E | Dự phòng                                                                                                    |              |              |                             |
| 10F | Thời gian kích xung -2                                                                                                    |              |              | 0 ms                        |
| 10G | Mức kích xung -2                                                                                                    |              |              | 500%FLC                     |
| 10H | Che do dung -2                                                                                                    |              |              | Dừng tự do                  |
| 101 | Thoi gian dung -2                                                                                                    |              |              | 0 phút 0 giây               |
| 11  | RID/PII00 (Dự phong)                                                                                                    |              |              |                             |
|     | Dự phong                                                                                                    |              |              |                             |
| 12  | Dong co vong trượt                                                                                                    |              |              | Ghim đơm                    |
| 12A | Dư neu dọng cơ l                                                                                                    |              |              | Ghim don                    |
| 128 | The single second second secon |              |              | 150ms                       |
| 120 | I noi gian chuyen doi                                                                                                    |              |              | 50%                         |
| 12D | Lam trạm vong trượt                                                                                                    |              |              |                             |
| 15  | Nang cao                                                                                                    |              |              | 0000                        |
| 15A | Nia truy cap<br>Dián ahán tán a há                                                                                                    |              |              | 0000                        |
| 158 | Chay khôn côn                                                                                                    |              |              | Dọc và ghi<br>Không sho shá |
| 150 | Rảo vô                                                                                                    |              |              | Knong cho phep              |
| 16  | Quá tải động cơ                                                                                                    |              |              |                             |
| 10A | Qua tai uộng cũ<br>Quá thời gian khởi động                                                                                                    |              |              |                             |
| 10B | Thận dòng                                                                                                    |              |              |                             |
| 160 | Ouá dòng                                                                                                    |              |              |                             |
| 160 | Mật cận bằng đòng                                                                                                    |              |              |                             |
| 10E | mai call ballg uolig                                                                                                    |              |              |                             |

|    |                            | Thiết lập -1 | Thiết lập -2 | Giá trị mặc định |
|----|----------------------------|--------------|--------------|------------------|
| 8F | Tân sô                     |              |              | Lỗi KĐM          |
| 8G | Lỗi đầu vào A              |              |              | Lỗi KĐM          |
| 8H | Lỗi đầu vào B              |              |              | Lỗi KĐM          |
| 8I | Nhiệt động cơ              |              |              | Lỗi KĐM          |
| 8J | Truyên thông khởi động mêm |              |              | Lỗi KĐM          |
| 8K | Truyền thông mạng          |              |              | Cảnh báo         |
| 8L | Dự phòng                   |              |              |                  |
| 7M | Pin/ đông hô               |              |              | Cảnh báo         |
| 7N | Trạm đât                   |              |              | Lỗi KĐM          |
| 70 | Dự phòng                   |              |              |                  |
| 7P | Dự phòng                   |              |              |                  |
| 7Q | Dự phòng                   |              |              |                  |
| 7R | Dự phòng                   |              |              |                  |
| 7S | Dự phòng                   |              |              |                  |
| 7T | Dự phòng                   |              |              |                  |
| 7U | Dự phòng                   |              |              |                  |
| 7V | Thấp áp                    |              |              | Lỗi KĐM          |
| 7W | Quá áp                     |              |              | Lỗi KĐM          |

# New Zealand

123 Wrights Road, PO Box 80208, Christchurch 8440, New Zealand T +64 3 338 8280 F +64 3 338 8104

#### China

203-1 JH Plaza, 2008 Huqingping Road, Shanghai 201702, China T +86 21 5877 5178 F +86 21 5877 6378

# Germany

Borsigstraße 6, 48324 Sendenhorst, Germany T +49 2526 93880 0 F +49 2526 93880 100

### Middle East

Al Thanyah Fifth, Mazaya Business Avenue BB2, Jumeirah Lakes Towers, Dubai, UAE +971 4 430 7203

# North America

2528 Lovi Road, Building 2-2A, Freedom, PA 15042, USA T 855 928 2666 (855 AUCOM NA), +1 724 987 4952 F +1 724 510 3005

-\_\_\_http://my.aucom.com

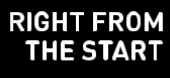